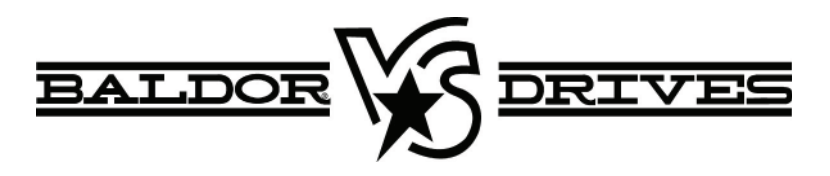

# VS1MXS AC Extreme Duty Microdrive

7/09

**Installation & Operating Manual** 

MN762S

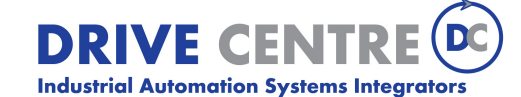

57 Galaxy Blvd., Units 1 & 2, Toronto, ON M9W 5P1 TEL: (416) 231-6767 www.drivecentre.ca Any trademarks used in this manual are the property of their respective owners.

**Important:** Be sure to check <u>www.baldor.com</u> for the latest software, firmware and drivers for your VS1MXS product. Also you can download the latest version of this manual in Adobe Acrobat PDF format.

# **Table of Contents**

| Cha<br>Intro | apter 1<br>oduction                            |     |
|--------------|------------------------------------------------|-----|
| 1.1          | Getting Assistance from Baldor                 | 1-1 |
| 1.2          | Safety Notice                                  | 1-1 |
| 1.3          | Quick Start                                    | 1-2 |
| Cha          | ipter 2                                        |     |
| Gen          | eral Information and Rating                    |     |
| 2.1          | Identify the Drive by Model Number             | 2-1 |
| 2.2          | Storage Guidelines                             | 2-1 |
| 2.3          | VS1MXS Ratings, Model Numbers and Frame Sizes  | 2-1 |
| Cha          | upter 3                                        |     |
| Inst         | alling the Drive                               |     |
| 3.1          | Receiving & Inspection                         | 3-1 |
| 3.2          | General Requirements for the Installation Site | 3-1 |
|              | 3.2.1 Operating Conditions                     | 3-1 |
|              | 3.2.2 Minimum Mounting Clearances              | 3-1 |
| 3.3          | Mounting the Drive                             | 3-1 |
|              | 3.3.1 Protecting the Drive from Debris         | 3-1 |
|              | 3.3.2 Watts Loss Data                          | 3-1 |
|              | 3.3.3 Elevation                                |     |
| 3.4          | Cover Removal                                  | 3-2 |
| 3.5          | Conduit Size and Lock off                      | 3-4 |
|              | 3.5.1 Hubs and Fittings                        | 3-4 |
|              | 3.5.2 Conduit Connectors.                      | 3-4 |
|              |                                                |     |

#### Chapter 4 Power Wiring

| POW | er wirii                | 19                                                       |     |
|-----|-------------------------|----------------------------------------------------------|-----|
| 4.1 | Overvi                  | ew of Power Connections                                  | 4-1 |
|     | 4.1.1                   | Safety Ground                                            | 4-1 |
|     | 4.1.2                   | Motor Ground                                             | 4-1 |
|     | 4.1.3                   | Shield Termination                                       | 4-1 |
|     | 4.1.4                   | RFI Filter Grounding                                     | 4-1 |
| 4.2 | Power                   | Disconnect                                               | 4-1 |
| 4.3 | Protec                  | tive Devices                                             | 4-2 |
| 4.4 | Electrical Installation |                                                          |     |
|     | 4.4.1                   | Branch Circuit Protection                                | 4-2 |
|     | 4.4.2                   | Single Phase Input Power Connections for 1 Phase Control | 4-2 |
|     | 4.4.3                   | Three Phase Input Power Connections for 3 Phase Control  | 4-2 |
|     | 4.4.4                   | Optional Dynamic Brake Hardware Frame B Controls         | 4-3 |
|     | 4.4.5                   | Motor Connections                                        | 4-3 |
|     | 4.4.6                   | M-Contactor Connections                                  | 4-3 |
|     |                         |                                                          |     |

# Chapter 5

| Control Wiring |                                         |     |  |
|----------------|-----------------------------------------|-----|--|
| 5.1            | Control Wiring Overview                 | 5-1 |  |
| 5.2            | RJ11 Communication Connection           | 5-2 |  |
| 5.3            | Analog and Digital Input Configurations | 5-3 |  |
|                | 5.3.1 Terminal Strip Mode               | 5-3 |  |
|                | 5.3.2 Keypad Mode                       | 5-5 |  |

| 5.3.3 | PI Control Mode      | 5-6 |
|-------|----------------------|-----|
| 5.3.4 | User PI Control Mode | 5-7 |

#### Chapter 6 Using the Kevpad

| Usin | g the Keypad                                                       |     |
|------|--------------------------------------------------------------------|-----|
| 6.1  | Keypad Overview                                                    | 6-1 |
| 6.2  | Using the REV/0/FWD selector switch                                | 6-2 |
| 6.3  | Changing Parameters                                                | 6-2 |
| 6.4  | Reset Factory Default Settings                                     | 6-3 |
| 6.5  | Advanced Keypad Operation Shortcuts                                | 6-3 |
| 6.6  | Terminal Control                                                   | 6-3 |
| 6.7  | Keypad Control                                                     | 6-4 |
| 6.8  | 8 Motor Auto Tuning                                                |     |
|      | 6.8.1 AutoTune after Factory Reset or from Factory Set Parameters. | 6-4 |
|      | 6.8.2 User Selected Auto Tune                                      | 6-4 |
| 6.9  | Operating in Sensorless Vector Speed Control Mode                  | 6-5 |
| 6.10 | Sensorless Vector Torque Control Mode                              | 6-5 |

### Chapter 7

| Para | meter               | Descriptions                                          |      |
|------|---------------------|-------------------------------------------------------|------|
| 7.1  | Overvi              | ew                                                    | 7-1  |
| 7.2  | Basic               | Parameters                                            | 7-1  |
| 7.3  | Extend              | led Parameters                                        | 7-3  |
|      | 7.3.1               | Parameter Group 2 – Extended Parameters               | 7-3  |
|      | 7.3.2               | Parameter Group 3 – PID Control                       | 7-8  |
|      | 7.3.3               | Parameter Group 4 – How Performance Motor Control     | 7-9  |
|      | 7.3.4               | Parameter Group 0 – Monitoring Parameters (Read Only) | 7-10 |
| 7.4  | Advanced Parameters |                                                       | 7-11 |
|      | 7.4.1               | Advanced Parameters                                   | 7-11 |
|      | 7.4.2               | Application Specific Parameters                       | 7-13 |
|      | 7.4.3               | Additional Parameter Group 0 – Monitoring Parameters  | 7-16 |
| Chap | oter 8              |                                                       |      |
| Cust | omizin              | g for Your Application                                |      |
| 8.1  | Simple              | Parameter Adjustments                                 | 8-1  |

# Chapter 9

| Trou | bleshooting                       |     |
|------|-----------------------------------|-----|
| 9.1  | Fault Codes                       | 9-1 |
| 9.2  | Periodic Inspection               | 9-1 |
| Арр  | endix A                           |     |
| Tech | nnical Specifications.            | A-1 |
| Арр  | endix B                           |     |
| Para | ameter Tables                     | B-1 |
| Арр  | endix C                           |     |
| CE   | Guidelines                        |     |
| C.1  | CE Declaration of Conformity      | C-1 |
| C.2  | EMC - Conformity and CE - Marking | C-1 |

| EMC Installation Options                                               | C-2                                                                                                    |
|------------------------------------------------------------------------|----------------------------------------------------------------------------------------------------|
| Grounding for Wall Mounting (Class A) also see Chapters 4 and 5        | C-2                                                                                                    |
| Grounding for Enclosure Mounting (Class B) also see Chapters 4 and 5   | C-2                                                                                                    |
| Using CE approved components will not guarantee a CE compliant system. | C-2                                                                                                    |
| EMC Wiring Technique                                                   | C-3                                                                                                    |
| EMC Installation Instructions                                          | C-3                                                                                                    |
|                                                                        | EMC Installation Options.         Grounding for Wall Mounting (Class A) also see Chapters 4 and 5         Grounding for Enclosure Mounting (Class B) also see Chapters 4 and 5.         Using CE approved components will not guarantee a CE compliant system.         EMC Wiring Technique         EMC Installation Instructions |

# Appendix D

## **Options & Kits**

| D.1 | Accessories | D-1 |
|-----|-------------|-----|
|     |             |     |

# Appendix E

# RS485/MODBUS Protocol

| E.1 | Introduction                         | E-1 |
|-----|--------------------------------------|-----|
| E.2 | Installation                         | E-1 |
| E.3 | Operation                            | E-1 |
| E.4 | Performance Specifications.          | E-1 |
| E.5 | Hardware Specifications              | E-2 |
| E.6 | Communication Specifications         | E-2 |
| E.7 | Communications Protocol (MODBUS-RTU) | E-2 |
| E.8 | Modbus Register Map                  | E-3 |

Chapter 1 Introduction

This manual is intended for qualified electrical personnel familiar with installing, programming, and maintaining AC Drives. This manual contains information on:

- Installing and wiring the VS1MXS drive
- Programming the drive
- Troubleshooting the drive

#### 1.1 Getting Assistance from Baldor

For technical assistance, contact your Baldor District Office. Before calling, please review the troubleshooting section of this manual. You will be asked for the drive model number or catalog number that is located on the Nameplate along with the drive serial number.

#### 1.2 Safety Notice

This equipment contains voltages that may be as high as 1000 volts! Electrical shock can cause serious or fatal injury. Only qualified personnel should attempt the start-up procedure or troubleshoot this equipment. This equipment may be connected to other machines that have rotating parts or parts that are driven by this equipment. Improper use can cause serious or fatal injury. Only qualified personnel should attempt the start-up procedure or troubleshoot this equipment.

| <b>Precautions: Cl</b> | assifications of cautionary statements                                                                                                    |
|------------------------|----------------------------------------------------------------------------------------------------|
| WARNING:<br>CAUTION:   | Indicates a potentially hazardous situation which, if not avoided, could result in injury or death.<br>Indicates a potentially hazardous situation which, if not avoided, could result in damage to<br>property.                                                                                                    |
| Precautions            |                                                                                                    |
| WARNING:               | Do not touch any circuit board, power device or electrical connection before you first ensure<br>that power has been disconnected and there is no high voltage present from this equipment or<br>other equipment to which it is connected. Electrical shock can cause serious or fatal injury. Only<br>qualified personnel should attempt the start-up procedure or troubleshoot this equipment. |
| WARNING:               | Be sure that you are completely familiar with the safe operation of this equipment. This equipment<br>may be connected to other machines that have rotating parts or parts that are controlled by this<br>equipment. Improper use can cause serious or fatal injury. Only qualified personnel should<br>attempt the start-up procedure or troubleshoot this equipment.                           |
| WARNING:               | Do not use motor overload relays with an automatic reset feature. These are dangerous since the process may injure someone if a sudden or unexpected automatic restart occurs. If manual reset relays are not available, disable the automatic restart feature using external control wiring.                                                                                                    |
| WARNING:               | This unit has an automatic restart feature that will start the motor whenever input power is applied and a RUN (FWD or REV) command is issued. If an automatic restart of the motor could cause injury to personnel, the automatic restart feature should be disabled.                                                                                                    |
| WARNING:               | Be sure the system is properly grounded before applying power. Do not apply AC power before you ensure that all grounding instructions have been followed. Electrical shock can cause serious or fatal injury.                                                                                                    |
| WARNING:               | Do not remove cover for at least five (5) minutes after AC power is disconnected to allow capacitors to discharge. Dangerous voltages are present inside the equipment. Electrical shock can cause serious or fatal injury.                                                                                                    |
| WARNING:               | Improper operation of control may cause violent motion of the motor shaft and driven equipment.<br>Be certain that unexpected motor shaft movement will not cause injury to personnel or damage<br>to equipment. Certain failure modes of the control can produce peak torque of several times the<br>rated motor torque.                                                                        |
| WARNING:               | Motor circuit may have high voltage present whenever AC power is applied, even when motor is not rotating. Electrical shock can cause serious or fatal injury.                                                                                                    |
| WARNING:               | Dynamic brake resistors may generate enough heat to ignite combustible materials. Keep all combustible materials and flammable vapors away from brake resistors.                                                                                                    |
| WARNING:               | The motor shaft will rotate during the autotune procedure. Be certain that unexpected motor shaft movement will not cause injury to personnel or damage to equipment.                                                                                                    |
| Caution:               | Disconnect motor leads (U, V and W) from control before you perform a dielectric withstand (insulation) test on the motor. Failure to disconnect motor from the control will result in extensive damage to the control. The control is tested at the factory for high voltage/leakage resistance as part of the Underwriters Laboratory requirements.                                            |
| Caution:               | Suitable for use on a circuit capable of delivering not more than the RMS symmetrical short circuitamperes listed here at rated voltage.HorsepowerRMS Symmetrical Amperes1-305,000                                                                                                    |
| Caution:               | Do not connect AC power to the Motor terminals U, V and W. Connecting AC power to these terminals may result in damage to the control.                                                                                                    |
| Caution:               | Baldor does not recommend using "Grounded Leg Delta" transformer supplies that may create ground loops. Instead, we recommend using a four wire Wye.                                                                                                    |

| Caution: | If the DB hardware mounting is any position other than vertical, the DB hardware must be derated by 35% of its rated capacity.                                                                                                    |
|----------|----------------------------------------------------------------------------------------------------|
| Caution: | Only Baldor cables should be used to connect the keypad and control. These are special twisted pair cables to protect the control and the keypad. Damage associated with other cable types are not covered by the Baldor warranty.                                                                                                |
| Caution: | If an M-Contactor is installed, the control must be disabled for at least 200msec before the M-Contactor is opened. If the M-Contactor is opened while the control is supplying voltage and current to the motor, the control may be damaged. Before the control is enabled, the M-Contactor must be closed for at least 200msec. |
| Caution: | Use of power correction capacitors on the output of the drive can result in erratic operation of the motor, nuisance tripping, and/or permanent damage to the drive. Remove power correction capacitors before proceeding. Failure to observe this precaution could result in damage to, or destruction of, the equipment.        |
| Caution: | Integral solid state short circuit protection does not provide branch circuit protection. Branch circuit protection must be provided in accordance with the National Electric Code and any additional local codes.                                                                                                    |

# **1.3 Quick Start (Quick Start Guide MS762 is also available separately.)**

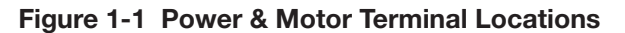

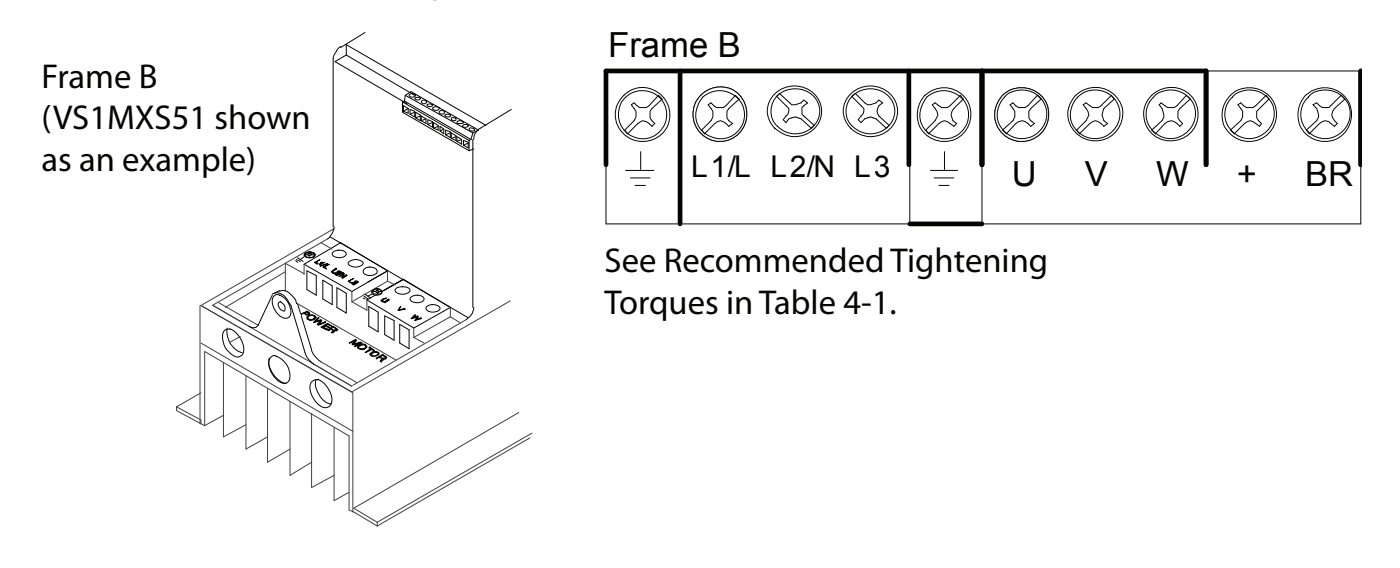

Power Up Procedure (Refer to Chapter 3, 4 and 5 for additional details.)

- 1. Remove all power from the control.
- 2. Couple the motor to its load.
- 3. Verify freedom of motion of motor shaft.
- 4. Verify the motor coupling is tight without backlash.
- 5. Connect input control wires and output control wires, See Figure 1-2.
- 6. (Switched Version) Place Direction Command switches in OFF Position.
- (Keypad version) Connect a control switch between terminals 1 and 2 ensuring that the contact is open (drive disabled) 7. Connect Power & Motor wires to the control, See Figure 1-1.
- 8. Turn power on. Be sure there are no faults. For switched version, place the Power On/Off switch in ON position.
- 9. Set the following parameters for the values displayed on the motor nameplate:
  - P-01 Motor Rated Voltage
  - P-02 Motor Rated Current
  - P-03 Motor Rated Frequency
  - P-04 Motor Rated Speed
- 10. (Switched Version) set P07 Start/Stop Source to 0. (Keypad version) set P07 Start/Stop Source to 1 or 2.
- 11. Verify the holding brakes if any, are properly adjusted to fully release and set to the desired torque.
- 12. (Switched version) Run the drive from the front panel controls.
- (Keypad version) Enable the drive by closing the switch between control terminals 1 & 2. Run the drive from the keypad. 13. Select and program additional parameters to suit your application, see Chapter 7.

The control is now ready for use. If a different operating mode is desired, refer to Chapter 7 Parameter Descriptions and Chapter 8 Customizing for your Application.

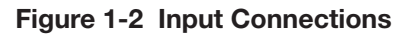

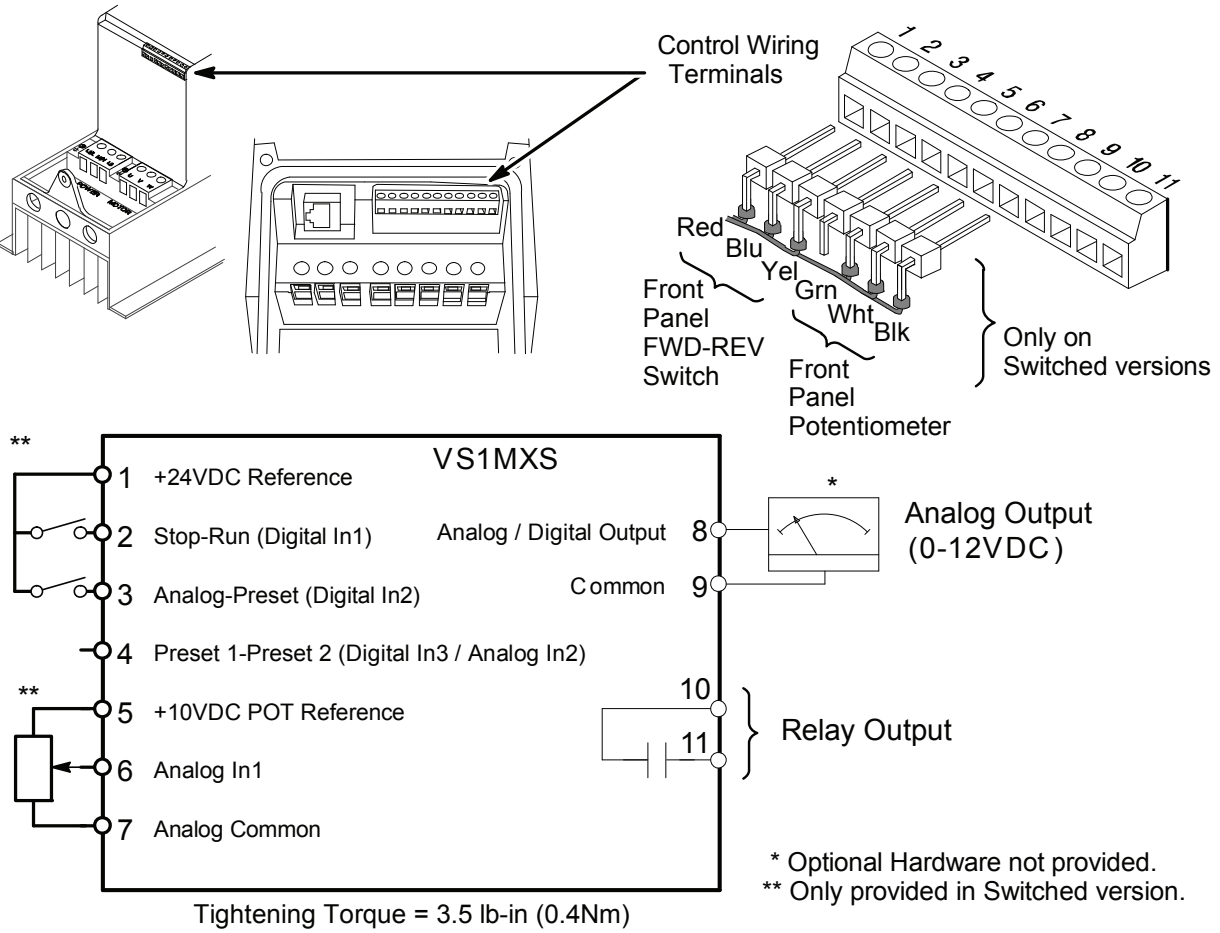

| Terminal | Signal Description                                           |
|----------|--------------------------------------------------------------|
| 1        | +24VDC (@ 100 mA)                                            |
| 2        | Digital In1                                                  |
| 3        | Digital In2                                                  |
| 4        | Digital In3 / Analog In2                                     |
| 5        | +10VDC (@ 10 mA) Reference for Potentiometer (1kohm minimum) |
| 6        | Analog In1 / Digital In4                                     |
| 7        | Common (terminals 7 & 9 are connected)                       |
| 8        | Analog Output (0-10VDC @ 10mA) / Digital Output (0-24VDC)    |
| 9        | Common (terminals 7 & 9 are connected)                       |
| 10       | Relay Common                                                 |
| 11       | Relay N.O. Contact (rated 250VAC@6A; 30VDC@5A)               |

# Chapter 2

# **General Information and Ratings**

The VS1MXS is an adjustable frequency PWM drive operating in V/Hz (volts per hertz) mode. This chapter contains information about the VS1MXS drive, including how to identify the drive.

2.1 Identify the Drive by Model Number Each drive can be identified by its model number, as shown in Figure 2-1. The model number is one the shipping label and the drive nameplate. The model number includes the drive and any options.

#### Figure 2-1 Drive Identification

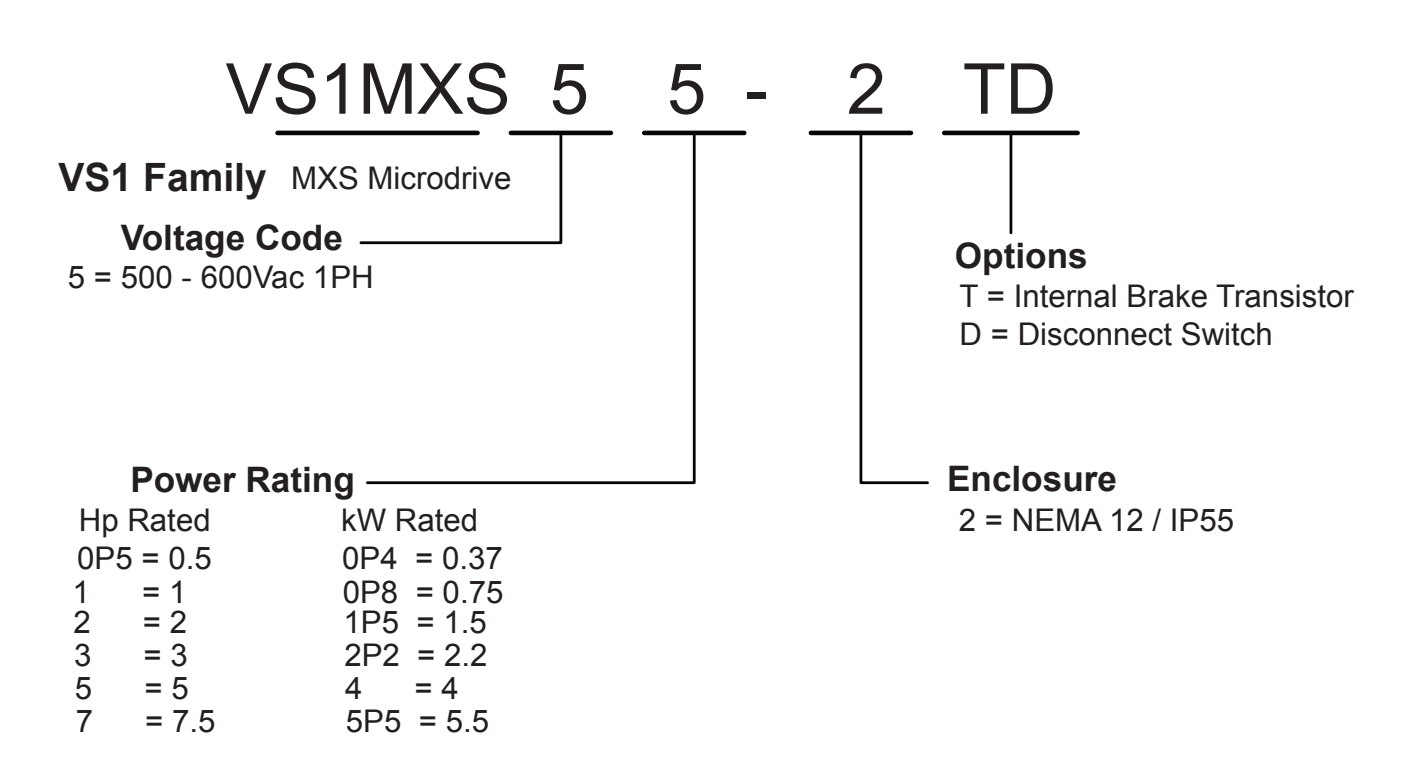

### 2.2 Storage Guidelines

Follow these recommendations to prolong drive life and performance if storing the drive:

- 1. Storage surrounding temperature is -40°C to 60°C.
- 2. Storage Humidity range 10% to 95% RH non-condensing.
- 3. Do not expose to corrosive atmosphere.

# 2.3 VS1MXS Ratings, Model Numbers and Frame Sizes

#### Table 2-1 Drive Ratings

| HP Model Number               | ЦБ  | L:\A/ | Current | (Amps) | Бионе | Watts Loss |  |  |  |  |
|-------------------------------|-----|-------|---------|--------|-------|------------|--|--|--|--|
|                               | пр  | KVV   | Input   | Output | Frame |            |  |  |  |  |
| 500-600V +/-10% 3-Phase Input |     |       |         |        |       |            |  |  |  |  |
| VS1MXS51                      | 1   | 0.75  | 2.2     | 1.7    | В     | 50         |  |  |  |  |
| VS1MXS52                      | 2   | 1.5   | 4.1     | 3.1    | В     | 90         |  |  |  |  |
| VS1MXS53                      | 3   | 2.2   | 5.4     | 4.1    | В     | 90         |  |  |  |  |
| VS1MXS55                      | 5   | 4     | 7.6     | 6.1    | В     | 130        |  |  |  |  |
| VS1MXS57                      | 7.5 | 5.5   | 11.7    | 9      | В     | 240        |  |  |  |  |

# **Installing the Drive**

This chapter provides information that must be considered when planning a VS1MXS drive installation and provides drive mounting information and installation site requirements.

# 3.1 Receiving & Inspection

When you receive your control, there are several things you should do immediately.

- 1. Observe the condition of the shipping container and report any damage immediately to the commercial carrier that delivered your control.
- 2. Remove the control from the shipping container and remove all packing materials from the control. The container and packing materials may be retained for future shipment.
- Verify that the part number of the control you received is the same as the part number listed on your purchase order.
   Inspect the control for external physical damage that may have been sustained during shipment and report any damage
- immediately to the commercial carrier that delivered your control. 5. If the control is to be stored for several weeks before use, make sure that it is stored in a location that conforms to
- If the control is to be stored for several weeks before use, make sure that it is stored in a location that conforms to published storage humidity and temperature specifications stated in this manual.

## 3.2 General Requirements for the Installation Site

It is important to ensure that the drive's environment and operating conditions are satisfactory. The area behind the drive must be kept clear of all control and power wiring. Power connections may create electromagnetic fields that may interfere with control wiring or components when run in close proximity to the drive. Read the recommendations in the following sections before continuing with the drive installation.

#### 3.2.1 Operating Conditions

- Operating surrounding temperature must be within 32°F (0°C) to 104°F (40°C).
- If surrounding temperature exceeds 40°C, de-rate the output by 5% per °C above 40°C up to 55°C maximum surrounding temperature.
- Protect the cooling fan by avoiding dust or metallic particles.
- Do not expose the drive to a corrosive atmosphere.
- Protect the drive from moisture and direct sunlight.
- Verify that the drive location will meet the environmental conditions specified in Table 3-1.

#### 3.2.2 Minimum Mounting Clearances

Be sure to provide proper top and bottom clearance 5.9 inches (150mm) for cooling. Side to side clearance is minimal and controls can be almost touching.

#### Table 3-1 Surrounding Temperatures and Mounting Clearances

| Surrounding | Temperature | Enclosure Dating | Minimum Mounting Clearances<br>(Vertical) |  |  |
|-------------|-------------|------------------|-------------------------------------------|--|--|
| Minimum     | Maximum     |                  |                                           |  |  |
| 32°F (0°C)  | 104°F (40°) | NEMA 12 / IP55   | 5.9 in (150mm)                            |  |  |

### 3.3 Mounting the Drive

Mount the drive upright on a flat, vertical, level surface using Table 3-2 NEMA 12 / IP55 Dimensions for mounting locations.

#### 3.3.1 Protecting the Drive from Debris

The drive is designed to operate in NEMA 12 (IP55) Type installations.

#### 3.3.2 Watts Loss Data

Refer to Table 2-1 for watts loss data.

#### 3.3.3 Elevation

Maximum elevation is 3300 ft (1000m) above sea level without de-rating. De-rate output power by 1% per 330 ft (100m) about 33000 ft to 6600 ft (2000m) maximum elevation.

**3.4 Cover Removal** To connect power and signal wires, the cover must be removed as shown in Figure 3-1.

Figure 3-1 Cover Removal

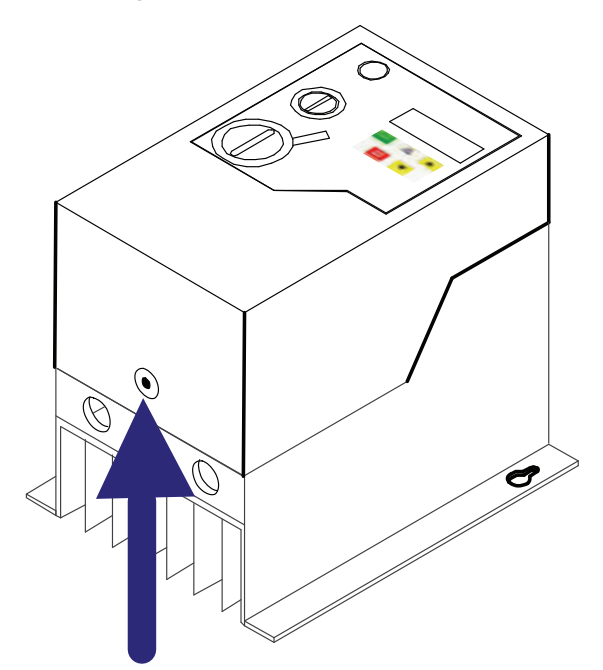

Press in (cover release) then lift cover to remove.

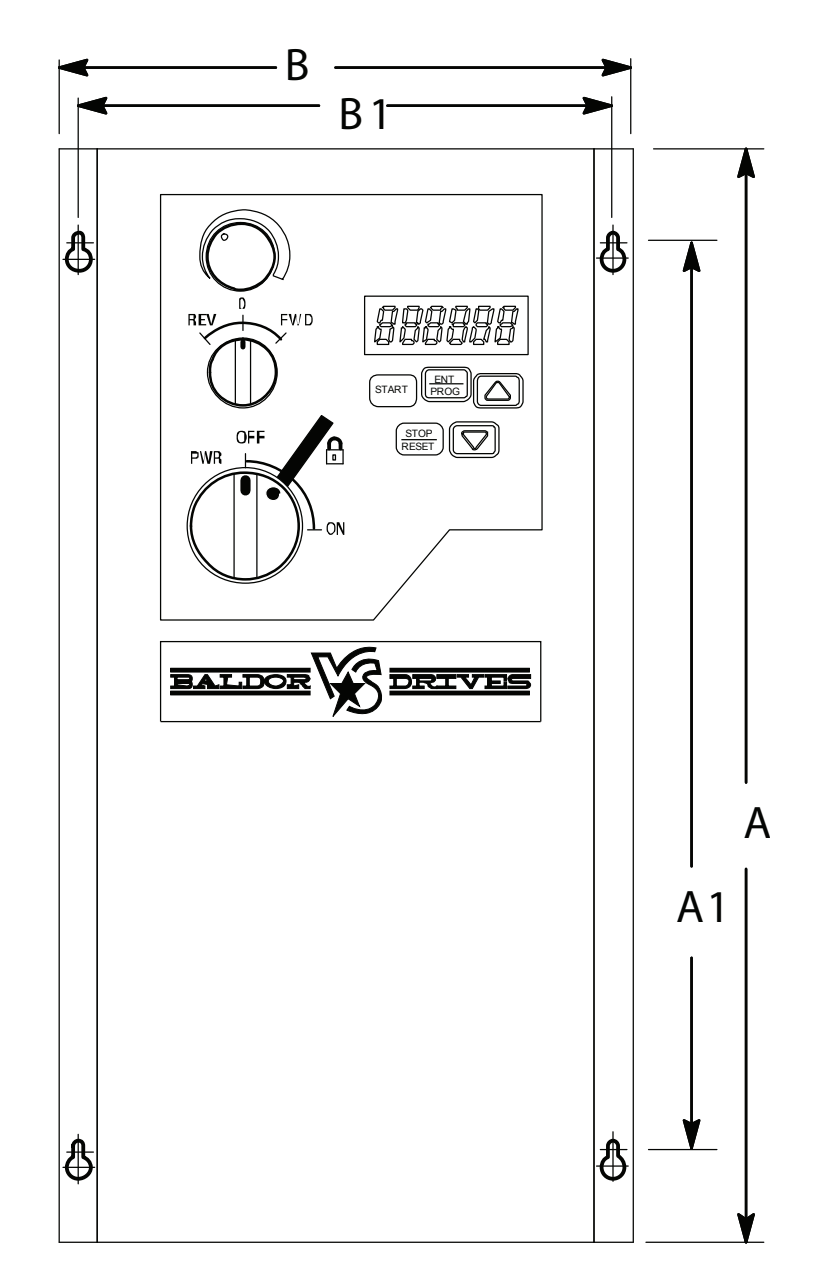

Figure 3-2 TYPE 12K / IP55 Mounting Hole Locations

Table 3-2 TYPE 12K / IP55 Dimensions

| Eramo | A     | Α   |       | 1   | A    | 2  | E    | 3   | В    | 1   | 1    | Þ   | J    | Φ   | C (D | epth) | Wei  | ght |
|-------|-------|-----|-------|-----|------|----|------|-----|------|-----|------|-----|------|-----|------|-------|------|-----|
| Frame | in    | mm  | in    | mm  | in   | mm | in   | mm  | in   | mm  | in   | mm  | in   | mm  | in   | mm    | lb   | kg  |
| В     | 12.20 | 310 | 12.20 | 310 | 1.30 | 33 | 6.46 | 164 | 6.02 | 153 | 0.17 | 4.2 | 0.33 | 8.4 | 7.09 | 180   | 9.92 | 4.5 |

Control Terminal Torque Settings of 4.5 lb-in (0.5 Nm) Power Terminal Torque Settings of 9 lb-in (1 Nm)

# 3.5 Conduit Size and Lock off

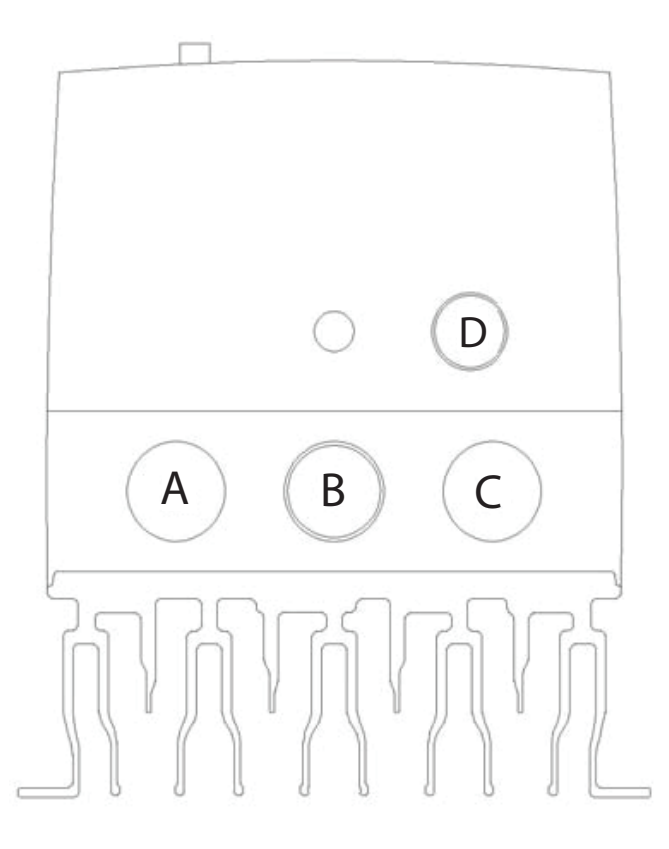

#### Figure 3-3 Opening Identification

Table 3-3 Opening Dimensions

| Frame Size | A and B<br>inches (mm) | C<br>inches (mm) | D<br>inches (mm) | A and B<br>Power | С            | D         |
|------------|------------------------|------------------|------------------|------------------|--------------|-----------|
| В          | 0.984 (25)             | 0.866 (22)       | 0.669 (17)       | PG16/M25         | PG13.5 / M20 | PG9 / M16 |

**3.5.1 Hubs and Fittings** Use hubs or fittings that match the rating of the enclosure (Type 12).

**3.5.2 Conduit Connectors** Use thin wall conduit only. Device is not suitable for rigid system connection

# 4.1 Overview of Power Connections

The recommended grounding method is shown in Figure 4-1.

#### 4.1.1 Safety Ground - (G)

This is the safety ground for the drive that is required by code. One of these points must be connected to adjacent building steel (girder, joist), a floor ground rod, or bus bar. Grounding points must comply with national and local industrial safety regulations and/or electrical codes.

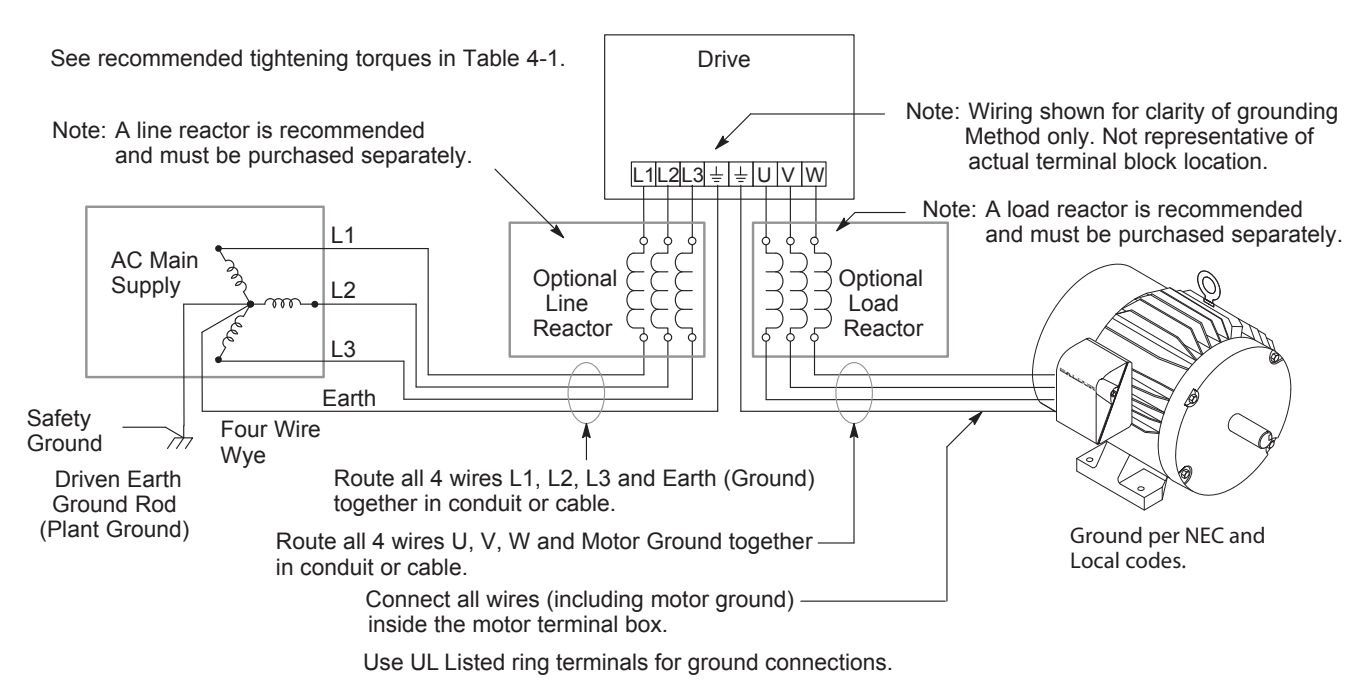

#### Figure 4-1 Recommended System Grounding

#### 4.1.2 Motor Ground

The motor ground must be connected to one of the ground terminals on the drive. Use UL Listed ring terminals for ground connections.

#### 4.1.3 Shield Termination

Either of the safety ground terminals located on the power terminal block provides a grounding point for the motor cable shield. The motor cable shield connected to one of these terminals (drive end) should also be connected to the motor frame (motor end). Use a shield terminating or EMI clamp to connect the shield to the safety ground terminal. When shielded cable is used for control and signal wiring, the shield should be grounded at the drive end only, never at both ends.

#### 4.1.4 RFI Filter Grounding

Using single-phase drives with integral filter, or an external filter with any drive rating, may result in relatively high ground leakage currents. Therefore, the filter must only be used in installations with grounded AC supply systems and be permanently installed and solidly grounded (bonded) to the building power distribution ground.

Ensure that the incoming supply neutral is solidly connected (bonded) to the same building power distribution ground. Grounding must not rely on flexible cables and should not include any form of plug or socket that would permit inadvertent disconnection. Some local codes may require redundant ground connections. The integrity of all connections should be checked periodically.

#### 4.2 Power Disconnect

A power disconnect should be installed between the input power service and the drive for a fail safe method to disconnect power. The drive will remain in a powered-up condition until all input power is removed from the drive and the internal bus voltage is depleted.

Chapter 4

**Power Wiring** 

## 4.3 **Protective Devices**

Recommended fuse sizes are based on the following:

115% of maximum continuous current for time delay.

150% of maximum continuous current for Fast or Very Fast action.

Note: These recommendations do not consider harmonic currents or surrounding temperatures greater than 45°C. Be sure a suitable input power protection device is installed. Use the recommended fuses and wire sizes shown in Table 4-1 is based on the use of copper conductor wire rated at 75°C. The table is specified for NEMA B motors.

Fast Action Fuses:240VAC, Buss® KTN; 460VAC, Buss® KTSVery Fast Action:240VAC, Buss® JJN; 460VAC, Buss® JJSSemiconductor:240VAC, Ferraz Shawmut A50QS

Buss® is a trademark of Cooper Industries, Inc.

## 4.4 Electrical Installation

All interconnection wires between the drive, AC power source, motor, host control and any operator interface stations should be in metal conduits or shielded cable must be used. Use listed closed loop connectors that are of appropriate size for wire gauge being used. Connectors are to be installed using crimp tool specified by the manufacturer of the connector. Only Class 1 wiring should be used.

#### 4.4.1 Branch Circuit Protection

These devices require branch circuit protection. Branch circuit protection shall be provided. The size of the Branch Circuit Protection Fuse shall be as shown in the ratings table or equivalent.

#### 4.4.2 Single Phase Input Power Connections for 1 Phase Control

- All cables must be shielded and the shields must be grounded at the enclosure cable entrance.
- 1. Connect the single phase input power wires to an appropriate interrupter and protection.
- 2. Connect the single phase AC input power leads to terminals L1/L and L2/N of the control (see Figure 4-2 for location).
- 3. Connect the power ground wire to the ground terminal.

#### 4.4.3 Three Phase Input Power Connections for 3 Phase Control

All cables must be shielded and the shields must be grounded at the enclosure cable entrance.

- 1. Remove cover. Cover removal is described in Chapter 3 of this manual.
- 2. Connect the three phase input power wires to an appropriate interrupter and protection.
- 3. Connect the three phase AC input power leads to terminals L1/L. L2/N and L3 of the control (see Figure 4-2 for location).
- 4. Connect the power ground wire to the ground terminal (see Figure 4-2).

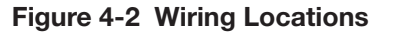

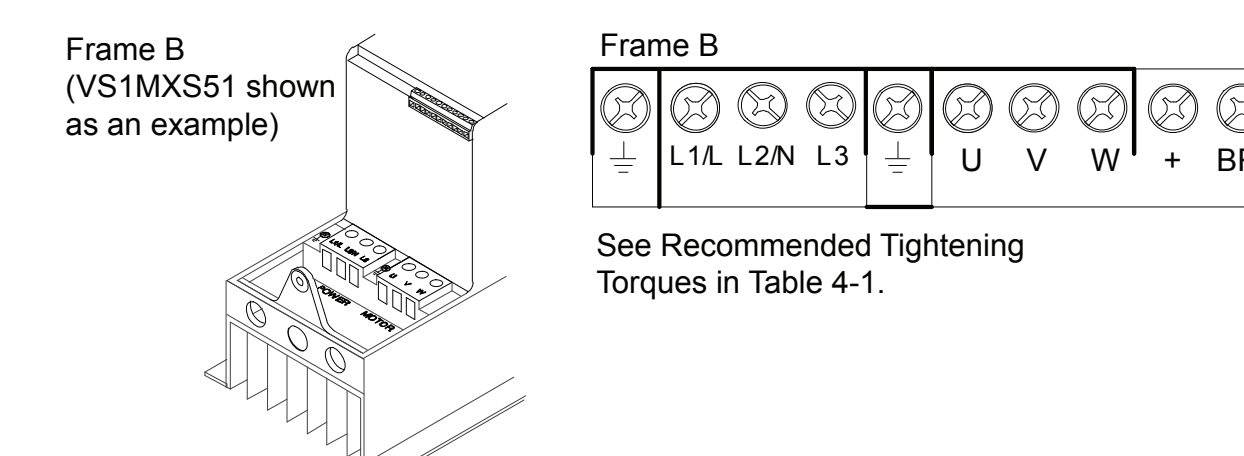

#### 4.4.4 Optional Dynamic Brake Hardware Frame B Controls

If optional DB resistor is to be used, connect it to the + and BR terminals, (see Figure 4-2). Dynamic Brake (DB) Hardware must be installed on a flat, non-flammable, vertical surface for effective cooling and operation. The DB Resistors get extremely hot during normal operation and must be mounted away from flammable surfaces and unsafe atmosphere.

| Нр                            | kW   | Nominal<br>Input<br>Current | Fuse or<br>MCB | Supply<br>Si | / Cable<br>ze | Nominal<br>Output<br>Current | Motor Cable<br>Size |     | Max Mot<br>Ler | Min<br>Brake<br>Resistor<br>Value |      |
|-------------------------------|------|-----------------------------|----------------|--------------|---------------|------------------------------|---------------------|-----|----------------|-----------------------------------|------|
|                               |      | amps                        | amps           | AWG          | mm2           | Amps                         | AWG                 | mm2 | Feet           | Meters                            | Ohms |
| 500-600V +/-10% 3-Phase Input |      |                             |                |              |               |                              |                     |     |                |                                   |      |
| 1                             | 0.75 | 2.2                         | 3              | 15           | 1             | 2.2                          | 15                  | 1.5 | 164            | 50                                | 47   |
| 2                             | 1.5  | 4.1                         | 6              | 15           | 1             | 4.1                          | 15                  | 1.5 | 328            | 100                               | 47   |
| 3                             | 2.2  | 5.4                         | 6              | 15           | 1             | 5.8                          | 15                  | 1.5 | 328            | 100                               | 47   |
| 5                             | 4    | 7.6                         | 10             | 15           | 1.5           | 9.5                          | 15                  | 1.5 | 328            | 100                               | 47   |
| 7.5                           | 5.5  | 11.7                        | 16             | 14           | 2.5           | 14                           | 14                  | 2.5 | 328            | 100                               | 22   |
| 1                             | 0.75 | 12.5                        | 10             | 15           | 1.5           | 4.3                          | 15                  | 1.5 | 82             | 25                                |      |
| 2                             | 1.5  | 19.3                        | 20             | 12           | 4             | 7                            | 15                  | 1.5 | 82             | 25                                |      |
| 2                             | 1.5  | 19.3                        | 20             | 12           | 4             | 7                            | 15                  | 1.5 | 328            | 100                               | 47   |

#### Table 4-1 Fuse & Wire size / Terminal Torque Specifications

Control Terminal Torque Settings of 4.5 lb-in (0.5 Nm) Power Terminal Torque Settings of 9 lb-in (1 Nm)

For UL compliance Motor Cable to be Copper 75°C and Fuse current rating defined by ratings marked ()\*. Wire size is based on 40°C surrounding and fuses are based on 45°C surrounding, max continuous output and no harmonic current.

#### 4.4.5 Motor Connections

All cables must be shielded and the shields must be grounded at the enclosure cable entrance.

- 1. Remove covers. Cover removal is described in Chapter 3 of this manual.
- 2. Connect the Motor leads to terminals U, V and W (see Figure 4-2 for location).
- 3. Connect the motor ground wire to the ground terminal (See Figure 4-2).

#### Long Motor Leads

The wire leads that connect the motor to the control are critical in terms of sizing, shielding and the cable characteristics. Short cable runs are usually trouble free but fault-monitoring circuitry can produce numerous faults when long cables are used. Refer to Table 4-1 for maximum cable lengths. Baldor recommends adding an optional load reactor to the output of the control. The load reactor and/or common mode choke should be placed in close physical proximity to the control.

Unexpected faults may occur due to excessive charging current required for motor cable capacitance. If you use long motor leads and experience unexpected trips due to current overload conditions and are not sure how to correctly size and connect the optional load reactors, please contact your Baldor District representative. Baldor is always glad to assist.

#### 4.4.6 M-Contactor Connections

If required by local codes or for safety reasons, an M-Contactor (motor circuit contactor) may be installed. However, incorrect installation or failure of the M-contactor or wiring may damage the control. If an M-Contactor is installed, the control must be disabled for at least 200msec before the M-Contactor is opened or the control may be damaged. M-Contactor connections are shown in Figure 4-3.

Caution: If an M-Contactor is installed, the control must be disabled for at least 200msec before the M-Contactor is opened. If the M-Contactor is opened while the control is supplying voltage and current to the motor, the control may be damaged. Before the control is enabled, the M-Contactor must be closed for at least 200msec.

## Figure 4-3 Motor Connections and Optional Connections

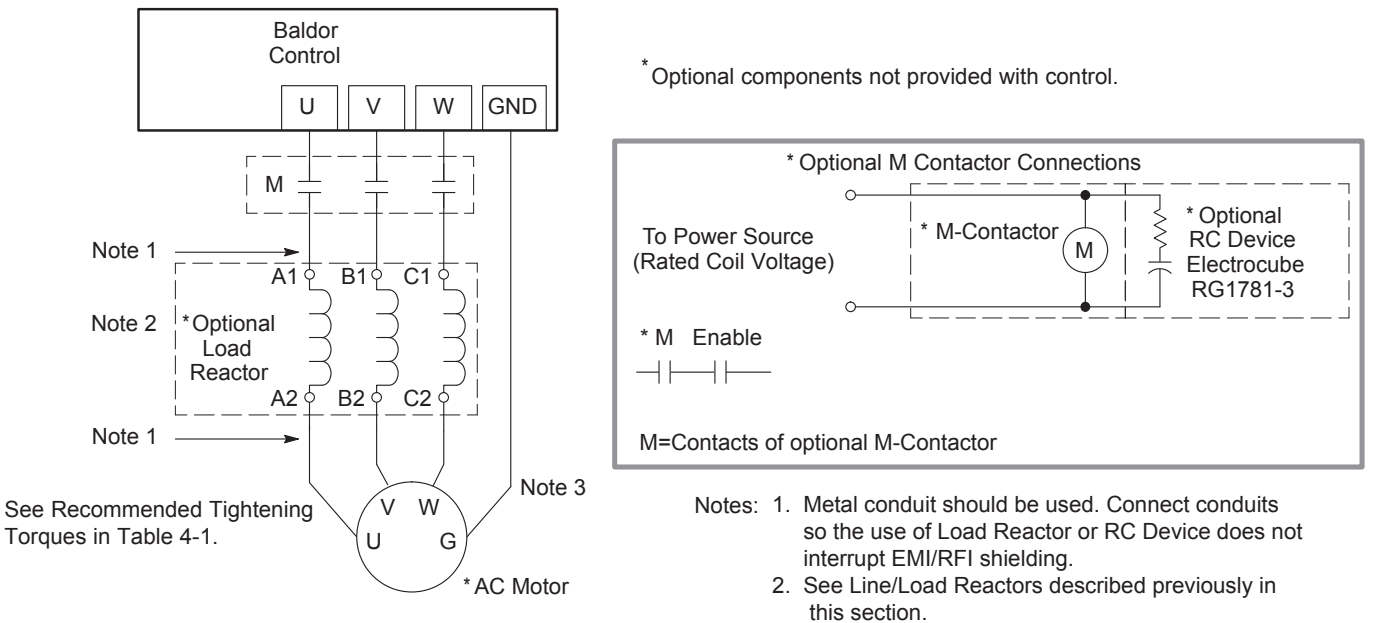

3. Use same gauge wire for ground as for U, V and W.

# Chapter 5 Control Wiring

# **5.1 Control Board Connections**

Analog and Digital input and output connections are made at the Control Wiring Terminals shown in Figure 5-1.

Control wire connections can be made using shielded twisted pair #18 AWG (0.8mm2) wire minimum. The cable must also have an overall shield and not exceed 100 feet (30m) in length. Control wire cables must be separated from power wiring. Separate parallel runs of control cables and power cables by at least 3". Cross power wires at right angles only. Insulate or tape ungrounded end of shields to prevent contact with other conductors or ground.

The Control Wiring Terminals are prewired to allow front panel Potentiometer and FWD-Off-Rev switch operation. Simply remove these terminal connections (pins 1 to 7) and connect external devices as desired. These terminals are described in Table 5-1.

#### Figure 5-1 Control Terminals

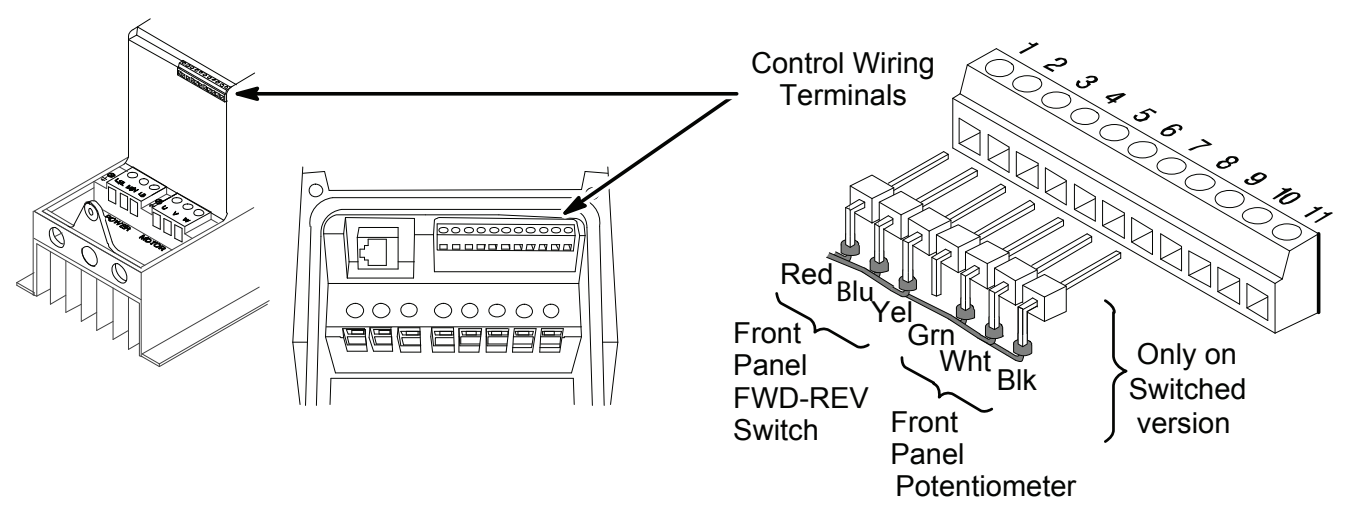

| Table 5-1 | Control | Terminal | Descriptions |
|-----------|---------|----------|--------------|
|-----------|---------|----------|--------------|

| Terminal | Signal Description                                           |
|----------|--------------------------------------------------------------|
| 1        | +24VDC (@ 100 mA)                                            |
| 2        | Digital In1                                                  |
| 3        | Digital In2                                                  |
| 4        | Digital In3 / Analog In2                                     |
| 5        | +10VDC (@ 10 mA) Reference for Potentiometer (1kohm minimum) |
| 6        | Analog In1 / Digital In4                                     |
| 7        | Common (terminals 7 & 9 are connected)                       |
| 8        | Analog Output (0-10VDC @ 10mA) / Digital Output (0-24VDC)    |
| 9        | Common (terminals 7 & 9 are connected)                       |
| 10       | Relay Common                                                 |
| 11       | Relay N.O. Contact (rated 250VAC@5A; 30VDC@5A)               |

**5.2 RJ11 Communication Connection** The RJ11 Data Port can be used as a RS485 Serial interface using Modbus RTU protocol. Serial Modbus networks use the RS485 PIN connection; see Appendix E for the communication protocols.

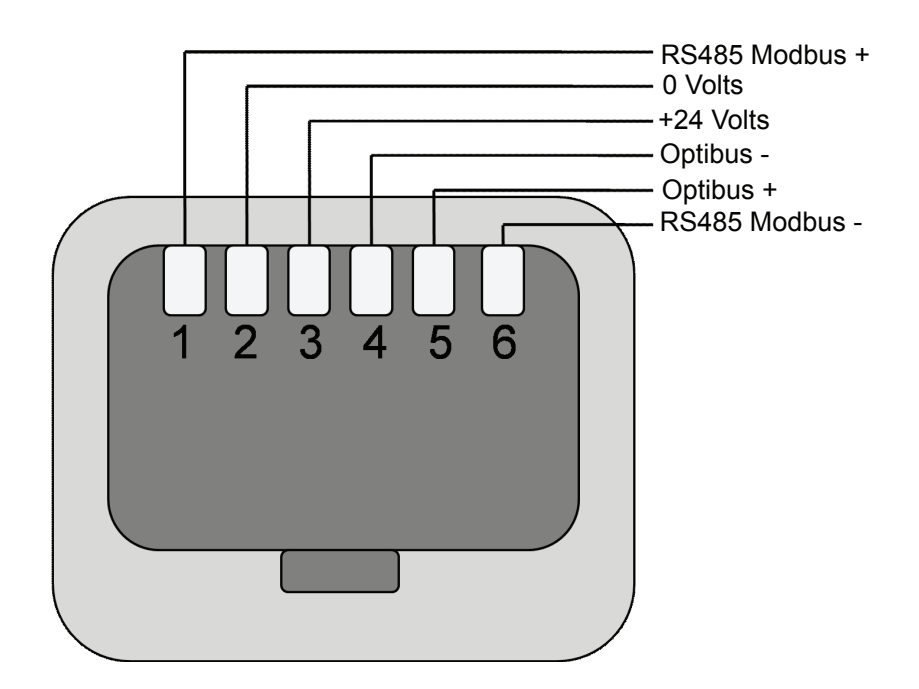

## Figure 5-2 RJ11 Data Connection

| Protocol        | Modbus RTU                                                 |
|-----------------|------------------------------------------------------------|
| Error check     | CRC                                                        |
| Baud rate       | 9600bps, 19200bps, 38400bps, 57600bps, 115200bps (default) |
| Data format     | 1 start bit, 8 data bits, 1 stop bits, no parity.          |
| Physical signal | RS485 (2-wire)                                             |

**5.3** Analog and Digital Input Configurations Parameters P-07 and P-08 can be set to allow various operating modes. Following are settings for these parameters.

# 5.3.1 Terminal Strip Mode (P1-07 = 0)

### Table 5-2 Parameter P1-08 Control of Digital Inputs when P1-07=0

| P1-08 | Digital In 1              | Digital In 2                            | Di                                  | gital In 3           | Analog Input             |  |
|-------|---------------------------|-----------------------------------------|-------------------------------------|----------------------|--------------------------|--|
| 0     | Open: Stop                | Open: Bipolar analog<br>speed reference | Open: Preset Sp                     | beed 1               | Ripplar applag input     |  |
| 0     | Closed: Run               | Closed: Preset speed<br>reference       | Closed: Preset S                    | Speed 2              | Bipolar analog input     |  |
| 4     | Open: Stop                | Open: Preset Speed 1                    | Open: Preset Sp                     | beed 1/2             | Open: Preset Speed 1/2/3 |  |
|       | Closed: Run               | Closed: Preset Speed 2                  | Closed: Preset S                    | Speed 3              | Closed: Preset Speed 4   |  |
|       |                           | Digital Input 2                         | Digital Input 3                     | Bipolar analog input | Speed Set point          |  |
|       |                           | Open                                    | Open                                | Open                 | Preset Speed 1           |  |
|       |                           | Closed                                  | Open                                | Open                 | Preset Speed 2           |  |
|       | Open: Stop                | Open                                    | Closed                              | Open                 | Preset Speed 3           |  |
| 2     |                           | Closed                                  | Closed                              | Open                 | Preset Speed 4           |  |
|       | Closed: Run               | Open                                    | Open                                | Closed               | Preset Speed 5           |  |
|       |                           | Closed                                  | Open                                | Closed               | Preset Speed 6           |  |
|       |                           | Open                                    | Closed                              | Closed               | Preset Speed 7           |  |
|       |                           | Closed                                  | Closed                              | Closed               | Preset Speed 8           |  |
|       | Open: Stop                | Open: Forward                           | Open: Bipolar a                     | nalog ref            |                          |  |
| 3     | Closed: Run               | Closed: Reverse                         | Closed: Preset S                    | Speed 1              | Bipolar analog input     |  |
|       | Open: Stop                | Open: Forward                           | Analog input 2<br>(Speed Reference) |                      | Bipolar analog input     |  |
| 4     | Closed: Run               | Closed: Reverse                         |                                     |                      | (Torque reference)       |  |
|       |                           |                                         | Digital Input 3                     | Bipolar analog input | Speed Set point          |  |
|       | Open: Stop<br>Closed: Run | Open: Forward                           | Open                                | Open                 | Preset Speed 1           |  |
| 5     |                           |                                         | Closed                              | Open                 | Preset Speed 2           |  |
|       |                           | Closed: Reverse                         | Open                                | Closed               | Preset Speed 3           |  |
|       |                           |                                         | Closed                              | Closed               | Preset Speed 4           |  |
|       | Open: Stop                | Open: Forward                           | External trip inp                   | ut:                  |                          |  |
| 6     |                           |                                         | Open: Trip                          |                      | Bipolar analog input     |  |
|       | Closed: Run               | Closed: Reverse                         | Closed: No Tri                      | o                    |                          |  |
|       | Open: Stop                | Open: Stop                              | Open: Bipolar a                     | nalog speed ref      | Dia dan angles insut     |  |
|       | Closed: Fwd Run           | Closed: Rev Run                         | Closed: Preset S                    | Speed 1              | Bipolar analog input     |  |
|       | Open: Stop                | Open: Stop                              | Open: Preset Sp                     | beed 1               | Dia dan angles insut     |  |
| 8     | Closed: Fwd Run           | Closed: Rev Run                         | Closed: Bipolar                     | analog speed ref     | Bipolar analog input     |  |
|       |                           |                                         | Digital Input 3                     | Bipolar analog input | Preset Speed             |  |
|       | Open: Stop                | Onon: Ston                              | Open                                | Open                 | Preset Speed 1           |  |
| 9     | Open. Stop                |                                         | Closed                              | Open                 | Preset Speed 2           |  |
|       | Closed: Run Fwd           | Closed: Reverse Run                     | Open                                | Closed               | Preset Speed 3           |  |
|       |                           |                                         | Closed                              | Closed               | Preset Speed 4           |  |
|       | Open: Stop                | Open: Stop                              | Open: Trip                          |                      |                          |  |
| 10    | Closed: Forward Run       | Closed: Reverse Run                     | Closed: No Trip                     |                      | ыроlar analog input      |  |

| P1-08 | Digital In 1                 | Digital In 2                         | Diç                            | gital In 3       | Analog Input           |  |
|-------|------------------------------|--------------------------------------|--------------------------------|------------------|------------------------|--|
| 11    | Open: Stop                   | Open: Bipolar analog<br>speed ref    | Open: Trip                     |                  | Bipolar analog input   |  |
|       | Closed: Run                  | Closed: Preset Speed 1               | Closed: No Trip                |                  |                        |  |
|       | Open: Stop                   | Open: Preset Speed 1                 | Open: Trip                     |                  |                        |  |
| 12    | Closed: Run                  | Closed: Bipolar analog speed ref     | Closed: No Trip                |                  | Bipolar analog input   |  |
|       | Normally Open (NO)           | Normally Closed (NC)                 | Open: Bipolar a                | nalog speed ref  |                        |  |
| 13    | Momentarily Close to Run     | Momentarily Open to Stop             | Closed: Preset S               | Speed 1          | Bipolar analog input   |  |
|       | Normally Open (NO)           | Normally Closed (NC)                 | Normally Open (                | (NO)             |                        |  |
| 14    | Momentarily Close to Run Fwd | Momentarily Open to Stop             | Momentarily Clo                | ose to Run Rev   | Bipolar analog input   |  |
| 15    | Open: Stop                   | Open: Forward                        | Open: Decel Ra                 | mp 1 (P1-11)     | Ripolar apolog ipput   |  |
| 15    | Closed: Run                  | Closed: Reverse                      | Closed: Decel R                | amp 2 (P2-25)    | ыроваганаюў прис       |  |
| 16    | Open: Stop                   | Open: Forward                        | Open: Decel Ra                 | mp 1 (P1-11)     | Open: Preset Speed 1   |  |
|       | Closed: Run                  | Closed: Reverse                      | Closed: Decel R                | amp 2 (P2-25)    | Closed: Preset Speed 2 |  |
|       | Normally Open (NO)           | Normally Closed (NC)                 | Normally Open (NO)             |                  | Open: Preset Speed 1   |  |
| 17    | Momentarily Close to Run Fwd | Momentarily Open to Stop             | Momentarily Clo                | ose to Run Rev   | Closed: Keypad Speed   |  |
|       |                              | Digital Input 2                      | Digital Input 3                | Preset Speed Ref |                        |  |
|       | Open: Stop                   | Open                                 | Open                           | Preset Speed 1   | Open: Preset Speed     |  |
| 18    |                              | Closed                               | Open                           | Preset Speed 2   |                        |  |
|       | Closed: Run                  | Open                                 | Closed                         | Preset Speed 3   | Closed: Keypad Speed   |  |
|       |                              | Closed                               | Closed                         | Preset Speed 4   |                        |  |
| 10    | Open: Stop                   | Open : Bipolar analog<br>speed ref   | Analog input 2                 |                  | Bipolar analog input   |  |
| 15    | Closed: Run                  | Closed : Analog input 2<br>speed ref |                                |                  |                        |  |
| 20    | Open: Stop                   | Digital Output:                      | Open: Bipolar analog speed ref |                  | Ripolar apolog ipput   |  |
| 20    | Closed: Run                  | Drive Healthy = +24V                 | Closed: Preset Speed 1         |                  |                        |  |
| 21    | Open: Stop                   | Digital Output:                      | Open: Forward                  |                  | Ripplar applog input   |  |
|       | Closed: Run                  | Drive Healthy = +24V                 | Closed: Reverse                | )                |                        |  |
| 22    | Open: Stop                   | Digital Output:                      | Open: Trip                     |                  | Bipolar analog input   |  |
|       | Closed: Run                  | Drive Healthy = +24V                 | Closed: No Trip                |                  |                        |  |

Note:

Note: Negative Preset Speeds will be inverted if Run Reverse is selected. The external trip input can be used to connect a motor thermistor between terminals 1 and 4. When P1-07 = 0, P2-01 = 4 and P4-06 < > 2, Analog Input 2 is used for the speed reference. When P1-07 = 0, P2-01 = 4 and P4-06 = 2, Bipolar Analog Input is used for the speed reference and Analog Input 2 becomes the torque reference.

# 5.3.2 Keypad Mode (P1-07 = 1 or 2)

# Table 5-3 Parameter P1-08 Control of Digital Inputs when P1-07=1 or 2

| P1-08           | Digital In 1 | Digital In 2                     | Dig                               | jital In 3           | Analog Input         |
|-----------------|--------------|----------------------------------|-----------------------------------|----------------------|----------------------|
|                 | Open: Stop   | Closed: remote UP push-button    | Closed: remote D                  | OWN push-button      |                      |
| 0               | Closed: Run  | When stopped, closing inputs 2 & | 3 starts the drive                |                      | No Function          |
|                 | Open: Stop   |                                  | External trip input               | ::                   | Closed: remote DOWN  |
|                 | Closed: Pup  | Closed: remote UP push-button    | Open: Trip                        |                      |                      |
|                 |              |                                  | Closed: No Trip                   |                      |                      |
| 2               | Open: Stop   | Closed: remote UP push-button    | Open: Digital spe                 | ed ref               | Open: Forward        |
|                 | Closed: Run  |                                  | Closed: Preset Sp                 | beed 1               | Closed: Reverse      |
| 3, 9,<br>13, 14 | Open: Stop   | Closed: remote UP push-button    | Closed: remote D                  | OWN push-button      | Open: Forward        |
| & 16            | Closed: Run  | When stopped, closing inputs 2 & | 3 starts the drive                |                      | Closed: Reverse      |
|                 | Open: Stop   | Open: Digital speed ref          | External trip input               | :                    |                      |
| 10              | Closed: Bun  | Closed: Bipolar analog speed ref | Open: Trip                        |                      | Bipolar analog input |
|                 |              |                                  | Closed: No Trip                   |                      |                      |
| 11              | Open: Stop   | Open: Digital speed ref          | Open: Trip                        |                      | Open: Forward        |
|                 | Closed: Run  | Closed: Preset Speed 1           | Closed: No Trip                   |                      | Closed: Reverse      |
|                 | Open: Stop   | Open: Preset Speed 1             | External trip input<br>Open: Trip |                      | Open: Forward        |
| 12              | Closed: Pup  | Closed: Digital speed ref        |                                   |                      | Closed: Poverse      |
|                 |              |                                  | Closed: No Trip                   |                      | Closed. Neverse      |
| 15              | Open: Stop   | Open: Digital speed ref          | Open: Decel Ram                   | р 1 (Р1-11)          | Open: Forward        |
|                 | Closed: Run  | Closed: Preset Speed 1           | Closed: Decel Ra                  | mp 2 (P2-25)         | Closed: Reverse      |
| 17              | Open: Stop   | Open: Digital speed ref          | Open : Digital / Ar               | nalog ref            | Bipolar analog input |
| 17              | Closed: Run  | Closed: Bipolar analog speed ref | Closed : Preset S                 | peed 1               | Bipolar analog input |
|                 |              |                                  | Digital Input 3                   | Bipolar analog input | Preset reference     |
| 18              | Open: Stop   | Open: Digital speed ref          | Open                              | Open                 | Preset Speed 1       |
|                 | Closed: Run  | Closed: Preset speed ref         | Closed                            | Open                 | Preset Speed 2       |
|                 |              |                                  | Open Closed                       |                      | Open: Preset Speed 1 |
|                 |              |                                  |                                   |                      | Closed: Keynad Speed |
|                 | On any Otan  | Or and Divital an end of         | I viomentarily Close to Run Rev   |                      | Closed: Reypad Speed |
| 19              | Open: Stop   | Open: Digital speed ref          | Analog input 2                    |                      | Open: Forward        |
|                 | Closed: Run  | Closed: Analog input 2 ref       |                                   |                      | Closed: Reverse      |
| 20.21           | Open: Stop   | Digital Output:                  | Open: Digital spe                 | ed ref               | Open: Forward        |
| 20, 21          | Closed: Run  | Drive Healthy = +24V             | Closed: Preset sp                 | eed 1                | Closed: Reverse      |
|                 | Open: Stop   | Digital Output:                  | External trip input               |                      | Open: Forward        |
| 22              | Closed: Run  | Drive Healthy = +24V             | Open: Irip                        |                      | Closed: Reverse      |

Note: By default, if the enable signal is present the drive will not Enable until the START button is pressed. To automatically enable the drive when the enable signal is present set P2-19 = 2 or 3. This then disables the use of the START & STOP buttons.

In keypad mode, the speed can be adjusted using the UP & DOWN keys on the built in keypad, or a remote mounted keypad, in addition to push buttons connected to the digital inputs.

The reverse input only functions under the following conditions: -P1-07 = 1, P2-19 = 2 or 3. P2-35 must not be 2 or 3.

- P1-07 = 2. P 2-35 must not be 2 or 3.

The external trip input can be used to connect a motor thermistor by connecting between terminals 1 and 4 When P1-0 7 = 2 , the direction of motor can be reversed by:

- pressing the START button.

- closing the reverse input (When using a setting of P1-08 that includes this function).

- using a negative speed reference (e.g. select a preset speed of -10Hz).

Since all of these functions can be active at once, care must be taken to ensure the motor always turns in the correct direction.

#### 5.3.3 PI Control Mode (P1-07 = 3)

| $100000 \pm 100000000000000000000000000000$ | Table 5-4 | Parameter | P1-08 Control | of Digital | Inputs when | P1-07 = 3 |
|---------------------------------------------|-----------|-----------|---------------|------------|-------------|-----------|
|---------------------------------------------|-----------|-----------|---------------|------------|-------------|-----------|

| P1-08             | Digital In 1                     | Digital In 2                  | Digital In 3        | Analog Input          |  |
|-------------------|----------------------------------|-------------------------------|---------------------|-----------------------|--|
| 0, 10,<br>13, 16, | Open: Stop                       | No Function                   | Analog input 2      | Bipolar analog input  |  |
| 18                | Closed: Run                      |                               |                     |                       |  |
|                   | Open: Stop                       | Open: PID control             | External trip input |                       |  |
| 11                | Closed: Bun                      | Closed: Preset Speed 1        | Open: Trip          | Bipolar analog input  |  |
|                   | Closed. Null                     | Closed. I Teset Opeed T       | Closed: No Trip     |                       |  |
|                   | Open: Stop                       | Open: Preset Speed 1          | External trip input |                       |  |
| 12                |                                  |                               | Open: Trip          | Bipolar analog input  |  |
|                   | Closed: Run                      | Closed: PID control           | Closed: No Trip     |                       |  |
|                   | Open: Stop                       | Open: PID control             |                     |                       |  |
| 17                | Closed: Run                      | Closed: Bipolar analog<br>ref | Analog input 2      | Bipolar analog input  |  |
| 10                | Open: Stop                       | Open: PID control             |                     | Dinalay analag ingut  |  |
| 19                | Closed: Run                      | Closed: Analog input 2        | Analog Input 2      | Bipolar analog input  |  |
| 00.01             | Open: Stop                       | Digital Output:               |                     | Dia dan anala a inant |  |
| 20, 21            | Closed: Run                      | Drive Healthy = +24V          | Analog Input 2      | Bipolar analog input  |  |
|                   | Open: Stop                       | Digital Output:               | External trip input |                       |  |
| 22                |                                  |                               | Open: Trip          | Bipolar analog input  |  |
|                   | Closed: Run Drive Healthy = +24V |                               | Closed: No Trip     |                       |  |

Note: When P3-05 = 1, Bipolar analog input controls PID set point. The feedback must then be connected to Analog input 2 and P3-10 must be set to 0 (Default setting). The external trip input only functions when the feedback source is the Bipolar analog input (P3-10 = 1).

# 5.3.4 User PI Control Mode (P1-07 = 4)

| Table 5-5 Parameter P1-08 Control of Digital Inputs when P1-07=4 |
|------------------------------------------------------------------|
|------------------------------------------------------------------|

| P1-08                              | Digital In 1              | Digital In 2                                         | Digi                                                 | tal In 3                                       | Analog Input                                                       |
|------------------------------------|---------------------------|------------------------------------------------------|------------------------------------------------------|------------------------------------------------|--------------------------------------------------------------------|
| 0, 2, 4,<br>6, 9,<br>13, 16,<br>18 | Open: Stop<br>Closed: Run | No Function                                          | No Function                                          |                                                | Bipolar analog input<br>(No Function)                              |
| 3                                  | Open: Stop                | Open: Forward                                        | Open: Modbus Spe                                     | ed ref                                         | Bipolar analog input                                               |
| 5                                  | Closed: Run               | Closed: Reverse                                      | Closed: Preset Spe                                   | ed 1 ref                                       | (No Function)                                                      |
| 5                                  | Open: Stop<br>Closed: Run | Open: Modbus Speed<br>Closed: Preset Speed           | Digital Input 3<br>Open<br>Closed<br>Open            | Bipolar Analog Input<br>Open<br>Open<br>Closed | Preset Speed<br>Preset Speed 1<br>Preset Speed 2<br>Preset Speed 3 |
| 10                                 | Open: Stop<br>Closed: Run | Open: Master Speed ref<br>Closed: Digital Speed ref  | External trip input<br>Open: Trip<br>Closed: No Trip |                                                | Bipolar analog input<br>(No Function)                              |
| 11                                 | Open: Stop<br>Closed: Run | Open: Master Speed ref<br>Closed: Preset Speed 1     | External trip input<br>Open: Trip<br>Closed: No Trip |                                                | Bipolar analog input<br>(No Function)                              |
| 12                                 | Open: Stop<br>Closed: Run | Open: Master Speed ref<br>Closed: Bipolar Analog ref | External trip input<br>Open: Trip<br>Closed: No Trip |                                                | Bipolar analog input<br>(No Function)                              |
| 17                                 | Open: Stop                | Open: Master Speed ref                               | Open: Modbus / Ar                                    | alog Ref                                       | Bipolar analog input                                               |
|                                    | Closed: Run               | Closed: Bipolar Analog ref                           | Closed: Preset Spe                                   | ed 1                                           | (No Function)                                                      |
| 19                                 | Open: Stop<br>Closed: Run | Open: Master Speed ref<br>Closed: Analog Input 2 ref | Analog Input 2                                       |                                                | Bipolar analog input<br>(No Function)                              |
| 00.01                              | Open: Stop                | Digital Output:                                      | Open: Master Speed ref                               |                                                | Bipolar analog input                                               |
| 20, 21                             | Closed: Run               | Drive Healthy = +24V                                 | Closed: Preset Speed 1                               |                                                | (No Function)                                                      |
| 22                                 | Open: Stop<br>Closed: Run | Digital Output:<br>Drive Healthy = +24V              | External trip input<br>Open: Trip<br>Closed: No Trip |                                                | Bipolar analog input<br>(No Function)                              |

# **Chapter 6** Using the Keypad

6.1 Keypad Components This chapter provides an overview of the integrated keypad and how to use it to program the VS1MXS drive. The controls are shown in Table 6-1.

| Кеу              | Name                                            | Description                                                                                                    |
|------------------|-------------------------------------------------|----------------------------------------------------------------------------------------------------|
| 888888           | Display                                         | 6 Digit seven segment display. Display of parameter numbers, values, error messages and other information.                                                                                                    |
| START            | Start                                           | Starts motor if Direction command and Speed reference<br>are set. Only active if P07 is set to allow keypad control.<br>Programmable to change the motor direction if pressed<br>while running.                                          |
| STOP<br>RESET    | Stop / Reset                                    | Stops the drive in all modes. Stop is always active and<br>stops the drive in both keypad, terminal and network<br>control modes. Resets any active faults, if fault condition<br>has been cleared.                                      |
| ENT<br>PROG      | Enter / Program                                 | Momentarily press to view available displays. Pressing and<br>holding the ENT Key for approximately 2 Seconds or more<br>will enter the programming mode or escape back out of the<br>programming mode.                                  |
|                  | Increase                                        | During operation increases the speed reference. (Active in keypad mode). Pressing for a period of time will increase the reference value rate of change. In edit mode, navigates between parameters and increments parameter values.     |
|                  | Decrease                                        | During operation decreases the speed reference. (Active in keypad mode). Pressing for a period of time will increase the reference value rate of change. In edit mode, navigates between parameters and decrements parameter values.     |
|                  | Speed Reference<br>(Disconnect models only)     | Adjusts the motor speed when Analog In1 is set as the Speed Reference Source.                                                                                                    |
| REV              | Direction Command<br>(Disconnect models only)   | Sets the direction of motor rotation and issues a run<br>command, 0 (OFF), FWD (run forward) or REV (Run reverse).<br>At 0 position, the motor output is disabled but power is<br>applied to the control circuits.                       |
| GEL              | On/Off Power Switch<br>(Disconnect models only) | OFF removes power from internal circuits. On powers up<br>the control for operation.<br>Note: In OFF, AC power is still present at the L1, L2, L3<br>terminals. Separate disconnect required to remove AC<br>power from drive terminals. |
| PW OFF ON OFF ON | NEMA12 only<br>(Disconnect models only)         | On/Off Power Switch (with Lockout). Allows the On/Off<br>Power Switch to be locked in the OFF position using a<br>20mm standard shackle pad lock (not provided). This<br>ensures no one will accidentally turn power on.                 |

#### Table 6-1 Operator Interface Description

# 6.2 Using the REV/0/FWD selector switch (Switched version only)

By adjusting the parameter settings the VS1MXS can be configured for multiple applications and not just for Forward or Reverse. This could typically be for Hand/Off/Auto applications (also known and Local/Remote) for HVAC and pumping industries.

| Switch Position         |             |                       | Parameters |                | Notes                                                                                   |  |
|-------------------------|-------------|-----------------------|------------|----------------|-----------------------------------------------------------------------------------------|--|
| REV FWC                 | REV OFF FWC | REV FWD               | P1-07      | P1-08          | Notes                                                                                   |  |
| STOP                    | STOP        | Run Forward           | 0          | 0              | Factory Default Configuration                                                           |  |
| Preset Speed<br>1       | STOP        | Run Forward           | 0          | 0              | Preset Speed 1 provides a 'Jog' Speed                                                   |  |
| Run Reverse             | STOP        | Run Forward           | 0          | 7, 8, 9,<br>10 |                                                                                         |  |
| Run in Speed<br>Control | STOP        | Run in PID<br>Control | 3          | 17             | In Speed Control, POT controls speed<br>In PID Control, POT controls set point          |  |
| Run in Speed<br>Control | STOP        | Run in PID<br>Control | 3          | 11             | In Speed Control, P1-11 sets the Preset Speed<br>In PID Control, pot controls set point |  |
| Run in Hand             | STOP        | Run in Auto           | 4          | 17             | Hand – Speed reference from Pot<br>Auto – Speed Reference from Modbus                   |  |
| Run in Hand             | STOP        | Run in Auto           | 4          | 17             | Hand – Speed reference from Preset Speed 1<br>Auto – Speed Reference from Modbus        |  |

#### Table 6-2 REV/0/FWD Switch Controls

### 6.3 Changing Parameters

To change a parameter value press and hold the PROG ENT/PROG key for > 2 seconds while the drive displays  $5L_DP$ . The display changes to  $P \vdash D$  i, indicating parameter 01. Press and release the ENT/PROG key to display the value of this parameter.

Use the  $\bigcirc$  UP and  $\bigcirc$  DOWN arrow keys to change to the required value. Press and release the ENT/PROG key once more to store the change. Press and hold the ENT/PROG key for > 2 second to return to operational mode. The display shows 5LoP if the drive is stopped or the real-time information (for example speed) if the drive is running.

# 6.4 Reset Factory Default Settings

Press the  $\bigcirc$  UP,  $\bigcirc$  DOWN,  $\stackrel{\text{STOP}}{\text{RESET}}$  STOP and  $\stackrel{\text{START}}{\text{START}}$  START keys simultaneously for > 2 seconds. The display shows *P*-*dEF* indicating the drive has reset itself to factory default parameters. Press the STOP button to acknowledge and reset the drive.

# 6.5 Advanced Keypad Operation Short Cuts

## Table 6-3 Advanced Keypad Short Cuts

| Procedure                                                                                                    | Procedure Display shows: Procedure |                                                                                                    | Display shows: | Procedure                                                                                                    |
|----------------------------------------------------------------------------------------------------|------------------------------------|----------------------------------------------------------------------------------------------------|----------------|----------------------------------------------------------------------------------------------------|
| Power on Drive                                                                                                    | StoP                               | Power on Drive                                                                                                    | StoP           | Power on Drive                                                                                                    |
| Press and hold the $for >2$ seconds                                                                                                    | P I- D I                           | Press and hold the                                                                                                    | P I- 0 I       | Press and hold the $\frac{\text{ENT}}{\text{PROC}}$ for >2 seconds                                                                            |
| Press the 🛆 key                                                                                                    | P I- 02                            | Press the 🛆 key                                                                                                    | P I- 02        | Press the 🛆 key                                                                                                    |
| The and can be used to select the desired parameter                                                                                        | P I-03 etc                         | The and can be used to select the desired parameter                                                                                                    | P I-03 etc     | The and can be used to select the desired parameter                                                                                           |
| Select the required parameter, e.g. P1-02                                                                                                  | P I- 02                            | Select the required parameter, e.g. P1-02                                                                                                    | P I- 02        | Select the required parameter, e.g. P1-02                                                                                                    |
| Press the $\frac{ENT}{PROC}$ key                                                                                                    | P I- 02                            | Press the Prose key                                                                                                    | P I- 02        | Press the From key                                                                                                    |
| The parameter value<br>is now adjusted and<br>automatically stored.<br>Press the FINT<br>for >2 seconds to<br>return to operating<br>mode. | StoP                               | The parameter value<br>is now adjusted and<br>automatically stored.<br>Press the FINT<br>FROG key<br>for >2 seconds to<br>return to operating<br>mode. | StoP           | The parameter value<br>is now adjusted and<br>automatically stored.<br>Press the ENC key<br>for >2 seconds to<br>return to operating<br>mode. |

# 6.6 Terminal Control

When delivered, the VS1MXS is set to operate in terminal control mode and all parameters (P-xx) have the default values as indicated in Chapter 7 Parameters. Connect the motor to the drive, checking star/delta connection for the voltage rating. 1. Remove all power from the control.

- 2. Connect a control switch between the control terminals 1 and 2 ensuring that the contact is open (drive disabled).
- 3. Connect a potentiometer (1k $\Omega$  min to 10 k $\Omega$  max) between terminals 5 and 7, and the wiper to terminal 6.
- 4. With the potentiometer set to zero, switch on the power supply to the drive.
- The display will show 5±0P.
- 5. Enter motor data from motor nameplate:
  - P1-01 = motor rated voltage
  - P1-02 = motor rated current
  - P1-03 = motor rated frequency
  - P1-04 = motor rated speed
- 6. Close the control switch, terminals 1-2. The drive is now 'enabled' and the output frequency/speed are controlled by the potentiometer.
- 7. On first enable from factory default parameters, the VS1MXS will carry out an Auto tune, and the display shows RUED-E. Leave the control switch closed and allow this to complete.
- 8. Following completion of the Auto tune, the display shows zero speed in Hertz (H 0\_0) with the potentiometer turned to minimum.
- 9. Turn the potentiometer to maximum. The motor will accelerate to 60Hz (the default value of P1-06) under the control of the accelerating ramp time P1-10. The display shows 60Hz (H 60\_0) at max speed.

- 10. To display motor current (A), briefly press the ENT/PROG key.
- 11. Press ENT/PROG again to return to speed display.
- 12. To stop the motor, either turn the potentiometer back to zero or disable the drive by opening the control switch (terminals 1-2).
- 13. If the enable/disable switch is opened the drive will decelerate to stop at which time the display will show 5±pP. If the potentiometer is turned to zero with the enable / disable closed the display will show H D\_D. (0.0Hz), if left like this for 20 seconds the drive will go into standby mode, display shows 5±pdb<sup>4</sup>, waiting for a speed reference signal.

# 6.7 Keypad Control

To allow the VS1MXS to be controlled from the keypad in a forward direction only, set P1-07 =1:

- 1. Connect Motor as for terminal control above.
- 2. Enable the drive by closing the switch between control terminals 1 & 2. The display will show 5LoP.
- 3. Press the START key. If this is the first enable from factory default parameters, the drive will carry out an Auto tune as described in section 5.6. On completion of the Auto tune, the display shows H 0\_0.
- 4. Press the UP arrow to increase speed.
- 5. The drive will run forward, increasing speed until the UP arrow is released. The rate of acceleration is controlled by the setting of P1-10, check this before starting.
- Press the DOWN arrow to decrease speed. The drive will decrease speed until DOWN is released. The rate of deceleration is limited by the setting in P1-11.
- 7. Press the STOP key. The drive will decelerate to rest at the rate set in P1-11.
- 8. The display will finally show  $5L_{DP}$  at which point the drive is disabled.
- To preset a target speed prior to enable, press the DOWN arrow key while the drive is stopped. The display will show the target speed, use the UP & DOWN arrow keys to adjust as required then press the STOP key to return the display to 5LoP.
- 10. Pressing the START key will start the drive accelerating to the target speed.
- Setting P1-07=2 allows the VS1MXS to be controlled in a forward and reverse direction from the keypad.
- 11. Operation is the same as when P1-07=1 for start, stop and changing speed.
- 12. Press the START key. The display changes to  $H \square_{-} \square$ .
- 13. Press the UP arrow to increase speed the drive will run forward, increasing speed until the UP arrow is released. Acceleration is limited by the setting in P-10. The maximum speed is the speed set in P1-06.
- 14. To reverse the direction of rotation of the motor, press the START key again.

### 6.8 Motor Auto tuning

The VS1MXS uses a sophisticated Voltage Vector Control Method as the factory default setting to ensure best possible motor operation. This control method requires the VS1MXS to carry out an auto tune to measure certain motor parameters prior to operation, to ensure this function operates correctly, and reduce the risk of nuisance tripping. While the auto tune procedure does not drive or spin the motor, the motor shaft may still turn. It is not normally necessary to uncouple the load from the motor; however the user should ensure that no risk arises from the possible movement of the motor shaft.

#### 6.8.1 Auto tune after Factory Reset or from Factory Set Parameters

Following a factory reset (See section 5.4), the correct data from the motor nameplate should be entered in P1-01 (Motor Rated Voltage), P1-02 (Motor Rated Current) and P1-03 (Motor Rated Frequency). Providing that P1-02 is adjusted from the factory default setting, the drive will automatically carry out an auto tune on the motor the first time it is enabled. During the auto tune, the display will show Auto-t. The test procedure may take several minutes to complete depending on the motor. Once the auto tune is completed, the drive will operate as normal, and no further auto tuning will be required unless the motor or drive control mode is changed (P4-01).

#### 6.8.2 User Selected Auto tune

The user can program the drive to carry out an auto tune if required, as follows:

Ensure the motor nameplate values are correctly entered as described above.

Set P1-14 = 101 to allow access to Parameter Groups 2, 3 and 4.

Set P4-02 = 1 and press the button.

The auto tune will begin immediately when P4-02 is set to 1, and no external enable signal is required. During the auto tune procedure, the motor shaft may turn. It is not normally necessary to uncouple the load from the motor; however the user should ensure that no risk arises from the possible movement of the motor shaft.

6.9 Operating in Sensorless Vector Speed Control Mode The VS1MXS can be programmed by the user to operate in Sensorless Vector mode, which provides enhanced low speed torque, optimum motor speed regulation regardless of load and accurate control of the motor torque. In most applications, the default Voltage Vector control mode will provide adequate performance, however if Sensorless Vector operation is required, the following procedure should be followed:

Ensure the motor nameplate values are correctly entered in P1-01 (Motor Rated Voltage), P1-02 (Motor Rated Current) and P1-03 (Motor Rated Frequency)

Set P1-14 = 101 to allow access to parameter groups 2, 3 and 4.

The Motor Rated Power Factor from the motor nameplate MUST be entered in P4-05. If this data is not available, consult the motor manufacturer for guidance.

Set P4-01 = 0 to select Šensorless Vector Speed Control.

Set P4-02 = 1 to carry out an motor auto tune.

Parameters P4-03 and P4-04 have a significant effect on the behavior of the motor when operating in vector mode. The auto tune will begin immediately when P4-02 is set to 1, and no external enable signal is required. During the auto tune procedure, the motor shaft may turn. It is not normally necessary to uncouple the load from the motor; however the user should ensure that no risk arises from the possible movement of the motor shaft.

### 6.10 Sensorless Vector Torque Control Mode

For applications which require the drive to control motor torque as opposed to motor speed, the drive can be programmed to operate in Torque Control mode. When operating this way, the drive internal ramp times (P1-10 and P1-11) are disabled except during starting and stopping.

# **Chapter 7** Parameter Descriptions

## 7.1 Overview

Parameters are presented in this Chapter and each setting is explained. Selecting P00 and pressing ENT/PROG accesses a read-only menu to monitor internal drive values. Once in the display view, the UP and DOWN arrows will scroll between the read only variables shown below.

# 7.2 Basic Parameters

## Table 7-1 Basic Parameters

| Par<br>No. | Description                                                  | Range                                                                                                    | Units     | Default         | Explanation                                                                                                    |
|------------|--------------------------------------------------------------|----------------------------------------------------------------------------------------------------|-----------|-----------------|----------------------------------------------------------------------------------------------------|
| P1-01      | Motor rated voltage                                          | 0, 20 to 600                                                                                                    | Volts     | 575             | Rated (nameplate) voltage of the motor (Volts).                                                                                                    |
| P1-02      | Motor rated current                                          | 25% -100% of drive rated current                                                                                                  | Amps      | Drive<br>rating | Enter the rated (nameplate)<br>current of the motor. This value<br>is used for overload protection.                                                                                                    |
| P1-03      | Motor rated frequency                                        | 25Hz to 2000Hz                                                                                                    | Hz        | 60              | Enter the rated (nameplate) frequency of the motor.                                                                                                    |
| P1-04      | Motor rated speed                                            | 0 to 60 000 rpm                                                                                                    | Rpm       | 0               | When non-zero, all speed<br>related parameters are displayed<br>in rpm. Enter the motor rated<br>(nameplate) speed if this is<br>required.                                                                                                    |
| P1-05      | Minimum Frequency /<br>Speed                                 | 0.0 to P1-06                                                                                                    | Hz<br>Rpm | 0.0             | Minimum speed limit – Hz or<br>rpm.<br>If P1-10 >0, the value entered is<br>in Rpm.                                                                                                    |
| P1-06      | Maximum Frequency /<br>Speed                                 | P1-05 to 5*P1-03<br>(max 2000Hz)                                                                                                  | Hz<br>Rpm | 60.0            | Maximum speed limit – Hz or<br>rpm.<br>If P1-04 >0, the value entered is<br>in Rpm.                                                                                                    |
| P1-07      | Terminal / Keypad / PID<br>/ Drive Control Mode<br>Selection | 0: Terminal control<br>1: Keypad control – fwd only<br>2: Keypad control – fwd and rev<br>3: PID Control<br>4: Modbus RTU Control | -         | 0               | <ul> <li>Primary Control Mode of the drive.</li> <li>0: Terminal control</li> <li>1: Uni-directional keypad control. Keypad START button does not reverse direction.</li> <li>2: Bi-directional keypad control. Keypad START button toggles between forward and reverse.</li> <li>3: User PID control with external feedback signal.</li> <li>4: Modbus RTU Control.</li> </ul> |
| P1-08      | Digital input function select                                | 0 to 22                                                                                                    | -         | 0               | Defines the function of the digital inputs depending on the control mode setting in P1-07. See section for more information.                                                                                                    |

## Table 7-1 Basic Parameters Continued

| P1-09 | Stop mode select       | 0: Ramp to stop with power loss<br>ride through<br>1: Coast to stop<br>2: Ramp to stop with 'fast stop'<br>on input power loss | -       | 0            | <ul> <li>0: When the drive enable signal is removed, the drive will ramp to stop at the rate set in P1-11. If the mains supply is lost, the drive will try to continue running by reducing the speed of the load using the load as a generator.</li> <li>1: When the enable signal is removed from the drive, the motor will coast (freewheel) to stop.</li> <li>2: When the drive enable signal is removed, the drive will ramp to stop at the rate set in P1-11. If the mains supply is lost, the drive will ramp to stop using the P2-25 deceleration ramp time.</li> </ul> |
|-------|------------------------|----------------------------------------------------------------------------------------------------|---------|--------------|----------------------------------------------------------------------------------------------------|
| P1-10 | Acceleration ramp time | 0.0 to 3000.0                                                                                                    | Seconds | 5.0          | Acceleration ramp time from 0 to base speed (P1-03) in seconds                                                                                                    |
| P1-11 | Deceleration ramp time | 0.0 to 3000.0                                                                                                    | Seconds | 5.0          | Deceleration ramp time from<br>base speed (P1-03) to standstill<br>in seconds. When set to zero,<br>fastest possible ramp time<br>without trip is activated.                                                                                                    |
| P1-12 | Energy Optimizer       | 0: Disabled<br>1: Enabled                                                                                                    | -       | 0            | When enabled, automatically<br>reduces applied motor voltage<br>on light load. Minimum value is<br>50% of nominal rated voltage<br>(P1-01).                                                                                                    |
| P1-13 | Trip log               | Last four trips stored                                                                                                    | -       | Read<br>only | Previous 4 trips stored in order<br>of occurrence, the most recent<br>first.<br>Press UP or DOWN to step<br>through all four.<br>The most recent trip is displayed<br>first.<br>UV trip is only stored once.                                                                                                    |
| P1-14 | Extended menu access   | Code 0 to 30000                                                                                                    | -       | 0            | Set to "101" (default) for<br>extended menu access.<br>Change code in P2-37 to<br>prevent unauthorized access to<br>the Extended Parameter Set.                                                                                                    |
## 7.3 Extended Parameters

## 7.3.1 Parameter Group 2 – Extended Parameters

## Table 7-2 Parameter Group 2 - Extended Parameters

| Par<br>No. | Description                                            | Range                                                                                                    | Units    | Default        | Explanation                                                                                                    |
|------------|--------------------------------------------------------|----------------------------------------------------------------------------------------------------|----------|----------------|----------------------------------------------------------------------------------------------------|
| P2-01      | Preset Speed 1                                         | -P1-06 to P1-06                                                                                                    | Hz / Rpm | 50.0<br>(60.0) | Sets the speed the drive runs<br>at when Preset Speed 1 is<br>selected.                                                                                                    |
| P2-02      | Preset Speed 2                                         | -P1-06 to P1-06                                                                                                    | Hz / Rpm | 0.0            | Sets jog / preset speed 2                                                                                                    |
| P2-03      | Preset Speed 3                                         | -P1-06 to P1-06                                                                                                    | Hz / Rpm | 0.0            | Sets jog / preset speed 3                                                                                                    |
| P2-04      | Preset Speed 4                                         | -P1-06 to P1-06                                                                                                    | Hz / Rpm | 0.0            | Sets jog / preset speed 4                                                                                                    |
| P2-05      | Preset Speed 5                                         | -P1-06 to P1-06                                                                                                    | Hz / Rpm | 0.0            | Sets jog / preset speed 5                                                                                                    |
| P2-06      | Preset Speed 6                                         | -P1-06 to P1-06                                                                                                    | Hz / Rpm | 0.0            | Sets jog / preset speed 6                                                                                                    |
| P2-07      | Preset speed 7                                         | -P1-06 to P1-06                                                                                                    | Hz / Rpm | 0.0            | Sets jog / preset speed 7                                                                                                    |
| P2-08      | Preset speed 8                                         | -P1-06 to P1-06                                                                                                    | Hz / Rpm | 0.0            | Sets jog / preset speed 8                                                                                                    |
| P2-09      | Skip frequency                                         | P1-05 to P1-06                                                                                                    | Hz / Rpm | 0.0            | Centre point of skip frequency<br>band set up in conjunction with<br>P2-10                                                                                                    |
| P2-10      | Skip frequency band                                    | 0 to P1-06                                                                                                    | Hz / Rpm | 0.0            | Width of skip frequency band<br>centered on frequency set in<br>P2-09                                                                                                    |
| P2-11      | Analog output /<br>Digital Output 1<br>Function select | Digital output mode<br>0: Drive enabled<br>1: Drive healthy<br>2: Motor at target speed<br>3: Motor Speed >0<br>4: Motor speed >= limit<br>5: Motor torque >= limit<br>6: 2nd Analog Input >= limit<br>Analog Output Mode<br>7: Motor speed<br>8: Motor torque<br>9: Motor current |          | 7              | <ul> <li>Digital Output Mode <ul> <li>Logic 1 = +24V DC</li> <li>0: Logic 1 when the drive is <ul> <li>enabled (Running)</li> </ul> </li> <li>1: Logic 1 When no Fault <ul> <li>condition exists on the drive</li> </ul> </li> <li>2: Logic 1 when the motor <ul> <li>speed matches the set point</li> <li>speed</li> </ul> </li> <li>3: Logic 1 when the motor runs <ul> <li>above zero speed</li> </ul> </li> <li>Options 4 to 6: the Digital <ul> <li>output is enabled using the</li> <li>level set in P2-12h and</li> <li>P2- 12L</li> </ul> </li> <li>Analog Output Mode <ul> <li>7: Motor Speed, 0 to 10V = 0</li> <li>to 200% of motor rated</li> <li>torque</li> </ul> </li> <li>9: Motor power, 0 to 10V = 0 to <ul> <li>150% of drive rated power</li> <li>10: Motor Current, 0 to 10V = 0</li> <li>to 200% of P1-02</li> </ul> </li> </ul></li></ul> |

## Table 7-2 Parameter Group 2 - Extended Parameters Continued

| Par<br>No. | Description                          | Range                                                                                                    | Units   | Default | Explanation                                                                                                    |
|------------|--------------------------------------|----------------------------------------------------------------------------------------------------|---------|---------|----------------------------------------------------------------------------------------------------|
| P2-12h     | Digital Output Control<br>High Limit | 0.0 to 200.0                                                                                                    | %       | 100.0   | With P2-11 = 4 to 6, Digital<br>Output 1 is set to Logic 1 (+24V<br>DC) when the value set in P2-                                                                                                    |
| P2-12L     | Digital Output Control<br>Low Limit  | 0.0 to P2-12h                                                                                                    | %       | 100.0   | 12h is exceeded, and returns to<br>Logic 0 (0V) when the selected<br>value reduces below the limit set<br>in P2-12L                                                                                                    |
| P2-13      | User Relay Output<br>Function Select | 0: Drive enabled<br>1: Drive healthy<br>2: Motor at target speed<br>3: Motor Speed >0<br>4: Motor speed >= limit<br>5: Motor torque >= limit<br>6: 2nd Analog Input >= limit |         | 1       | Selects the function assigned to<br>the relay output.<br>0: Logic 1 when the drive is<br>enabled (Running)<br>1: Logic 1 When no Fault<br>condition exists on the drive<br>2: Logic 1 when the motor<br>speed matches the set point<br>speed<br>3: Logic 1 when the motor runs<br>above zero speed<br>Options 4 to 6 : the Digital<br>output is enabled using the<br>level set in P2-14h and<br>P2-14L                                                                                              |
| P2-14h     | Relay Output Control<br>High Limit   | 0.0 to 200.0                                                                                                    | %       | 100.0   | With P2-13 = 4 to 6, the User<br>Relay Output is set to Logic 1<br>(+24V DC) when the value set<br>in P2-14h is exceeded, and<br>returns to Logic 0 (0V) when the<br>selected value reduces below<br>the limit set in P2-12L                                                                                                    |
| P2-14L     | Relay Output Control<br>Low Limit    | 0.0 to P2-14h                                                                                                    | %       | 100.0   |                                                                                                    |
| P2-15      | Relay Output Mode                    | 0: Normally Open<br>1: Normally Closed                                                                                                    | -       | 0       | Inverts the operating status of<br>the User Relay<br>0: Logic 1 = Relay Contacts<br>Closed<br>1: Logic 1 = Relay Contacts<br>Open<br>The drive must be powered for<br>the contacts to close                                                                                                    |
| P2-16      | Zero Speed Holding<br>Time           | 0.0 to 60.0                                                                                                    | Seconds | 0.2     | Determines the time for which<br>the drive output is held at zero<br>speed when stopping, before<br>the drive output is disabled.                                                                                                    |
| P2-17      | Start Mode Select                    | Ед9Е-г<br>Айьо-О<br>Айьо-I to S                                                                                                    | -       | Auto-0  | Edge-r: Following Power on or<br>reset, the drive will not<br>start if Digital Input 1<br>remains closed. The<br>Input must be closed<br>following a power on or<br>reset to start the drive.<br>Auto-0: Following a Power<br>On or Reset, the drive<br>will automatically start if<br>Digital Input 1 is closed.<br>Auto 1 to 5: Following a Fault,<br>the drive will make up<br>to 5 attempts to restart<br>at 20 second intervals.<br>The drive must be<br>powered down to reset<br>the counter. |

| Par<br>No. | Description                      | Range                                                                                                    | Units   | Default      | Explanation                                                                                                    |
|------------|----------------------------------|----------------------------------------------------------------------------------------------------|---------|--------------|----------------------------------------------------------------------------------------------------|
| P2-18      | Spin Start Enable                | 0: Disabled<br>1: Enabled                                                                                      | -       | 0            | When enabled, on start up the<br>drive will attempt to determine<br>if the motor is already rotating,<br>and will begin to control the<br>motor from its current speed.<br>A short delay may be observed<br>when starting motors which are<br>not turning.                                                                                                    |
| P2-19      | Keypad Restart Mode              | 0: Minimum Speed, Edge-r<br>1: Previous Speed, Edge-r<br>2: Minimum Speed, Auto-r<br>3: Previous Speed, Auto-r | -       | 1            | <ul> <li>Active when P1-07 = 1 or 2</li> <li>0: Following a stop and restart, the drive will run at minimum speed.</li> <li>1: Following a stop and restart, the drive will run at the last set point speed.</li> <li>2: As per setting 0, except that the Run command will be determined by the status of Digital Input 1, and the user is not required to press the keypad start button.</li> <li>3: As per setting 1, except that the Run command will be determined by the status of Digital Input 1, and the user is not required to press the keypad start button.</li> </ul> |
| P2-20      | Standby Mode                     | 0.0: Disabled<br>0.1 to 60.0                                                                                   | Seconds | 0.0          | When P2-20 >0, the drive enters<br>standby mode if the minimum<br>speed is maintained for the time<br>period set in P2-20.<br>Note: P2-16 must be set to zero<br>for standby mode to operate.                                                                                                    |
| P2-21      | Display Scaling Factor           | 0.000 to 30.000                                                                                                | -       | 0.000        | Disabled if P2-21 is set to 0.<br>If P2-21 is set >0, the variable<br>selected in P2-22 is multiplied<br>by the factor entered in P2-21,<br>and displayed while the drive is<br>running.                                                                                                    |
| P2-22      | Display Scaling Source           | 0: 2nd Analog Input<br>1: Motor Speed<br>2: Motor Torque<br>3: Motor Current                                   | -       | 0            |                                                                                                    |
| P2-23      | Brake Circuit Enable             | 0: Disabled<br>1: Enabled, Low Duty<br>2: Enabled, High Duty<br>3: Enabled, No Protection                      | -       | 0            | Enables the internal brake<br>chopper on Size 2 and above<br>drives. Settings 1 and 2 provide<br>software monitoring of the<br>braking power consumption.<br>Setting 3 disables the<br>protection, and externally<br>monitoring must be used.                                                                                                    |
| P2-24      | Effective Switching<br>Frequency | 4 to 16 / 24 / 32 / Auto<br>Drive Power Rating Dependent                                                       | KHz     | 16<br>8<br>4 | Effective power stage switching<br>frequency. Higher frequencies<br>reduce the audible 'ringing'<br>noise from the motor, and<br>improve the output current<br>waveform, at the expense of<br>increased drive losses.                                                                                                    |

## Table 7-2 Parameter Group 2 - Extended Parameters Continued

| Table 7-2 | Parameter | Group 2 - | Extended | Parameters | Continued |
|-----------|-----------|-----------|----------|------------|-----------|
|-----------|-----------|-----------|----------|------------|-----------|

| Par<br>No. | Description                                       | Range                                                                                                    | Units   | Default | Explanation                                                                                                    |
|------------|---------------------------------------------------|----------------------------------------------------------------------------------------------------|---------|---------|----------------------------------------------------------------------------------------------------|
| P2-25      | 2nd Deceleration Ramp<br>time                     | 0.0 to 3000.0                                                                                             | Seconds | 0.0     | Deceleration 2nd ramp down<br>time<br>Selected Automatically on mains<br>power loss if P1-12 = 2<br>Can also be selected by digital<br>inputs, dependent on P2-01<br>setting.<br>When set to 0, the drive<br>decelerates as quickly as<br>possible, whilst preventing an<br>over voltage trip.                                                                     |
| P2-26      | Modbus<br>Communication Baud<br>Rate              | t9.6, t19.2, t38.4, t57.6, t115.2<br>r9.6, r19.2, r38.4, r57.6, r115.2                                    | Kbaud   | t115.2  | Modbus RTU serial data link<br>communication Baud Rate. A<br>'t' Prefix indicates the drive will<br>trip if communication with the<br>network master is lost, after a<br>preset time period. An 'r' Prefix<br>indicates that the VS1MXS will<br>Ramp to stop in the event of a<br>loss of communication with the<br>network master, after a preset<br>time period. |
| P2-27      | Drive Communication<br>Address                    | 0: Disabled<br>1 to 63                                                                                    | -       | 1       | Sets the communication<br>address for the drive when<br>connected on a Modbus<br>Network.                                                                                                    |
| P2-28      | Master / Slave Mode<br>Select                     | 0: Slave Mode<br>1: Master Mode                                                                           | -       | 0       | When in Master Mode, the drive<br>transmits its operational status<br>via the serial data link. All drives<br>on the data link must have<br>unique addresses. Only one<br>drive can be programmed as a<br>Master.                                                                                                    |
| P2-29      | Digital / Slave speed<br>reference scaling factor | 0 to 500.0                                                                                                | %       | 100.0   | Scaling factor applied to any<br>speed reference on the serial<br>data link, e.g. in Master /<br>Slave operation, a Slave drive<br>will apply this scaling factor to<br>the transmitted Master speed<br>reference.                                                                                                    |
| P2-30      | Bipolar analog input<br>format                    | U 0-24 = 0 - 24V DC<br>U 0- 10 = 0 - 10V DC<br>- 10 - 10 = -10 to + 10V DC<br>- 24 - 24 = -24 to + 24V DC | -       | U 0-24  | Configures the analog input<br>signal to match the reference<br>connected to terminal 6. Only<br>voltage signals can be directly<br>connected, mA reference signals<br>require an external 500R resistor<br>connection.                                                                                                    |
| P2-31      | Bipolar analog input<br>scaling                   | 0.0 to 500.0                                                                                              | %       | 100.0   | Scales the analog input by this factor, e.g. if P2-30 is set for $0 - 10V$ , and the scaling factor is set to 200.0%, a 5 volt input will result in the drive running at maximum speed (P1-05).                                                                                                    |
| P2-32      | Bipolar analog input<br>offset                    | -500.0 to 500.0                                                                                           | %       | 0.0     | Sets an offset, as a percentage<br>of the full scale range of the<br>input, which is applied to the<br>analog input signal.                                                                                                    |

| Par<br>No. | Description                             | Range                                                                                                    | Units | Default      | Explanation                                                                                                    |
|------------|-----------------------------------------|----------------------------------------------------------------------------------------------------|-------|--------------|----------------------------------------------------------------------------------------------------|
| P2-33      | 2nd analog input format                 | d 0-24 = Digital<br>U 0-10 = 0 to 10V DC<br>R 4-20 = 4 to 20mA<br>R 0-20 = 0 to 20mA                                                                                                    | -     | d 0-24       | Selects the format for the 2nd<br>analog input<br>Selecting d D-24 sets the input<br>up as a digital input.                                                                                                    |
| P2-34      | 2nd analog input<br>scaling             | 0 to 500.0                                                                                                    | %     | 100.0        | Scales the 2nd analog input by the factor set in this parameter.                                                                                                    |
| P2-35      | Digital speed reference scaling control | <ul> <li>0: Disabled (No Scaling)</li> <li>1: Scaled by P2-29</li> <li>2: Scaled by P2-29, then bipolar analog input added as an offset</li> <li>3: Scaled by P2-29 and by bipolar analog input</li> </ul> | -     | 0            | <ul> <li>Active in Keypad mode (P1-07 =<br/>1 or 2) and Master / Slave mode<br/>only.</li> <li>1: Actual Speed = Digital Speed<br/>x P2-29</li> <li>2: Actual Speed = (Digital<br/>Speed x P2-29) + bipolar<br/>analog reference</li> <li>3: Actual Speed = Digital<br/>Speed x P2-29 x bipolar<br/>analog reference</li> </ul> |
| P2-36      | Analog output format                    | U D- ID = 0 to 10V<br>R 4-2D = 4 to 20mA<br>U ID-D = 10 to 0V<br>R 2D-4 = 20 to 4mA                                                                                                    | -     | U 0- IO      | Selects the analog output signal format.                                                                                                    |
| P2-37      | Extended menu access code               | 0 to 9999                                                                                                    | -     | 101          | Defines the access code which<br>must be entered in P1-14 to<br>access parameter groups above<br>Group 1.                                                                                                    |
| P2-38      | Parameter Lock                          | 0: Unlocked<br>1: Locked                                                                                                    | -     | 0            | When locked, all parameter changes are prevented.                                                                                                    |
| P2-39      | Hours Run Counter                       | 0 to 99999                                                                                                    | Hours | Read<br>Only | Indicates the number of hours for which the drive has run.                                                                                                    |
| P2-40      | Drive Type / Rating                     | N/A                                                                                                    | -     | Read<br>Only | Read only parameter, showing the drive type and power rating.                                                                                                    |

## 7.3.2 Parameter Group 3 – PID Control

## Table 7-3 Parameter Group 3 - PID Control

| Par<br>No. | Description                                 | Range                                                                                                    | Units   | Default | Explanation                                                                                                    |
|------------|---------------------------------------------|----------------------------------------------------------------------------------------------------|---------|---------|----------------------------------------------------------------------------------------------------|
| P3-01      | Proportional gain                           | 0.1 to 30.0                                                                                                    | -       | 2.0     | PID Controller Proportional Gain.<br>Higher values provide a greater<br>change in the drive output<br>frequency in response to small<br>changes in the feedback signal.<br>Too high a value can cause<br>instability.                                                                                                    |
| P3-02      | Integral time constant                      | 0.0 to 30.0                                                                                                    | Seconds | 1.0     | PID Controller Integral Time.<br>Larger values provide a more<br>damped response for systems<br>where the overall process<br>responds slowly.                                                                                                    |
| P3-03      | Differential time<br>constant               | 0.00 to 1.0                                                                                                    | Seconds | 0.00    | PID Differential Time Constant                                                                                                    |
| P3-04      | PID operating mode                          | 0: Direct<br>1: Inverse                                                                                                    | -       | 0       | Direct operation – Motor speed<br>increases with an increase in the<br>feedback signal<br>Inverse Operation – Motor speed<br>decreases with an increase in<br>the feedback signal.                                                                                                    |
| P3-05      | PID Set point /<br>reference select         | 0: Digital<br>1: Analog                                                                                                    | -       | 0       | Selects the source for the PID<br>Reference / Setpoint<br>0: P3-06 is used<br>1: Bipolar analog input is used                                                                                                    |
| P3-06      | PID digital reference                       | 0.0 to 100.0                                                                                                    | %       | 0.0     | Sets the preset digital PID reference / set point.                                                                                                    |
| P3-07      | PID controller high limit output            | P3-08 to 100.0                                                                                                    | %       | 100     | Limits the maximum value output from the PID controller.                                                                                                    |
| P3-08      | PID controller low limit output             | 0 to P3-07                                                                                                    | %       | 0       | Limits the minimum output from the PID controller                                                                                                    |
| P3-09      | User PID output limit /<br>function control | 0: Digital output limits<br>1: Analog Upper Limit<br>2: Analog Lower Limit<br>3: PID added to Bipolar analog<br>input reference | -       | 0       | <ul> <li>0: PID output range limited by<br/>P3-07 &amp; P3-08</li> <li>1: PID maximum output limited<br/>by the signal applied to the<br/>bipolar analog input</li> <li>2: PID minimum output limited<br/>by the signal applied to the<br/>bipolar analog input</li> <li>3: PID output is added to the<br/>speed reference applied to<br/>the bipolar analog input</li> </ul> |
| P3-10      | PID feedback source select                  | 0: 2nd Analog Input<br>1: Bipolar analog input                                                                                  | -       | 0       | Selects the source of the PID feedback signal.                                                                                                    |

### 7.3.3 Parameter Group 4 – How Performance Motor Control

| Par<br>No. | Description                                | Range                                                                                                   | Units   | Default | Explanation                                                                                                    |
|------------|--------------------------------------------|----------------------------------------------------------------------------------------------------|---------|---------|----------------------------------------------------------------------------------------------------|
| P4-01      | Control Mode                               | 0: Vector Speed Control<br>1: Vector Torque Control<br>2: V/f Speed Control                             | -       | 2       | Selects the motor control<br>method. An auto tune must be<br>performed following a change.                                                                                                    |
| P4-02      | Motor parameter auto<br>tune               | 0: Disabled<br>1: Enabled                                                                               | -       | 0       | When set to 1, the drive<br>immediately carries out a non-<br>rotating auto tune to measure<br>the motor parameters for<br>optimum control and efficiency.                                                                               |
| P4-03      | Speed controller<br>proportional gain      | 1 to 4096                                                                                               | -       | 300     | Sets the proportional gain value<br>for the speed controller. Too high<br>a value may cause overshoot<br>when accelerating to set point<br>speed, or instability of the motor<br>output speed.                                           |
| P4-04      | Speed controller<br>integral time          | 0.010 to 1.000                                                                                          | Seconds | 0.050   | Set the integral time for the<br>speed controller. Smaller values<br>provide a faster response in<br>reaction to motor load changes,<br>at the risk of introducing<br>instability.                                                       |
| P4-05      | Motor power factor                         | 0, 0.50 to 1.00                                                                                         | -       | -       | Motor nameplate power factor,<br>which must be entered for<br>Vector operation (P4-01 = 0 or<br>1).                                                                                                    |
| P4-06      | Torque reference source<br>select          | 0: Preset Value<br>1: Bipolar analog input<br>2: 2nd analog input<br>3: Modbus RTU<br>4: Master / Slave | -       | 0       | When operating in vector mode $(P4-01 = 0 \text{ or } 1)$ , selects the source of the torque reference.                                                                                                    |
| P4-07      | Maximum torque limit /<br>torque reference | 0.0 to 200.0                                                                                            | %       | 200.0   | If P4-01 = 1 and P4-06 = 0, sets<br>the preset torque reference<br>If P4-01 = 0, sets the maximum<br>torque limit.                                                                                                    |
| P4-08      | Minimum torque limit                       | 0.0 to 150.0                                                                                            | %       | 0.0     | Sets a minimum torque limit, see the warning below.                                                                                                    |
| P4-09      | V/f characteristic<br>adjustment frequency | 0 to P1-03                                                                                              | Hz      | 0.0     | When operating in V/f mode (P4-<br>01 = 2), sets a frequency point<br>at which the voltage applied in<br>P4-10 is applied to the motor.<br>Care must be taken to avoid<br>overheating and damaging the<br>motor when using this feature. |
| P4-10      | V/f characteristic<br>adjustment voltage   | 0 to P1-01                                                                                              | -       | 0       | In conjunction with P4-09, in<br>V/f mode (P4-01 = 2), sets the<br>voltage applied to the motor at<br>the adjustment frequency set in<br>P4-09.                                                                                          |

### Table 7-4 Parameter Group 4 - How Performance Motor Control

### 7.3.4 Parameter Group 0 – Monitoring Parameters (Read Only)

## Table 7-5 Parameter Group 0 – Monitoring Parameters (Read Only)

| Par<br>No. | Description                 | Range           | Units    | Default                            |
|------------|-----------------------------|-----------------|----------|------------------------------------|
| P0-01      | Bipolar analog input value  | -100 to 100     | %        | 100% = max input voltage           |
| P0-02      | 2nd Analog input value      | 0 to 100        | %        | 100% = max input voltage           |
| P0-03      | Post Ramp Speed Reference   | -500 to 500     | %        | 100% = P1-03                       |
| P0-04      | Digital speed reference     | -P1-01 to P1-01 | Hz / Rpm | Digital speed reference            |
| P0-05      | Torque controller reference | 0 to 200        | %        | Torque reference set point         |
| P0-06      | PID Reference               | 0 to 100        | %        | PID reference / set point          |
| P0-07      | PID Feedback                | 0 to 100        | %        | PID controller feedback value      |
| P0-08      | PID error                   | 0 to 100        | %        | Actual PID error                   |
| P0-09      | PID P Term                  | 0 to 100        | %        | Proportional component             |
| P0-10      | PID I Term                  | 0 to 100        | %        | Integral component                 |
| P0-11      | PID D Term                  | 0 to 100        | %        | Differential component             |
| P0-12      | PID Output                  | 0 to 100        | %        | Output from PID controller         |
| P0-13      | Output Torque               | 0 to 200        | %        | 100% = motor rated torque          |
| P0-14      | Magnetizing current         | Drive dependent | А        | Motor RMS magnetizing current      |
| P0-15      | Rotor Current               | Drive dependent | А        | Rotor RMS current                  |
| P0-16      | Field Strength              | 0 to 100        | %        | Magnetic field strength            |
| P0-17      | Stator resistance           | Drive dependent | Ohms     | Phase to phase stator resistance   |
| P0-18      | Stator Inductance           | Drive dependent | н        | Stator inductance                  |
| P0-19      | Rotor resistance            | Drive dependent | Ohms     | Calculated rotor resistance        |
| P0-20      | DC Bus Voltage              | 0 to 1000       | Volts    | Internal DC Bus voltage            |
| P0-21      | Drive Temperature           | 0 to 120        | °C       | Measured heat sink temperature     |
| P0-22      | Supply voltage L1 – L2      | Drive dependent | Volts    | Phase to phase supply voltage      |
| P0-23      | Supply voltage L2 – L3      | Drive dependent | Volts    | Phase to phase supply voltage      |
| P0-24      | Supply voltage L3 – L1      | Drive dependent | Volts    | Phase to phase supply voltage      |
| P0-25      | Estimated rotor speed       | Drive dependent | Hz / Rpm | Vector mode, estimated motor speed |
| P0-26      | kWh meter                   | 0 to 999.9      | kWh      | Cumulative energy consumption      |
| P0-27      | MWh meter                   | 0 to 60,000     | MWh      | Cumulative energy consumption      |
| P0-28      | Software ID – IO Processor  | Drive dependent | -        | Version number & checksum          |
| P0-29      | Software ID – Motor Control | Drive dependent | -        | Version number & checksum          |
| P0-30      | Drive serial number         | Drive dependent | -        | Unique drive serial number         |

**7.4 Advanced Parameters** The VS1MXS contains advanced parameters described in this section. These parameters are not visible to end users unless P1-14 is set to a value of '702'. The parameters are list below.

#### 7.4.1 Advanced Parameters

#### **Table 7-6 Advanced Parameters**

| Par<br>No. | Description                     | Range                             | Units | Default | Explanation                                                                                                    |
|------------|---------------------------------|-----------------------------------|-------|---------|----------------------------------------------------------------------------------------------------|
| P5-01      | Motor Stator resistance<br>(Rs) | Drive dependent                   | Ω     | -       | During an auto tune, the drive<br>measures / calculates these<br>parameters to optimize the<br>motor control performance.<br>The values can be adjusted<br>by the user, however this may<br>have a negative effect on<br>the motor behavior, or cause<br>unexpected results, and this is<br>not recommended.                                                                                                    |
| P5-02      | Motor Rotor resistance<br>(Rr)  | Drive dependent                   | Ω     | -       | When set to 1, the drive<br>immediately carries out a non-<br>rotating auto tune to measure<br>the motor parameters for<br>optimum control and efficiency.                                                                                                    |
| P5-03      | Stator inductance<br>(Ls)       | Drive dependent                   | -     | -       |                                                                                                    |
| P5-04      | Magnetizing current<br>(Id rms) | 10% to 80% of motor rated current | А     | -       |                                                                                                    |
| P5-05      | Leakage coefficient<br>(sigma)  | 0.025 to 0.250                    | -     | -       |                                                                                                    |
| P5-06      | Reserved                        |                                   | -     | -       |                                                                                                    |
| P5-07      | Quick Rs measurement<br>Enable  | 0: Disable<br>1: Enable           | _     | 1       | This parameter enables (1) or<br>disables (0) the motor stator<br>resistance measurement when<br>the drive run signal is given.<br>Since an auto-tune is usually<br>carried out during the<br>commissioning process, the<br>motor is cold. Temperature<br>dependent parameters (i.e.<br>stator resistance) can vary<br>significantly during operation.<br>Whenever the drive is enabled<br>from a stopped condition, the<br>drive will start from the Auto-<br>tuned (cold) parameters. To<br>adjust for variance in stator<br>resistance, the drive can perform<br>a measurement on enable.<br>A delay of one magnetization<br>time constant (typically 100 –<br>200 ms) can be added before<br>start up. This function is only<br>active when the drive is in vector<br>control mode. |

| Par<br>No. | Description                    | Range                              | Units | Default | Explanation                                                                                                    |
|------------|--------------------------------|------------------------------------|-------|---------|----------------------------------------------------------------------------------------------------|
| P5-08      | Reserved                       |                                    | -     | -       |                                                                                                    |
| P5-09      | Over voltage current<br>limit  | 0 to 100% of motor rated current   | %     | 0       | This parameter is only valid in<br>vector speed control mode.<br>This parameter will come into<br>function once the drive DC bus<br>voltage increase over certain<br>limit. This voltage limit is set<br>internally just below the over<br>voltage trip level. This parameter<br>will effectively limit the output<br>torque current in order to<br>prevent large current going back<br>to the drive, which may cause<br>over voltage trip. |
|            |                                |                                    |       |         | A small value in this parameter<br>will limit the motor control<br>torque once drive DC bus over<br>this control level. A higher value<br>may cause big distortion on the<br>motor current, which may cause<br>an aggressive behavior of the<br>motor.                                                                                                    |
| P5-10      | Re-generation current<br>limit | 0.0 to 200% of motor rated current | %     | 100.0   | This parameter defines the<br>control current limit when motor<br>in regenerating mode. The value<br>in this parameter represents the<br>percentage value of motor rated<br>current that is defined in P1-08.<br>The current limit that defined in<br>this parameter will override the<br>normal torque producing current<br>limit when motor goes into<br>regeneration mode.                                                               |
|            |                                |                                    |       |         | Too high a value may cause<br>big motor current distortion<br>and the motor may behavior<br>aggressively once motor goes<br>into regeneration mode. The<br>output torque of the motor may<br>reduce during regeneration if the<br>value in this parameter is too<br>small.                                                                                                    |
| P5-11      | Pulse width limitation         | 0500<br>(Time = value *16.67ns)    | Ms    | -       | This parameter is used to limit<br>the minimum output pulse width,<br>which can be used for long<br>cable applications. Increasing<br>the value of this parameter will<br>reduce the risk of<br>over-current trips on long motor<br>cables, but will also reduce<br>the maximum available output<br>motor voltage for a given input<br>voltage.                                                                                             |
| P5-12      | V/F mode magnetizing period    | 02000ms                            | ms    | -       | This parameter is used to set up<br>a minimum delay time for the<br>magnetizing current control in<br>V/F mode when drive run signal<br>is given. Too small a value may<br>cause the drive to trip on over-<br>current if the acceleration ramp<br>is very short.                                                                                                    |

#### Table 7-6 Advanced Parameters Continued

## 7.4.2 Application Specific Parameters

| Par<br>No. | Description                         | Range                                | Units | Default | Explanation                                                                                                    |
|------------|-------------------------------------|--------------------------------------|-------|---------|----------------------------------------------------------------------------------------------------|
| P6-01      | Software upgrade<br>enable          | 0: Disable<br>1: I/O En<br>2: DSP En | -     | 0       | Enables the Application Macro<br>loading / firmware upgrade<br>process.                                                                                                    |
| P6-02      | Thermal management<br>enable        | 0: Disable<br>1: Enable              | -     | 0       | When set to 1, the drive will<br>automatically reduce the<br>output switching frequency<br>with increasing heat sink<br>temperature, to reduce the risk<br>of an over temperature trip.                                                                                                    |
| P6-03      | Auto-reset delay time               | 1s60                                 | S     | 20      | Sets the delay time allowed<br>between consecutive reset<br>attempts when Auto Reset is<br>enabled (see P2-17).                                                                                                    |
| P6-04      | User relay speed<br>hysteresis band | 0.0 25.0                             | %     | 0.3     | This parameter defines a<br>band around zero speed as a<br>percentage of P1-03. When<br>P2-11 or P2-13 = 2 or 3, output<br>frequencies below this value<br>are treated as 'zero speed'.<br>This function is used to prevent<br>"chatter" on the output if the<br>operating speed coincides with<br>the level at which the digital /<br>relay output changes state. E.g.<br>if P2-13 = 3, P1-01 = 50Hz and<br>P6-04 = 5%, the relay contacts<br>close above 2.5Hz. |
| P6-05      | Encoder Feedback<br>Enable          | 0: Disabled<br>1: Enabled            | -     | 0       | Enables Encoder Feedback.                                                                                                    |
| P6-06      | Encoder PPR                         | 0 10000                              | -     | 0       | Sets the number of Pulses Per<br>Revolution for the encoder                                                                                                    |
| P6-07      | Encoder Speed Error<br>Limit        | 0.0 50.0                             | %     | 5.0     | This parameter defines the<br>allowed speed error between<br>the encoder feedback and the<br>VS1MXS own estimated rotor<br>speed. When set to zero, the<br>protection is disabled.                                                                                                    |

#### Table 7-7 Application Specific Parameters

| Par<br>No. | Description                        | Range              | Units | Default | Explanation                                                                                                    |
|------------|------------------------------------|--------------------|-------|---------|----------------------------------------------------------------------------------------------------|
| P6-08      | Modbus communication<br>loss timer | 0: disabled<br>160 | S     | 2       | This parameter controls the<br>behavior of the drive in the event<br>of a loss of communication<br>between drive and Modbus<br>Network Master whilst the<br>drive is operating. When set<br>to zero, the drive will continue<br>running if communication with<br>the Modbus master is lost.<br>When set to a value larger than<br>zero, the drive will trip after the<br>number of seconds specified in<br>this parameter. |
|            |                                    |                    |       |         | This parameter is active<br>regardless of the setting of<br>P1-07; hence even if the<br>Modbus Network Master is<br>being used to monitor the drive<br>rather than control it, a loss of<br>communication will still cause<br>the drive to trip.                                                                                                    |
|            |                                    |                    |       |         | This parameter only applies<br>when the drive is in vector<br>speed control mode. (P4-<br>01=0) When set to zero, the<br>speed droop control function<br>is disabled. If P6-09 > 0, this<br>parameter effectively defines a<br>slip speed at motor rated output<br>torque.                                                                                                    |
| P6-09      | Speed droop control                | 0.025.0% of P1-09  | Hz    | 0       | The droop speed is the<br>percentage value of P1-03.<br>Depending on the motor load<br>condition, the reference speed<br>will be reduced by a certain<br>droop value before goes into<br>speed controller.                                                                                                    |
|            |                                    |                    |       |         | See equations below:<br>Droop speed = P6-09 * P1-03<br>Droop value = Droop speed * (<br>Motor real torque / Motor rated<br>torque)<br>Speed controller input = Speed<br>reference – Droop value                                                                                                    |

#### Table 7-7 Application Specific Parameters Continued

| Par<br>No. | Description                                           | Range    | Units | Default | Explanation                                                                                                    |
|------------|-------------------------------------------------------|----------|-------|---------|----------------------------------------------------------------------------------------------------|
| P6-10      | Brake Chopper Duty<br>Cycle when Under<br>Temperature | 0.020.0  | %     | 2.0     | This parameter defines the<br>duty cycle applied to the brake<br>chopper whilst the drive is in an<br>under temperature trip state. A<br>Brake resistor can be mounted<br>to the drive heat sink, and used<br>to warm the drive until the<br>correct operating temperature is<br>reached.<br>This parameter should be<br>used with extreme care, as<br>incorrect adjustment may result<br>in exceeding the rated power<br>capacity of the resistor. External<br>thermal protection for the<br>resistor should always be used<br>to avoid this risk. |
| P6-11      | Preset Speed Run Time<br>On Enable                    | 0.0600.0 | S     | 0.0     | Defines a time period for which,<br>following an enable signal<br>being applied to the drive,<br>the drive will run at the speed<br>programmed in Preset Speed<br>7 (P2-07). This feature can be<br>used on pumps to provide a<br>reverse spin on start up, to<br>avoid potential blockages.                                                                                                    |
| P6-12      | Preset Speed Run Time<br>on Disable                   | 0.0600.0 | S     | 0.0     | Defines a time period for<br>which, following removal of<br>the enable (Run) signal and<br>the drive ramping to standstill,<br>the drive will then operate at<br>the speed set in Preset Speed<br>8 (P2-08). This feature can be<br>used in applications such as<br>underground PCP pumps to<br>provide unwind of the driveshaft<br>on stopping.                                                                                                    |

#### Table 7-7 Application Specific Parameters Continued

## 7.4.3 Additional Parameter Group 0 – Monitoring Parameters

## Table 7-8 Additional Parameter Group 0 - Monitoring Parameters

| Par No. | Description                     | Range                             | Units    | Default                             | Explanation |
|---------|---------------------------------|-----------------------------------|----------|-------------------------------------|-------------|
| P0-31   | Drive serial number #2          |                                   |          |                                     |             |
| P0-32   | DSP bootloader version          | E.g. " 1.00"                      |          |                                     |             |
| P0-33   | Measured Cos phi                | E.g. 0.78                         |          |                                     |             |
| P0-34   | Comms error count (DSP)         | 0 65535                           |          |                                     |             |
| P0-35   | Configuration register value    | Internal value                    |          |                                     |             |
| P0-36   | Digital input status            | Internal value                    |          |                                     |             |
| P0-37   | Analog out internal value       | Internal value                    |          |                                     |             |
| P0-38   | Current Phase U offset          | Internal value                    |          |                                     |             |
| P0-39   | Current Phase U ref             | Internal value                    |          |                                     |             |
| P0-40   | Current Phase V offset          | Internal value                    |          |                                     |             |
| P0-41   | Current Phase V ref             | Internal value                    |          |                                     |             |
| P0-42   | Brake resistor max on time      | Time in milliseconds              |          |                                     |             |
| P0-43   | Brake resistor duty cycle       | Internal value                    |          |                                     |             |
| P0-44   | Uq internal ref value           | Internal value                    |          |                                     |             |
| P0-45   | Ud internal ref value           | Internal value                    |          |                                     |             |
| P0-46   | Measured spin start speed       | Internal value                    |          |                                     |             |
| P0-47   | Calculated slip speed value     | Internal value<br>(V/F mode only) |          |                                     |             |
| P0-48   | Hoist boost speed               | Internal value                    |          |                                     |             |
| P0-49   | Rated Iq internal value         | Internal value                    |          |                                     |             |
| P0-50   | Motor voltage                   | V ph-ph (rms)                     |          |                                     |             |
| P0-51   | Switching frequency internal    | Internal value                    |          |                                     |             |
| P0-52   | Speed hysteresis value          | Internal value                    |          |                                     |             |
| P0-53   | PID DC bus feedback value       | 04096                             |          |                                     |             |
| P0-54   | Modbus comms error              | 0 65535                           |          |                                     |             |
| P0-55   | Modbus speed reference          | Internal value                    |          |                                     |             |
| P0-56   | Droop speed                     | Internal value                    |          |                                     |             |
| P0-57   | Encoder Speed                   | -P1-01 to P1-01                   | Hz / Rpm | Displays<br>the<br>encoder<br>speed |             |
| P0-58   | Speed jump zone                 | Internal value                    |          |                                     |             |
| P0-59   | Modbus write command data value | Register dependent                |          |                                     |             |
| P0-60   | Motor control loop ID           | 0 65535                           |          |                                     |             |

**Chapter 8 Customizing Your Application** 

8.1 Simple Parameter Adjustments Factory settings may give satisfactory performance, however certain adjustments may be beneficial.

| Adjustment            | Parameter | Parameter Name                                                                                                    |  |
|-----------------------|-----------|----------------------------------------------------------------------------------------------------|--|
| Motor Rated Volts     | P-01      | The factory default setting P01 = 0 should be used unless voltage compensation is required.                                                                          |  |
| Motor Rated Current   | P-02      |                                                                                                    |  |
| Motor Rated Frequency | P-03      | Must be set to the value on the motor nameplate.<br>P04 is optional. If this parameter is set to zero (default state), speed is<br>displayed in Hz (otherwise, RPM). |  |
| Motor Rated Speed     | P-04      |                                                                                                    |  |
| Minimum Speed         | P-05      | Set P06 to the maximum speed and P05 to the minimum speed. These limits can also be negative for reverse speeds. If a non-zero minimum                               |  |
| Maximum Speed         | P-06      | speed is set in P05, the motor will ramp to this minimum speed at the rate set in P10 as soon as the drive is enabled.                                               |  |
| Start/Stop Source     | P-07      | Set as required by the application.                                                                                                    |  |
| Speed Ref Source      | P-08      | Set as required by the application.                                                                                                    |  |
| Stop Mode             | P-09      | Select method of stopping required when drive is disabled.                                                                                                    |  |
| Acceleration Ramp     | P-10      | Adjust as need for your application. Short Acceleration or Deceleration                                                                                              |  |
| Deceleration Ramp     | P-11      | motor stalling.                                                                                                    |  |
| Analog Input Format   | P-17      | Set as required by the application (0-10V, 10-0V, 4-20mA)                                                                                                    |  |

## Chapter 9 Troubleshooting

The VS1MXS constantly monitors its status and provides the following ways to determine the status of the drive and to troubleshoot problems that may occur:

- LED's on the drive
- Fault Codes displayed on seven segment display
- Drive monitor and status parameters
- Entries in the fault queue

## 9.1 Fault Codes

Fault codes indicate conditions within the drive that require immediate attention. The drive responds to a fault by initiating a coast-to-stop sequence and turning off motor power.

- 1. Note the fault code on the display. See Table 9-1 for a description of the fault and corrective actions. The cause must be corrected before the fault can be cleared.
- 2. Remove the condition which caused the trip and press the STOP key or re-enable the drive.
- 3. The drive will restart according to the mode selected by P2-19.
- 4. If the motor is stopped and the display shows STOP, there is no fault; the drive output is disabled and the drive is ready to run.

#### Read fault log as follows:

- 1. Press and hold the Navigate to enter program mode.
- 2. Use the Up / Down arrow keys to select P1-13 Trip Log.
- 3. Press Navigate to access the fault log. The last four faults can be monitored using the Up / Down arrow keys to view.
- 4. The codes appear in the order they occurred with the first fault displayed being the most recent.

#### 9.2 Periodic Inspection

A periodic inspection schedule for the drive and driven equipment promotes proper operation and reduces down time. The frequency of inspections depends on operating environment. Inspections should be conducted more frequently in hostile conditions where there might be high vibration, dust, dirt, high humidity, or corrosive atmosphere.

- Check for any loose mounting hardware and tighten to specified torque value.
- Check electrical connections are tight and secure.
- Check the cooling fan and heatsink for debris. Remove obstructions as necessary.

| Fault Code  | Description                                                                                                    | Corrective Action                                                                                                    |
|-------------|----------------------------------------------------------------------------------------------------|----------------------------------------------------------------------------------------------------|
| P- dEF      | Factory Default parameters have<br>been loaded                                                                           | Press STOP key, drive is ready to configure for particular application.                                                                                                    |
| 0-1<br>60-1 | Instantaneous over current on drive<br>output.<br>Excess load on the motor.<br>Over temperature on the drive<br>heatsink | If the fault occurs immediately when enabling the drive, disconnect<br>the motor cable from the output terminals of the drive and restart<br>the drive. If the fault re-occurs with no motor connected, contact<br>your local Invertek Sales Partner. If the drive runs correctly with<br>not motor connected, check the motor, motor cable and any<br>connections or junction boxes for phase – phase and phase – earth<br>short circuits. Wherever possible, motors and connection cables<br>should be checked with a high voltage insulation tester (Megga)<br>prior to connection to the drive.<br>Ensure that no switching devices, such as contactors or local<br>isolators are switching during operation of the drive.<br>Check the motor cable length does not exceed the specified<br>maximum.<br>Ensure the motor nameplate parameters are correctly entered, P1-<br>07, P1-08, P1-09. If operating in Vector mode (P4-01 – 0 or 1), also<br>check the motor power factor in P4-05.<br>Ensure an autotune has been successfully completed for the<br>connected motor.<br>Check the load mechanically for a jam or stalled condition, or<br>shock loads.<br>Increase the ramp up time in P1-03.<br>If operating in Vector mode (P4-01 – 0 or 1), reduce the speed loop<br>gain in P4-03. |
| I_ t-tr₽    | Drive has tripped on overload after<br>delivering >100% of value in P1-08<br>for a period of time.                       | Check to see when the decimal points are flashing (drive in overload) and either increase acceleration rate or reduce the load. Check motor cable length is within spec. Ensure the motor nameplate parameters are correctly entered, P1-07, P1-08, and P1-09. If operating in Vector mode (P4-01 – 0 or 1), also check the motor power factor in P4-05. Ensure an autotune has been successfully completed for the connected motor. Check the load mechanically to ensure it is free, and no jams, blockages or other mechanical faults exist.                                                                                                    |
| OI - 6      | Brake channel over current                                                                                               | Over current in the brake resistor circuit. Check the cabling to the brake resistor. Check the brake resistor value. Ensure minimum resistance values form the rating tables are observed.                                                                                                    |
| OL - Gr     | Brake resistor overload                                                                                                  | Brake resistor overload. Increase deceleration time, reduce load inertia or add further brake resistors in parallel, observing the minimum resistance value for the drive in use.                                                                                                    |
| P5-trP      | Fast over current trip                                                                                                   | Check wiring to motor, look for ph-ph or ph-Earth short circuit.<br>Check drive temperature, additional space or cooling needed?<br>Check drive is not forced into overload.                                                                                                    |
| 0_Uo IE     | Over voltage on DC bus                                                                                                   | Supply problem, or increase decel ramp time P1-04.                                                                                                    |
| U_Uo It     | Under voltage on DC bus                                                                                                  | This occurs routinely when power is switched off. If it occurs during running, check power supply voltage.                                                                                                    |
| 0-E         | Heatsink over temperature                                                                                                | Check drive ambient temp.<br>Additional space or cooling required.                                                                                                    |
| U-E         | Under temperature                                                                                                    | Trip occurs when ambient temperature is less than -10°C.<br>Temperature must be raised over -10°C in order to start the drive.                                                                                                    |
| EH-FLE      | Faulty thermistor on heatsink                                                                                            | Refer to your Baldor District Office.                                                                                                    |
|             |                                                                                                    |                                                                                                    |

## Table 9-1 Fault Descriptions and Corrective Actions

| Fault Code | Description                        | Corrective Action                                                                                                    |  |
|------------|------------------------------------|----------------------------------------------------------------------------------------------------|--|
| E-Er iP    | External trip (on digital Input 3) | E-trip requested on digital input 3. Normally closed contact has opened for some reason.<br>If motor thermistor is connected check if the motor is too hot.                                               |  |
| SC-ErP     | Comms loss trip                    | Check communication link between drive and external devices.<br>Make sure each drive in the network has its unique address.                                                                               |  |
| P-L055     | Input phase loss trip              | Drive intended for use with a 3 phase supply has lost one input phase. Check incoming supply and fuses.                                                                                                   |  |
| Ph-1 b     | Phase Imbalance                    | Mains incoming supply voltage has an imbalance of >3% for over 30 seconds. Check incoming supply and fuses.                                                                                               |  |
| dRER-F     | Internal memory fault              | Parameters not saved, defaults reloaded.<br>Try again. If the problem re-occurs, refer to your local Invertek<br>Sales Partner.                                                                           |  |
| AF-ED I    |                                    | Measured motor stator resistance varies between phases. Ensure<br>the motor is correctly connected and free from faults. Check the<br>windings for correct resistance and balance.                        |  |
| AF- 205    | Autotune failed                    | Measured motor stator resistance is too large. Ensure the motor<br>is correctly connected and free from faults. Check that the power<br>rating corresponds to the power rating of the connected drive.    |  |
| AE-F03     |                                    | Measured motor inductance is too low. Ensure the motor is correctly connected and free from faults.                                                                                                    |  |
| RE-F04     |                                    | Measured motor inductance is too large. Ensure the motor is correctly connected and free from faults. Check that the power rating corresponds to the power rating of the connected drive.                 |  |
| AF- 202    |                                    | Measured motor parameters are not convergent. Ensure the motor<br>is correctly connected and free from faults. Check that the power<br>rating corresponds to the power rating of the connected drive.     |  |
| 5Pi n- F   | Spin start failure                 | Spin start function (P2-18=1) failed to detect motor speed<br>Check motor and connections. Ensure motor speed is less than<br>maximum speed (P1-01). Make sure motor base frequency (P1-09)<br>is <100Hz. |  |
| tor-OL     | Over torque trip                   | The user programmable torque limit has been exceeded. Refer to the Optidrive Plus Advanced User Guide for further information.                                                                            |  |
| 4-20 F     | 4-20mA Input Signal Loss           | The level of the 4-20mA signal applied to analog input 2 (Terminal 4) has dropped below the minimum threshold of 3mA. Check for wiring or signal transducer faults.                                       |  |

## Table 9-1 Fault Descriptions and Corrective Actions Continued

## **Appendix A** Technical Specifications

### Table A-1 VS1MXS Specifications

|               | Voltage       | 600 VAC                          |
|---------------|---------------|----------------------------------|
|               | Voltage Range | 450-660 VAC                      |
| Input Ratings | Phase         | Three Phase                      |
|               | Frequency     | 50/60 Hz ±5%                     |
|               | Impedance     | 1% minimum from mains connection |

|                | Horsepower           | 1-10 HP                                | 600VAC, 3PH     |
|----------------|----------------------|----------------------------------------|-----------------|
| Output Ratings | Overload<br>Capacity | 150% for 1 minute; 175% for 2 seconds. |                 |
|                | Frequency            | 0-500Hz                                |                 |
|                | Voltage              | 0 to maximum inpu                      | t voltage (RMS) |

|            | Trip                         | Aissing control power, over current, over voltage, under voltage, over temperature (mot<br>or control), output shorted or grounded, motor overload |  |  |
|------------|------------------------------|----------------------------------------------------------------------------------------------------|--|--|
|            | Stall Prevention             | Over voltage suppression, over current suppression                                                                                                 |  |  |
| Protective | External Output              | LED trip condition indicators, 4 assignable logic outputs, 2 assignable analog outputs                                                             |  |  |
| Features   | Short Circuit                | Phase to phase, phase to ground                                                                                                    |  |  |
|            | Electronic Motor<br>Overload | Meets UL508C (I2T)                                                                                                    |  |  |

|               | Temperature            | -10 to 50°C De-rate 3% per degree C above 50 to 55°C maximum surrounding temperature             |
|---------------|------------------------|--------------------------------------------------------------------------------------------------|
|               | Cooling                | 0.5hp Natural; 1-10hp Forced air                                                                 |
|               | Enclosure              | TYPE 12K (IP55)                                                                                  |
| Environmental | Altitude               | Sea level to 3300 Feet (1000 Meters)<br>De-rate 2% per 1000 Feet (303 Meters)<br>above 3300 Feet |
| Conditions    | Humidity               | 10 to 90% RH Non-Condensing                                                                      |
|               | Shock                  | 1G                                                                                               |
|               | Vibration              | 0.5G at 10Hz to 60Hz                                                                             |
|               | Storage<br>Temperature | -20 to +65°C                                                                                     |
|               | Duty Cycle             | 1.0                                                                                              |

|                           | Control Method             | V/Hz inverter, Sensorless vector     |  |
|---------------------------|----------------------------|--------------------------------------|--|
|                           | PWM Frequency              | Adjustable 8, 16 or 32kHz            |  |
|                           | Speed Setting              | 0-10 VDC, 0-20 mA; digital (keypad)  |  |
|                           | Accel/Decel                | 0-3000 seconds                       |  |
| Control<br>Specifications | Velocity Loop<br>Bandwidth | Adjustable to 180 Hz (Control only)  |  |
|                           | Current Loop<br>Bandwidth  | Adjustable to 1200 Hz (Control only) |  |
|                           | Analog Output              | 0-10VDC, 10mA (1k ohm)               |  |
|                           | Relay Output               | 30VDC@5A, 250VAC@5A                  |  |

## Appendix B Parameter Tables

## B.1 Parameters Sorted by Parameter Number

| Param<br># | Param<br>#AccessParameter NameDescription (Rang |                             | Description (Range) | Factory<br>Setting | User<br>Setting |
|------------|-------------------------------------------------|-----------------------------|---------------------|--------------------|-----------------|
| P0-01      | RO                                              | Bipolar analog input value  | -100 to 100         | Read<br>Only       |                 |
| P0-02      | RO                                              | 2nd Analog input value      | 0 to 100            | Read<br>Only       |                 |
| P0-03      | RO                                              | Post Ramp Speed Reference   | -500 to 500         | Read<br>Only       |                 |
| P0-04      | RO                                              | Digital speed reference     | -P1-01 to P1-01     | Read<br>Only       |                 |
| P0-05      | RO                                              | Torque controller reference | 0 to 200            | Read<br>Only       |                 |
| P0-06      | RO                                              | PID Reference               | 0 to 100            | Read<br>Only       |                 |
| P0-07      | RO                                              | PID Feedback                | 0 to 100            | Read<br>Only       |                 |
| P0-08      | RO                                              | PID error                   | 0 to 100            | Read<br>Only       |                 |
| P0-09      | RO                                              | PID P Term                  | 0 to 100            | Read<br>Only       |                 |
| P0-10      | RO                                              | PID I term                  | 0 to 100            | Read<br>Only       |                 |
| P0-11      | RO                                              | PID D term                  | 0 to 100            | Read<br>Only       |                 |
| P0-12      | RO                                              | PID Output                  | 0 to 100            | Read<br>Only       |                 |
| P0-13      | RO                                              | Output Torque               | 0 to 200            | Read<br>Only       |                 |
| P0-14      | RO                                              | Magnetizing current         | Drive dependent     | Read<br>Only       |                 |
| P0-15      | RO                                              | Rotor Current               | Drive dependent     | Read<br>Only       |                 |
| P0-16      | RO                                              | Field Strength              | 0 to 100            | Read<br>Only       |                 |
| P0-17      | RO                                              | Stator resistance           | Drive dependent     | Read<br>Only       |                 |
| P0-18      | RO                                              | Stator Inductance           | Drive dependent     | Read<br>Only       |                 |
| P0-19      | RO                                              | Rotor resistance            | Drive dependent     | Read<br>Only       |                 |
| P0-20      | RO                                              | DC Bus Voltage              | 0 to 1000           | Read<br>Only       |                 |
| P0-21      | RO                                              | Drive Temperature           | 0 to 120            | Read<br>Only       |                 |
| P0-22      | RO                                              | Supply voltage L1 – L2      | Drive dependent     | Read<br>Only       |                 |
| P0-23      | RO                                              | Supply voltage L2 – L3      | Drive dependent     | Read<br>Only       |                 |
| P0-24      | RO                                              | Supply voltage L3 – L1      | Drive dependent     | Read<br>Only       |                 |

| Param<br># | ram<br># Access Parameter Name Description (Range) |                              | Factory<br>Setting             | User<br>Setting |  |
|------------|----------------------------------------------------|------------------------------|--------------------------------|-----------------|--|
| P0-25      | RO                                                 | Estimated rotor speed        | Drive dependent                | Read<br>Only    |  |
| P0-26      | RO                                                 | kWh meter                    | 0 to 999.9                     | Read<br>Only    |  |
| P0-27      | RO                                                 | MWh meter                    | 0 to 60,000                    | Read<br>Only    |  |
| P0-28      | RO                                                 | Software ID – IO Processor   | Drive dependent                | Read<br>Only    |  |
| P0-29      | RO                                                 | Software ID – Motor Control  | Drive dependent                | Read<br>Only    |  |
| P0-30      | RO                                                 | Drive serial number          | Drive dependent                | Read<br>Only    |  |
| P0-38      | RO                                                 | Current Phase U offset       | Internal value                 | Read<br>Only    |  |
| P0-39      | RO                                                 | Current Phase U ref          | Internal value                 | Read<br>Only    |  |
| P0-40      | RO                                                 | Current Phase V offset       | Internal value                 | Read<br>Only    |  |
| P0-41      | RO                                                 | Current Phase V ref          | Internal value                 | Read<br>Only    |  |
| P0-42      | RO                                                 | Brake resistor max on time   | Time in milliseconds           | Read<br>Only    |  |
| P0-43      | RO                                                 | Brake resistor duty cycle    | Internal value                 | Read<br>Only    |  |
| P0-44      | RO                                                 | Uq internal ref value        | Internal value                 | Read<br>Only    |  |
| P0-45      | RO                                                 | Ud internal ref value        | Internal value                 | Read<br>Only    |  |
| P0-46      | RO                                                 | Measured spin start speed    | Internal value                 | Read<br>Only    |  |
| P0-47      | RO                                                 | Calculated slip speed value  | Internal value (V/F mode only) | Read<br>Only    |  |
| P0-48      | RO                                                 | Hoist boost speed            | Internal value                 | Read<br>Only    |  |
| P0-49      | RO                                                 | Rated Iq internal value      | Internal value                 | Read<br>Only    |  |
| P0-50      | RO                                                 | Motor voltage                | V ph-ph (rms)                  | Read<br>Only    |  |
| P0-51      | RO                                                 | Switching frequency internal | Internal value                 | Read<br>Only    |  |
| P0-52      | RO                                                 | Speed hysteresis value       | Internal value                 | Read<br>Only    |  |
| P0-53      | RO                                                 | PID DC bus feedback value    | 04096                          | Read<br>Only    |  |
| P0-54      | RO                                                 | Modbus comms error           | 0 65535                        | Read<br>Only    |  |
| P0-55      | RO                                                 | Modbus speed reference       | Internal value                 | Read<br>Only    |  |
| P0-56      | RO                                                 | Droop speed                  | Internal value                 | Read<br>Only    |  |

Table B-1 Parameters Sorted by Parameter Number (Cont.)

| Param<br># | Access | Parameter Name                                          | Description (Range)                                                                                                    | Factory<br>Setting | User<br>Setting |
|------------|--------|---------------------------------------------------------|----------------------------------------------------------------------------------------------------|--------------------|-----------------|
| P0-57      | RO     | Encoder Speed                                           | -P1-01 to P1-01                                                                                                    | Read<br>Only       |                 |
| P0-58      | RO     | Speed jump zone                                         | Internal value                                                                                                    | Read<br>Only       |                 |
| P0-59      | RO     | Modbus write command data value                         | Register dependent                                                                                                    | Read<br>Only       |                 |
| P0-60      | RO     | Motor control loop ID                                   | 0 65535                                                                                                    | Read<br>Only       |                 |
| P1-01      | RW     | Motor rated voltage                                     | 0, 20 to 600                                                                                                    | 575)               |                 |
| P1-02      | RW     | Motor rated current                                     | 25% -100% of drive rated current                                                                                                  | Drive<br>rating    |                 |
| P1-03      | RW     | Motor rated frequency                                   | 25Hz to 2000Hz                                                                                                    | 60                 |                 |
| P1-04      | RW     | Motor rated speed                                       | 0 to 60000 rpm                                                                                                    | 0                  |                 |
| P1-05      | RW     | Minimum Frequency / Speed                               | 0.0 to P1-06                                                                                                    | 0.0                |                 |
| P1-06      | RW     | Maximum Freq. / Speed                                   | P1-05 to 5*P1-03 (max 2000Hz)                                                                                                    | 60.0               |                 |
| P1-07      | RW     | Terminal / Keypad / PID<br>Drive Control Mode Selection | 0: Terminal control<br>1: Keypad control – fwd only<br>2: Keypad control – fwd and rev<br>3: PID Control<br>4: Modbus RTU Control | 0                  |                 |
| P1-08      | RW     | Digital input function select                           | 0 to 22                                                                                                    | 0                  |                 |
| P1-09      | RW     | Stop mode select                                        | 0 : Ramp to stop<br>1 : Coast to stop<br>2 : Ramp to stop with 'fast stop'                                                        | 0                  |                 |
| P1-10      | RW     | Acceleration ramp time                                  | 0.0 to 3000.0                                                                                                    | 5.0                |                 |
| P1-11      | RW     | Deceleration ramp time                                  | 0.0 to 3000.0                                                                                                    | 5.0                |                 |
| P1-12      | RW     | Energy Optimizer                                        | 0: Disabled 1: Enabled                                                                                                    | 0                  |                 |
| P1-13      | RO     | Trip log                                                | Last four trips stored                                                                                                    | Read<br>only       |                 |
| P1-14      | RW     | Extended menu access                                    | Code 0 to 30000                                                                                                    | 0                  |                 |
| P2-01      | RW     | Preset Speed 1                                          | -P1-06 to P1-06                                                                                                    | 50.0<br>(60.0)     |                 |
| P2-02      | RW     | Preset Speed 2                                          | -P1-06 to P1-06                                                                                                    | 0.0                |                 |
| P2-03      | RW     | Preset Speed 3                                          | -P1-06 to P1-06                                                                                                    | 0.0                |                 |
| P2-04      | RW     | Preset Speed 4                                          | -P1-06 to P1-06                                                                                                    | 0.0                |                 |
| P2-05      | RW     | Preset Speed 5                                          | -P1-06 to P1-06                                                                                                    | 0.0                |                 |
| P2-06      | RW     | Preset Speed 6                                          | -P1-06 to P1-06                                                                                                    | 0.0                |                 |
| P2-07      | RW     | Preset speed 7                                          | -P1-06 to P1-06                                                                                                    | 0.0                |                 |
| P2-08      | RW     | Preset speed 8                                          | -P1-06 to P1-06                                                                                                    | 0.0                |                 |
| P2-09      | RW     | Skip frequency                                          | P1-05 to P1-06                                                                                                    | 0.0                |                 |
| P2-10      | RW     | Skip frequency band                                     | 0 to P1-06                                                                                                    | 0.0                |                 |

| Param<br># | Access | Parameter Name                                         | Parameter Name Description (Range)                                                                                                    |              | User<br>Setting |
|------------|--------|--------------------------------------------------------|----------------------------------------------------------------------------------------------------|--------------|-----------------|
| P2-11      | RW     | Analog output /<br>Digital Output 1<br>Function select | Digital Output Mode<br>0: Drive enabled<br>1: Drive healthy<br>2: Motor at target speed<br>3: Motor Speed >0<br>4: Motor speed >= limit<br>5: Motor torque >= limit<br>6: 2nd Analog Input >= limit<br>Analog Output Mode<br>7: Motor speed<br>8: Motor torque<br>9: Motor power<br>10: Motor current | 7            |                 |
| P2-12h     | RW     | Digital Output Control<br>High Limit                   | 0.0 to 200.0                                                                                                    | 100.0        |                 |
| P2-12L     | RW     | Digital Output Control<br>Low Limit                    | 0.0 to P2-12h                                                                                                    | 100.0        |                 |
| P2-13      | RW     | User Relay Output<br>Function Select                   | 0: Drive enabled<br>1: Drive healthy<br>2: Motor at target speed<br>3: Motor Speed >0<br>4: Motor speed >= limit<br>5: Motor torque >= limit<br>6: 2nd Analog Input >= limit                                                                                                    | 1            |                 |
| P2-14h     | RW     | Relay Output Control<br>High Limit                     | 0.0 to 200.0                                                                                                    | 100.0        |                 |
| P2-14L     | RW     | Relay Output Control<br>Low Limit                      | 0.0 to P2-14h                                                                                                    | 100.0        |                 |
| P2-15      | RW     | Relay Output Mode                                      | 0: Normally Open<br>1: Normally Closed                                                                                                    | 0            |                 |
| P2-16      | RW     | Zero Speed Holding Time                                | 0.0 to 60.0                                                                                                    | 0.2          |                 |
| P2-17      | RW     | Start Mode Select                                      | Ed9E-r<br>RUEo-D<br>RUEo-I to S                                                                                                    | Auto-0       |                 |
| P2-18      | RW     | Spin Start Enable                                      | 0: Disabled<br>1: Enabled                                                                                                    | 0            |                 |
| P2-19      | RW     | Keypad Restart Mode                                    | 0: Minimum Speed, Edge-r<br>1: Previous Speed, Edge-r<br>2: Minimum Speed, Auto-r<br>3: Previous Speed, Auto-r                                                                                                    | 1            |                 |
| P2-20      | RW     | Standby Mode                                           | 0.0 : Disabled<br>0.1to 60.0                                                                                                    | 0.0          |                 |
| P2-21      | RW     | Display Scaling Factor                                 | 0.000 to 30.000                                                                                                    | 0.000        |                 |
| P2-22      | RW     | Display Scaling Source                                 | 0: 2nd Analog Input<br>1: Motor Speed<br>2: Motor Torque<br>3: Motor Current                                                                                                    | 0            |                 |
| P2-23      | RW     | Brake Circuit Enable                                   | 0: Disabled<br>1: Enabled, Low Duty<br>2: Enabled, High Duty<br>3: Enabled, No Protection                                                                                                    | 0            |                 |
| P2-24      | RW     | Effective Switching Frequency                          | 4 to 16 / 24 / 32 / Auto<br>Drive Power Rating Dependent                                                                                                    | 16<br>8<br>4 |                 |
| P2-25      | RW     | 2nd Deceleration Ramp time                             | 0.0 to 3000.0                                                                                                    | 0.0          |                 |
| P2-26      | RW     | Modbus Communication Baud<br>Rate                      | t9.6, t19.2, t38.4, t57.6, t115.2<br>r9.6, r19.2, r38.4, r57.6, r115.2                                                                                                    | t115.2       |                 |

| Param<br># | <sup>m</sup> Access Parameter Name Description (Rar                                                             |                                                      | Description (Range)                                                                                                    | Factory<br>Setting                                                                                  | User<br>Setting |
|------------|----------------------------------------------------------------------------------------------------|------------------------------------------------------|----------------------------------------------------------------------------------------------------|----------------------------------------------------------------------------------------------------|-----------------|
| P2-27      | RW                                                                                                    | Drive Communication Address                          | 0 : Disabled<br>1 to 63                                                                                                    | 1                                                                                                   |                 |
| P2-28      | RW                                                                                                    | Master / Follower Select                             | 0: Follower Mode<br>1: Master Mode                                                                                                    | 0                                                                                                   |                 |
| P2-29      | RW                                                                                                    | Digital / Follower speed<br>reference scaling factor | 0 to 500.0                                                                                                    | 100.0                                                                                               |                 |
| P2-30      | RW                                                                                                    | Bipolar analog input format                          | $\begin{array}{llllllllllllllllllllllllllllllllllll$                                                                                                    | U D-24                                                                                              |                 |
| P2-31      | RW                                                                                                    | Bipolar analog input scaling                         | 0.0 to 500.0                                                                                                    | 100.0                                                                                               |                 |
| P2-32      | RW                                                                                                    | Bipolar analog input offset                          | -500.0 to 500.0                                                                                                    | 0.0                                                                                                 |                 |
| P2-33      | RW                                                                                                    | 2nd analog input format                              | d □-24 = Digital<br>U □-10 = 0 to 10V DC<br>R 4-20 = 4 to 20mA<br>R □-20 = 0 to 20mA                                                                                                    | d D-24                                                                                              |                 |
| P2-34      | RW                                                                                                    | 2nd analog input scaling                             | 0 to 500.0                                                                                                    | 100.0                                                                                               |                 |
| P2-35      | RW                                                                                                    | Digital speed reference scaling<br>control           | <ul> <li>0: Disabled (No Scaling)</li> <li>1: Scaled by P2-29</li> <li>2: Scaled by P2-29, bipolar analog input added as an offset</li> <li>3: Scaled by P2-29 and by bipolar analog input</li> </ul> | 0                                                                                                   |                 |
| P2-36      | RW                                                                                                    | Analog output format                                 | U ロ- ID = 0 to 10V<br>用 4- 2D = 4 to 20mA<br>U ID- D = 10 to 0V<br>用 2D- 4 = 20 to 4mA                                                                                                    | U 0- 10                                                                                             |                 |
| P2-37      | RW                                                                                                    | Extended menu access code                            | 0 to 9999                                                                                                    | 101                                                                                                 |                 |
| P2-38      | RW                                                                                                    | Parameter Lock                                       | 0 : Unlocked 1 : Locked                                                                                                    | 0                                                                                                   |                 |
| P2-39      | RO                                                                                                    | Hours Run Counter                                    | 0 to 99999                                                                                                    | Read<br>Only                                                                                        |                 |
| P2-40      | RO                                                                                                    | Drive Type / Rating                                  | -                                                                                                    | Read<br>Only                                                                                        |                 |
| P3-01      | RW                                                                                                    | Proportional gain                                    | 0.1 to 30.0                                                                                                    | 2.0                                                                                                 |                 |
| P3-02      | RW                                                                                                    | Integral time constant                               | 0.0 to 30.0                                                                                                    | 1.0                                                                                                 |                 |
| P3-03      | RW                                                                                                    | Differential time constant                           | 0.00 to 1.0                                                                                                    | 0.00                                                                                                |                 |
| P3-04      | RW                                                                                                    | PID operating mode                                   | 0: Direct<br>1: Inverse                                                                                                    | 0                                                                                                   |                 |
| P3-05      | RW                                                                                                    | PID Set point /<br>reference select                  | 0: Digital<br>1: Analog                                                                                                    | 0                                                                                                   |                 |
| P3-06      | RW                                                                                                    | PID digital reference                                | 0.0 to 100.0                                                                                                    | 0.0                                                                                                 |                 |
| P3-07      | RW                                                                                                    | PID controller high limit                            | P3-08 to 100.0                                                                                                    | 100                                                                                                 |                 |
| P3-08      | RW                                                                                                    | PID controller low limit 0 to P3-07 0                |                                                                                                    | 0                                                                                                   |                 |
| P3-09      | RW                                                                                                    | User PID output limit / function<br>control          | 0: Digital output limits<br>1: Analog Upper Limit<br>2: Analog Lower Limit<br>3: PID + Bipolar analog reference                                                                                       | Digital output limits<br>Analog Upper Limit<br>Analog Lower Limit<br>PID + Bipolar analog reference |                 |
| P3-10      | RW                                                                                                    | PID feedback source select                           | 0: 2nd Analog Input<br>1: Bipolar analog input                                                                                                    | 0                                                                                                   |                 |
| P4-01      | 1     RW     Control Mode     0: Vector Speed Control<br>1: Vector Torque Control<br>2: V/f Speed Control     2 |                                                      | 2                                                                                                    |                                                                                                    |                 |

| Param<br># | Access | Parameter Name Description (Range)              |                                                                                                    | Factory<br>Setting | User<br>Setting |
|------------|--------|-------------------------------------------------|----------------------------------------------------------------------------------------------------|--------------------|-----------------|
| P4-02      | RW     | Motor parameter auto tune                       | 0: Disabled<br>1: Enabled                                                                               | 0                  |                 |
| P4-03      | RW     | Speed controller proportional gain              | 1 to 4096                                                                                               | 300                |                 |
| P4-04      | RW     | Speed controller integral time                  | 0.010 to 1.000                                                                                          | 0.050              |                 |
| P4-05      | RW     | Motor power factor                              | 0, 0.50 to 1.00                                                                                         | -                  |                 |
| P4-06      | RW     | Torque reference source select                  | 0: Preset Value<br>1: Bipolar analog input<br>2: 2nd analog input<br>3: Modbus RTU<br>4: Master / Slave | 0                  |                 |
| P4-07      | RW     | Maximum torque limit / torque<br>reference      | 0.0 to 200.0                                                                                            | 200.0              |                 |
| P4-08      | RW     | Minimum torque limit                            | 0.0 to 150.0                                                                                            | 0.0                |                 |
| P4-09      | RW     | V/f characteristic adjustment<br>frequency      | 0 to P1-03                                                                                              | 0.0                |                 |
| P4-10      | RW     | V/f characteristic adjustment voltage           | 0 to P1-01                                                                                              | 0                  |                 |
| P5-01      | RW     | Motor Stator resistance (Rs)                    | Drive dependent                                                                                         | -                  |                 |
| P5-02      | RW     | Motor Rotor resistance (Rr)                     | Drive dependent                                                                                         | -                  |                 |
| P5-03      | RW     | Stator inductance (Ls)                          | Drive dependent                                                                                         | -                  |                 |
| P5-04      | RW     | Magnetizing current (Id rms)                    | 10% to 80% of motor rated current                                                                       | -                  |                 |
| P5-05      | RW     | Leakage coefficient (sigma)                     | 0.025 to 0.250                                                                                          | -                  |                 |
| P5-06      | RW     | Reserved                                        |                                                                                                    | -                  |                 |
| P5-07      | RW     | Rs measurement Enable                           | 0: Disable 1: Enable                                                                                    | 1                  |                 |
| P5-08      | RW     | Reserved                                        |                                                                                                    | -                  |                 |
| P5-09      | RW     | Over voltage current limit                      | 0 to 100% of motor rated current.                                                                       | 0                  |                 |
| P5-10      | RW     | Re-generation current limit                     | 0.0 to 200% of motor rated current                                                                      | 100.0              |                 |
| P5-11      | RW     | Pulse width limitation                          | 0500<br>(Time = value *16.67ns)                                                                         | -                  |                 |
| P5-12      | RW     | V/F mode magnetizing period                     | 02000ms                                                                                                 | -                  |                 |
| P6-01      | RW     | Software upgrade enable                         | 0: Disable<br>1: I/O En<br>2: DSP En                                                                    | 0                  |                 |
| P6-02      | RW     | Thermal management enable                       | 0: Disable<br>1: Enable                                                                                 | 0                  |                 |
| P6-03      | RW     | Auto-reset delay time                           | 1s60                                                                                                    | 20                 |                 |
| P6-04      | RW     | User relay speed hysteresis<br>band             | 0.0 25.0                                                                                                | 0.3                |                 |
| P6-05      | RW     | Encoder Feedback Enable                         | 0: Disabled<br>1: Enabled                                                                               | 0                  |                 |
| P6-06      | RW     | Encoder PPR                                     | 0 10000                                                                                                 | 0                  |                 |
| P6-07      | RW     | Encoder Speed Error Limit                       | 0.0 50.0                                                                                                | 5.0                |                 |
| P6-08      | RW     | Modbus communication loss timer                 | 0: disabled<br>160                                                                                      | 2                  |                 |
| P6-09      | RW     | Speed droop control                             | 0.025.0% of P1-09                                                                                       | 0                  |                 |
| P6-10      | RW     | Brake Chopper Duty Cycle when Under Temperature | 0.020.0                                                                                                 | 2.0                |                 |
| P6-11      | RW     | Preset Speed Run Time On<br>Enable              | 0.0600.0                                                                                                | 0.0                |                 |

| Param<br># | Access | Parameter Name                      | Description (Range) | Factory<br>Setting | User<br>Setting |
|------------|--------|-------------------------------------|---------------------|--------------------|-----------------|
| P6-12      | RW     | Preset Speed Run Time on<br>Disable | 0.0600.0            | 0.0                |                 |

# Appendix C CE Guidelines

## C.1 CE Declaration of Conformity

Baldor indicates that the products are only components and not ready for immediate or instant use within the meaning of "Safety law of appliance", "EMC Law" or "Machine directive". The final mode of operation is defined only after installation into the user's equipment. It is the responsibility of the user to verify compliance.

## C.2 EMC - Conformity and CE Marking

The information contained herein is for your guidance only and does not guarantee that the installation will meet the requirements of the council directive 89/336/EEC.

The purpose of the EEC directives is to state a minimum technical requirement common to all the member states within the European Union. In turn, these minimum technical requirements are intended to enhance the levels of safety both directly and indirectly. Council directive 89/336/EEC relating to Electro Magnetic Compliance (EMC) indicates that it is the responsibility of the system integrator to ensure that the entire system complies with all relative directives at the time of installing into service.

Motors and controls are used as components of a system, per the EMC directive. Hence all components, installation of the components, interconnection between components, and shielding and grounding of the system as a whole determines EMC compliance.

The CE mark does not inform the purchaser which directive the product complies with. It rests upon the manufacturer or his authorized representative to ensure the item in question complies fully with all the relative directives in force at the time of installing into service, in the same way as the system integrator previously mentioned. Remember, it is the instructions of installation and use, coupled with the product, that comply with the directive.

#### Note that this drive is commercial in design; not for residential environments.

#### Wiring of Shielded (Screened) Cables

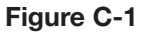

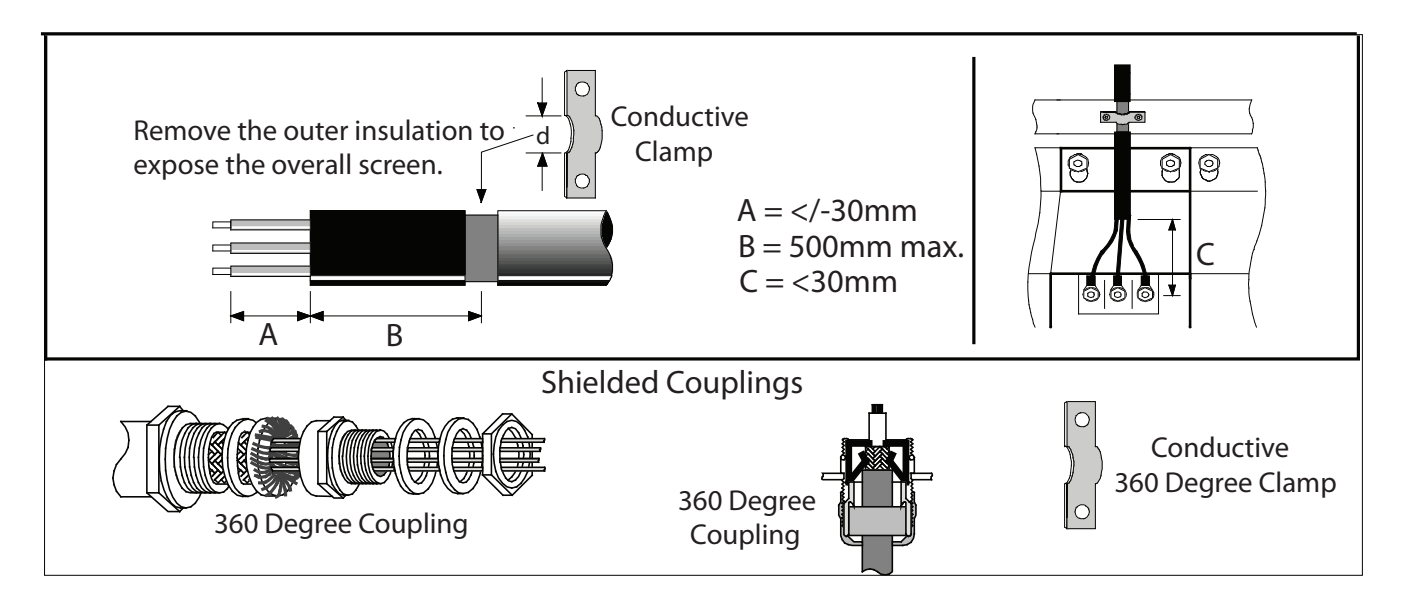

## C.3 EMC Installation Options

When installed for Class A or Class B operation, the control is compliant with EN55011 (1991)/ EN55022 (1994) for radiated emissions as described.

## C.4 Grounding for Wall Mounting (Class A) also see Chapters 4 and 5

Top cover must be installed.

- A single-star point (earth) is required.
- The protective earth connection (PE) to the motor must be run inside the screened cable or conduit between the motor and control and be connected to the protective earth terminal at the control.
- The internal/external AC supply filter must be permanently earthed.
- The signal/control cables must be screened.

## C.5 Grounding for Enclosure Mounting (Class B) also see Chapters 4 and 5

- The unit is installed for Class B operation when mounted inside an enclosure that has 10dB attenuation from 30 to 100MHz (typically the attenuation provided by a metal cabinet with no opening greater than 0.15m), using the recommended AC supply filter and having met all cable requirements.
- Note: Radiated magnetic and electric fields inside the cubicle will be high and components installed inside must be sufficiently immune.
- The control, external filter and associated equipment are mounted onto a conducting, metal panel. Do not use enclosures that use insulating mounting panels or undefined mounting structures. Cables between the control and motor must be screened or in conduit and terminated at the control.

### C.6 Using CE approved components will not guarantee a CE compliant system!

- 1. The components used in the drive, installation methods used, materials selected for interconnection of components are important.
- 2. The installation methods, interconnection materials, shielding, filtering and grounding of the system as a whole will determine CE compliance.
- 3. The responsibility of CE mark compliance rests entirely with the party who offers the end system for sale (such as an OEM or system integrator).

Baldor products which meet the EMC directive requirements are indicated with a "CE" mark. A signed CE declaration of conformity is provided in this section.

### C.7 EMC Wiring Technique

#### Figure C-2

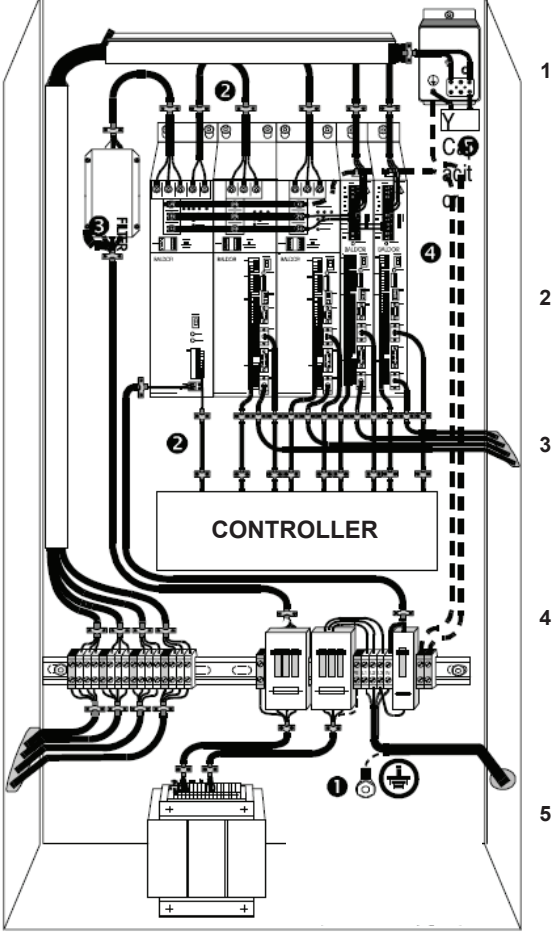

#### 1 CABINET

The drawing shows an electroplated zinc coated enclosure, which is connected to ground.

This enclosure has the following advantages:

All parts mounted on the back plane are connected to ground.
 All shield (screen) connections are connected to ground.
 Within the cabinet there should be a spatial separation between power wiring (motor and AC power cables) and control wiring.

#### **2 SCREEN CONNECTIONS**

All connections between components must use shielded cables. The cable shields must be connected to the enclosure. Use conductive clamps to ensure good ground connection. With this technique, a good ground shield can be achieved.

#### EMC - FILTER

The EMI or main filter should be mounted next to the power supply (here BPS). For the connection to and from the main filter, screened cables should be used. The cable screens should be connected to screen clamps on both sides. (Exception: Analog Command Signal).

#### 4 GROUNDING (EARTH)

For safety reasons (VDE0160), all Baldor components must be connected to ground with a separate wire. The diameter of the wire must be at minimum AWG#6 (10mm<sup>2</sup>). Ground connections (dashed lines) must be made from the central ground to the regen resistor enclosure and from the central ground to the Shared Power Supply.

#### 5 Y-CAPACITOR

The connection of the regeneration resistor can cause RFI (radio frequency interference) to be very high. To minimize RFI, a Y-capacitor is used. The capacitor should only be connected between the dynamic brake resistor housing and terminal pin R1.

**Attention:** The drawing shows only the principle of an EMC wiring. The installation shown can be different to any national standard (e.g. VDE).

### C.8 EMC Installation Instructions

To ensure electromagnetic compatibility (EMC), the following installation instructions should be completed. These steps help to reduce interference. Consider the following:

Consider the following:

- · Grounding of all system elements to a central ground point
- Shielding of all cables and signal wires
- Filtering of power lines

A proper enclosure should have the following characteristics:

- A) All metal conducting parts of the enclosure must be electrically connected to the back plane. These connections should be made with a grounding strap from each element to a central grounding point. [1]
- B) Keep the power wiring (motor and power cable) and control wiring separated. If these wires must cross, be sure they cross at 90 degrees to minimize noise due to induction.
- C) The shield connections of the signal and power cables should be connected to the screen rails or clamps. The screen rails or clamps should be conductive clamps fastened to the cabinet. [2]
- D) The cable to the regeneration resistor must be shielded. The shield must be connected to ground at both ends.
- E) The location of the AC mains filter has to be situated close to the drive so the AC power wires are as short as possible.
   F) Wires inside the enclosure should be placed as close as possible to conducting metal, cabinet walls and plates. It is advised to terminate unused wires to chassis ground. [1]

- G) To reduce ground current, use at least a 10mm<sup>2</sup> (6 AWG) solid wire for ground connections.
- [1] Grounding in general describes all metal parts which can be connected to a protective conductor, e.g. housing of cabinet, motor housing, etc. to a central ground point. This central ground point is then connected to the main plant (or building) ground.
- [2] Or run as twisted pair at minimum.

#### Example Cable Screens Grounding

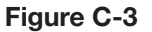

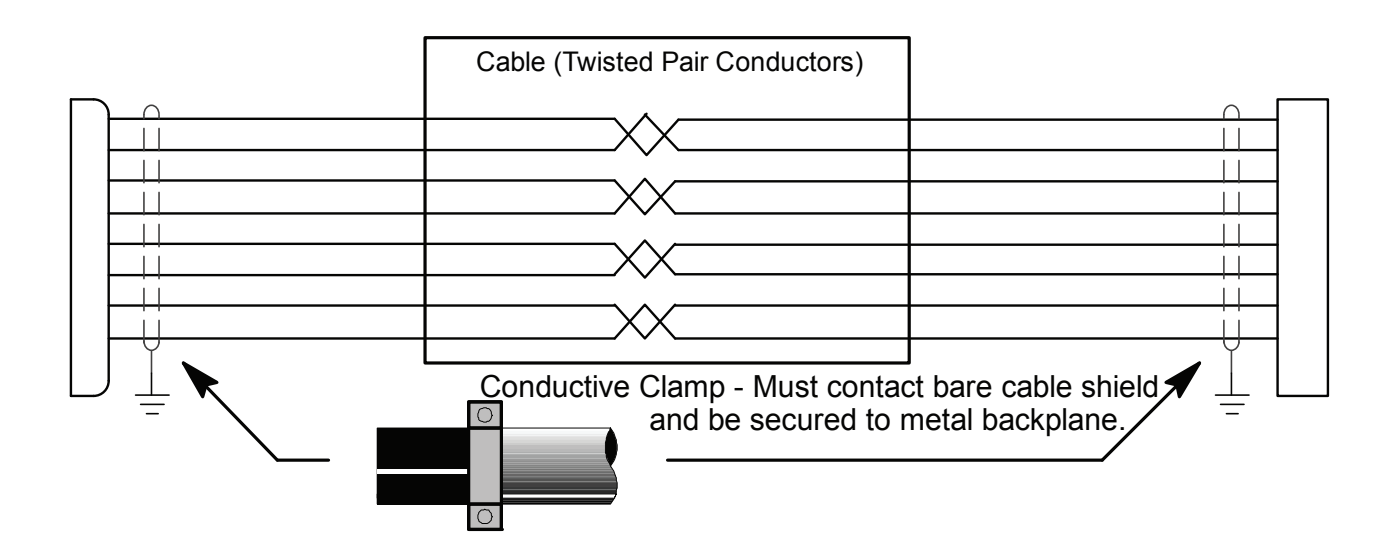

# Appendix D Options and Kits

#### **D.1** Accessories

The VS1MXS Remote Keypad can be panel mounted for remote control or display of the drive. The remote keypad comes with a standard 3.0 meter cable.

#### Table D-1 Remote Keypad

| Catalog Number | Description                                   |
|----------------|-----------------------------------------------|
| VS1MXS-RKEY3   | VS1STS and VS1MXS Remote Keypad with 3m cable |

#### Optional Cables for VS1MXS

Option cable assemblies for setting up and connecting a simple serial network.

#### Table D-2 Option Cables

| Catalog Number | Description         |
|----------------|---------------------|
| VS1MXS-J11SP   | RJ11 Cable Splitter |
| VS1MXS-USBPC   | RS485 to USB Cable  |
| VS1MXS-CBL0P3  | 0.3m RJ11 Cable     |
| VS1MXS-CBL1    | 1m RJ11 Cable       |
| VS1MXS-CBL3    | 3m RJ11 Cable       |

#### VS1MXS Dynamic Braking Resistors

VS1MXS Frame B drives include built-in braking transistors to aid in applications requiring the ability to stop rapidly. The brake resistor must be mounted and secured in place. Two wires connect to the +DC and BR terminals on the power strip of the size B or the larger enclosure.

#### Table D-3 Dynamic Braking Resistor

| Catalog Number | Ohms | Wattage | Frame |
|----------------|------|---------|-------|
| VS1MX-R50W200  | 50   | 200     | В     |

#### **Option Cards for VS1MXS**

Provides additional relay outputs for signal and control.

#### Table D-4 Option Cards

| Catalog Number | Description                                                    |
|----------------|----------------------------------------------------------------|
| VS1MXS-2ROUT   | Provides one additional relay output for the drive             |
| VS1MXS-3ROUT   | Provides 2 relays for drive running & drive tripped indicators |

#### **VS1MXS Field Bus Gateways**

Connects the VS1MXS Modbus RTU RS485 communication interface to the field bus gateway.

#### Table D-5 Field Bus Gateways

| Catalog Number | Description       |
|----------------|-------------------|
| VS1ST-PBUS     | Profibus Gateway  |
| VS1ST-DNET     | DeviceNet Gateway |
| VS1ST-ENET     | Ethernet Gateway  |
# Appendix E RS485/MODBUS Protocol

#### **E.1** Introduction

The VS1MXS AC Drive is supplied with imbedded RS-485 communications that supports the Modbus-R TU protocol. This allows the user to set up a multi-drop communications network between multiple VS1MXS drives and a PLC or host computer without the requirement of option boards for the drives. This is a master-slave architecture where the master (e.g. PLC) can monitor and control multiple VS1MXS drives on the same network with other Modbus-RTU slaves. This appendix defines the specifics needed to set up a VS1MXS on an RS-485 network running the Modbus-R TU protocol and documents the function codes and exception codes supported by the VS1MXS. For a complete definition of the Modbus-RTU protocol and the content of specific messages see www.modbus.org.

#### **E.2** Installation

- 1. Connect the RS485 communication line to RJ11 connector, (see Chapter 5).
- 2. Check the connections and turn ON the inverter.
- 3. Table E-1 documents the parameters within the VS1MXS that are related to communications:

| Number Name |                                    | Comments                                                                                                    |  |  |
|-------------|------------------------------------|----------------------------------------------------------------------------------------------------|--|--|
| P1-07       | Start/Stop Source                  | Set to 4 for applications that require network control to start and stop the drive over the network                               |  |  |
| P2-26       | Baud Rate                          | Select the baud rate utilized by the master device on the network.<br>All devices on the network must utilize the same baud rate. |  |  |
| P2-27       | Drive Address                      | Set to the desired Modbus-RTU address (note that each device on the network must have a unique address).                          |  |  |
| P2-28       | Master/Follower                    | Select drive to be the master line reference or a follower section.                                                               |  |  |
| P2-29       | Follower Reference Scale<br>Factor | Set a percentage scale factor for the follower drive to proportionally run faster or slower than the master reference.            |  |  |

#### Table E-1 Communication Parameters

4. Make connection to the master and other slave devices. The maximum number of drives that can be connected is 31. Maximum length of communication line is 2300 ft (700m).

# **E.3 Operation**

- 1. Remove all power from the VS1MXS control.
- 2. Disconnect the motor load from the control (terminals U, V and W). (Do not connect the motor load until stable communication between the master controller and the inverter are verified.)
- 3. Verify master controller and the inverter connections.
- 4. Turn ON the inverter.
- 5. Start the communications program on the master controller.
- 6. Verify proper communications and that the VS1MXS is controlled as desired.
- 7. Remove all power from the VS1MXS control.
- 8. Connect the motor load to the control (terminals U, V and W).
- 9. Turn ON the inverter.

10. Verify proper operation. See Troubleshooting at the end of this section to aid in resolving any remaining problems.

# **E.4 Performance Specifications**

| Communication Method  | RS485 Hardware specification, MODBUS protocol                         |  |  |
|-----------------------|-----------------------------------------------------------------------|--|--|
| Transmission Form     | Bus method, Multi drop Master/Slave architecture                      |  |  |
| Applicable inverter   | VS1MXS series                                                         |  |  |
| Connectable drives    | Max 31                                                                |  |  |
| Transmission distance | Max. 2,300 ft (Repeater may be required for high noise environments.) |  |  |

# **E.5 Hardware Specifications**

#### Table E-3 Communication Hardware

| Installation | Use RJ11 connector on control (see chapter 5)             |  |  |
|--------------|-----------------------------------------------------------|--|--|
| Power Supply | Provided by isolated power from the inverter power supply |  |  |

### **E.6** Communication Specifications

#### **Table E-4 Communication Specifications**

| Communication Speed | 1155200 bbs (default), 57600, 38400, 19200, 9600 |  |  |
|---------------------|--------------------------------------------------|--|--|
| Error Check         | CRC                                              |  |  |
| Data Format         | 1 start bit, 8 data bits, 1 stop bits, no parity |  |  |
| Physical Signal     | RS 485 (2 wire)                                  |  |  |
| User Interface      | RJ 11                                            |  |  |
| Protocol            | Modbus RTU                                       |  |  |

E.7 Communications Protocol (MODBUS-RTU) The VS1MXS supports Master / Follower Modbus RTU communications, using the 03 Read Holding Registers and 06 Write Single Holding Register commands. Many Master devices treat the first Register address as Register 0, therefore it may be necessary to convert the Register Numbers detail in section 0 by subtracting 1 to obtain the correct Register address. The telegram structure is as follows:

| Master Telegram      | Length | Follower Response  |                    | Length  |
|----------------------|--------|--------------------|--------------------|---------|
| Follower Address     | 1 Byte | Follower Address   |                    | 1 Byte  |
| Function Code (03)   | 1 Byte |                    | Starting Address   | 1 Byte  |
| 1st Register Address | 2 Byte |                    | 1st Register Value | 2 Bytes |
| No. Of Registers     | 2 Byte | 2nd Register Value |                    | 2 Bytes |
| CRC Checksum         | 2 Byte | Etc.               |                    | 2 Bytes |
|                      |        |                    | CRC Checksum       | 2 Bytes |

#### Table E-6 Command 06 – Write Single Holding Register

| Master Telegram    | Length | Follower Response |                    | Length  |
|--------------------|--------|-------------------|--------------------|---------|
| Follower Address   | 1 Byte | Follower Address  |                    | 1 Byte  |
| Function Code (06) | 1 Byte |                   | Function Code (06) | 1 Byte  |
| Register Address   | 2 Byte | Register Address  |                    | 2 Bytes |
| Value              | 2 Byte |                   | Register Value     | 2 Bytes |
| CRC Checksum       | 2 Byte |                   | CRC Checksum       | 2 Bytes |

# E.8 Modbus Register Map

| Reg. |          | Туре | Supported<br>Commands | Function                                    |              | 1      |                                                                                                    |
|------|----------|------|-----------------------|---------------------------------------------|--------------|--------|----------------------------------------------------------------------------------------------------|
| No.  | No. Par. |      |                       | Low Byte                                    | High Byte    | Range  | Explanation                                                                                                    |
| 1    | -        | R/W  | 03,06                 | Drive Control<br>Command                    |              | 03     | 16 Bit Word.<br>Bit 0: Low = Stop<br>High = Run Enable<br>Bit 1: Low = No Function,<br>High = Fault Reset<br>Bit 2: Low = Decel Ramp 1 (P1-11),<br>High = Decel Ramp 2 |
| 2    | -        | R/W  | 03,06                 | Modbus<br>Speed<br>reference<br>setpoint    |              | 020000 | Setpoint frequency x10, e.g. 100 = 10.0Hz                                                                                                    |
| 3    | -        | R/W  | 03,06                 | Torque<br>reference                         |              | 02000  | Torque Setpoint %x10, e.g. 1000 = 100.0%                                                                                                    |
| 4    | -        | R/W  | 03,06                 | Acceleration<br>and<br>Deceleration<br>Time |              | 0255   | Ramp time in seconds x 10, e.g. 250 = 25 seconds                                                                                                    |
| 5    | -        | R    | 03                    |                                             |              | R      | leserved                                                                                                    |
| 6    | -        | R    | 03                    | Error code                                  | Drive status |        | Low Byte = Drive Error Code,<br>see table below<br>High Byte = Drive Status as follows:<br>0: Drive Stopped<br>1: Drive Running<br>2: Drive Tripped                    |
| 7    |          | R    | 03                    | Output Motor Frequency                      |              |        | Output frequency in Hz x10,<br>e.g. 100 = 10.0Hz                                                                                                    |
| 8    |          | R    | 03                    | Output Motor Current                        |              | 020000 | Output Motor Current in Amps x10,<br>e.g. 10 = 1.0 Amps                                                                                                    |
| 9    | P0-13    | R    | 03                    | Output Motor Torque                         |              | 06000  | Output Motor Torque %x10,<br>e.g. 1000 = 100.0%                                                                                                    |
| 10   |          | R    | 03                    | Output Motor Power                          |              | 02000  | Output Motor Power in kW x10,<br>e.g. 100 = 10.0kW                                                                                                    |
| 11   | -        | R    | 03                    | Digital input status                        |              | 03200  | Indicates the status of the 4 digital inputs                                                                                                    |
| 21   | P0-01    | R    | 03                    | Bipolar analog input value                  |              | 015    | Lowest Bit = 1 Input 1                                                                                                    |
| 22   | P0-02    | R    | 03                    | 2nd analog input value                      |              | 01000  | Analog input % of full scale x10,<br>e.g. 1000 = 100%                                                                                                    |
| 40   | P0-20    | R    | 03                    | DC bus voltage                              |              | 01000  | Analog input % of full scale x10,<br>e.g. 1000 = 100%                                                                                                    |
| 41   | P0-21    | R    | 03                    | Drive temperature                           |              | 01000  | DC Bus Voltage in Volts                                                                                                    |
| 42   | P0-22    | R    | 03                    | Supply voltage L1                           |              | 0100   | Drive heatsink temperature in °C                                                                                                    |
| 43   | P0-23    | R    | 03                    | Supply voltage L2                           |              | 0660   | L1 – L2 Supply Voltage                                                                                                    |
| 44   | P0-24    | R    | 03                    | Supply voltage L3                           |              | 0660   | L2 – L3 Supply Voltage                                                                                                    |
| 45   | P0-25    | R    | 03                    | Estimated rotor speed                       |              | 0660   | L3 – L1 Supply Voltage                                                                                                    |
| 46   | P0-26    | R    | 03                    | kWh meter                                   |              | 01000  | Internal Speed Value                                                                                                    |
| 47   | P0-27    | R    | 03                    | MWh meter                                   |              | 065535 | Energy consumed in MWh                                                                                                    |

UNITED STATES

ARIZONA PHOENIX 4211 S 43RD PLACE PHOENIX, AZ 85040 PHONE: 602-470-0407 FAX: 602-470-0464

ARKANSAS CLARKSVILLE 1001 COLLEGE AVE. CLARKSVILLE, AR 72830 PHONE: 479-754-9108 FAX: 479-754-9205

CALIFORNIA LOS ANGELES 6480 FLOTILLA COMMERCE, CA 90040 PHONE: 323-724-6771 FAX: 323-721-5859

HAYWARD 21056 FORBES STREET HAYWARD, CA 94545 PHONE: 510-785-9900 FAX: 510-785-9910

COLORADO DENVER 3855 FOREST STREET DENVER, CO 80207 PHONE: 303-623-0127 FAX: 303-595-3772

CONNECTICUT WALLINGFORD 65 SOUTH TURNPIKE ROAD WALLINGFORD, CT 06492 PHONE: 203-269-1354 FAX: 203-269-5485

FLORIDA TAMPA/PUERTO RICO/ VIRGIN ISLANDS 3906 EAST 11TH AVENUE TAMPA, FL 33605 PHONE: 813-248-5078 FAX: 813-247-2984

GEORGIA ATLANTA 62 TECHNOLOGY DR. ALPHARETTA, GA 30005 PHONE: 770-772-7000 FAX: 770-772-7200

ILLINOIS CHICAGO 4 SAMMONS COURT BOLINGBROOK, IL 60440 PHONE: 630-296-1400 FAX: 630-226-9420

INDIANA INDIANAPOLIS 5525 W. MINNESOTA STREET INDIANAPOLIS, IN 46241 PHONE: 317-246-5100 FAX: 317-246-5110 IOWA DES MOINES 1800 DIXON STREET, SUITE C DES MOINES, IA 50316 PHONE: 515-263-6929 FAX: 515-263-6515

MARYLAND BALTIMORE 6660 SANTA BARBARA RD. SUITE 22-24 ELKRIDGE, MD 21075 PHONE: 410-579-2135 FAX: 410-579-2677

MASSACHUSETTS BOSTON 6 PULLMAN STREET WORCESTER, MA 01606 PHONE: 508-854-0708 FAX: 508-854-0291

MICHIGAN DETROIT 5993 PROGRESS DRIVE STERLING HEIGHTS, MI 48312 PHONE: 586-978-9800 FAX: 586-978-9969

MINNESOTA MINNEAPOLIS 21080 134TH AVE. NORTH ROGERS, MN 55374 PHONE: 763-428-3633 FAX: 763-428-4551

MISSOURI ST LOUIS 422 INDUSTRIAL DRIVE MARYLAND HEIGHTS, MO 63043 PHONE: 314-298-1800 FAX: 314-298-7660

KANSAS CITY 1501 BEDFORD AVENUE NORTH KANSAS CITY, M0 64116 PHONE: 816-587-0272 FAX: 816-587-3735

NEW YORK AUBURN ONE ELLIS DRIVE AUBURN, NY 13021 PHONE: 315-255-3403 FAX: 315-253-9923

NORTH CAROLINA GREENSBORO 1220 ROTHERWOOD ROAD GREENSBORO, NC 27406 PHONE: 336-272-6104 FAX: 336-273-6628

OHIO CINCINNATI 2929 CRESCENTVILLE ROAD WEST CHESTER, OH 45069 PHONE: 513-771-2600 FAX: 513-772-2219

CLEVELAND 8929 FREEWAY DRIVE MACEDONIA, OH 44056 PHONE: 330-468-4777 FAX: 330-468-4778

#### **Baldor District Offices**

OKLAHOMA TULSA 7170 S. BRADEN, SUITE 140 TULSA, OK 74136 PHONE: 918-366-9320 FAX: 918-366-9338

OREGON PORTLAND 20393 SW AVERY COURT TUALATIN, OR 97062 PHONE: 503-691-9010 FAX: 503-691-9012

PENNSYLVANIA PHILADELPHIA 1035 THOMAS BUSCH MEMORIAL HIGHWAY PENNSAUKEN, NJ 08110 PHONE: 856-661-1442 FAX: 856-663-6363

PITTSBURGH 159 PROMINENCE DRIVE NEW KENSINGTON, PA 15068 PHONE: 724-889-0092 FAX: 724-889-0094

TENNESSEE MEMPHIS 4000 WINCHESTER ROAD MEMPHIS, TN 38118 PHONE: 901-365-2020 FAX: 901-365-3914

TEXAS DALLAS 3040 QUEBEC DALLAS, TX 75247 PHONE: 214-634-7271 FAX: 214-634-8874

HOUSTON 10355 W. LITTLE YORK RD. SUITE 300 HOUSTON, TX 77041 PHONE: (281) 977-6500 FAX: (281) 977-6510

UTAH SALT LAKE CITY 2230 SOUTH MAIN STREET SALT LAKE CITY, UT 84115 PHONE: 801-832-0127 FAX: 801-832-8911

WISCONSIN MILWAUKEE 2725 SOUTH 163RD STREET NEW BERLIN, WI 53151 PHONE: 262-784-5940 FAX: 262-784-1215

INTERNATIONAL SALES FORT SMITH, AR P.O. BOX 2400 FORT SMITH, AR 72902 PHONE: 479-646-4711 FAX: 479-648-5895 CANADA EDMONTON, ALBERTA 4053-92 STREET EDMONTON, ALBERTA T6E 6R8 PHONE: 780-434-4900 FAX: 780-438-2600

TORONTO OAKVILLE, ONTARIO 2750 COVENTRY ROAD OAKVILLE, ONTARIO L6H 6R1 PHONE: 905-829-3301 FAX: 905-829-3302

MONTREAL, QUEBEC 5155, J.A. BOMBARDIER ST-HUBERT (QUÉBEC) CANADA J3Z 164 PHONE: 514-933-2711 FAX: 514-933-8639

VANCOUVER, BRITISH COLUMBIA 1538 KEBET WAY PORT COQUITLAM, BRITISH COLUMBIA V3C 5M5 PHONE 604-421-2822 FAX: 604-421-3113

WINNIPEG, MANITOBA 54 PRINCESS STREET WINNIPEG, MANITOBA R3B 1K2 PHONE: 204-942-5205 FAX: 204-956-4251

AUSTRALIA UNIT 3, 6 STANTON ROAD SEVEN HILLS, NSW 2147, AUSTRALIA PHONE: (61) (2) 9674 5455 FAX: (61) (2) 9674 2495

UNIT 8, 5 KELLETTS ROAD ROWVILLE, VICTORIA, 3178 AUSTRALIA PHONE: (61) (3) 9753 4355 FAX: (61) (3) 9753 4366

EL SALVADOR RESIDENCIAL PINARES DE SUIZA POL. 15 #44, NVA. SAN SALVADOR, EL SALVADOR PHONE: +503 2288-1519 FAX: +503 2288-1518

CHILE LUIS THAYER OJEDA 166, OF 402 - PROVIDENCIA SANTIAGO, CHILE PHONE: +56 2 816 9900

CHINA 160 SONG SHENG ROAD SONGJIANG INDUSTRY ZONE SHANGHAI 201613, CHINA PHONE: +86 21 5760 5335 FAX: +86 21 5760 5336

GERMANY DIESELSTRASSE 22 D-85551 KIRCHHEIM MUNICH, GERMANY PHONE: +49 89 90 5080 FAX: +49 89 90 50 8492

INDIA

14, COMMERCE AVENUE MAHAGANESH COLONY PAUD ROAD PUNE - 411038 MAHARASHTRA, INDIA PHONE: +91 20 25 45 27 17 / 18 FAX: +91 20 25 45 27 19 ITALY BALDOR ASR AG SUCCURSALE DI MENDRISIO VIA BORROMINI, 20A CH-6850 MENDRISIO SWITZERLAND PHONE: 0041 91 640 99 50 FAX: 0041 91 630 26 33

JAPAN DIA BLDG 802, 2-21-1 TSURUYA-CHO, KANAGAWA-KU YOKOHAMA, 221-0835, JAPAN PHONE: 81-45-412-4506 FAX: 81-45-412-4507

MEXICO LEON, GUANAJUATO KM. 2.0 BLVD. AEROPUERTO LEÓN 37545, GUANAJUATO, MÉXICO PHONE: +52 477 761 2030 FAX: +52 477 761 2010

MIDDLE EAST & NORTH AFRICA VSE INTERNATIONAL CORP. P. 0. BOX 5618 BUFFALO GROVE, IL 60089-5618 PHONE: 847 590 5547 FAX: 847 590 5587

PANAMA AVE. RICARDO J. ALFARO EDIFICIO SUN TOWERS MALL PISO 2, LOCAL 55 CIUDAD DE PANAMÁ, PANAMÁ PHONE: +507 236-5155 FAX: +507 236-0591

SINGAPORE 18 KAKI BUKIT ROAD 3, #03-09 ENTREPRENEUR BUSINESS CENTRE SINGAPORE 415978 PHONE: (65) 6744 2572 FAX: (65) 6747 1708

SWITZERLAND POSTFACH 73 SCHUTZENSTRASSE 59 CH-8245 FEUERTHALEN SWITZERLAND PHONE: +41 52 647 4700 FAX: +41 52 659 2394

TAIWAN 1F, NO 126 WENSHAN 3RD STREET, NANTUN DISTRICT, TAICHUNG CITY 408 TAIWAN R.O.C PHONE: (886) 4 238 04235 FAX: (886) 4 238 04463

UNITED KINGDOM 6 BRISTOL DISTRIBUTION PARK HAWKLEY DRIVE BRISTOL BS32 0BF U.K. PHONE: +44 1454 850000 FAX: +44 1454 859001

VENEZUELA AV. ROMA. QTA EL MILAGRO. URB. CALIFORNIA NORTE CARACAS, 1070 VENEZUELA PHONE/FAX: +58 212 272 7343 MOBILE: +58 414 114 8623

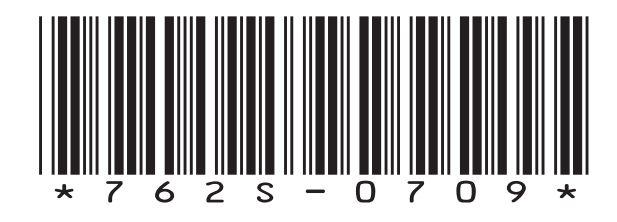

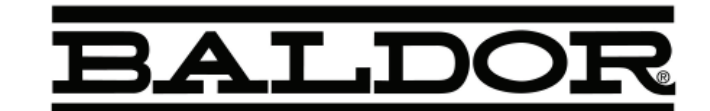

Baldor Electric Company World Headquarters

P.O. Box 2400, Fort Smith, AR 72902-2400 U.S.A., Ph: (1) 479.646.4711, Fax (1) 479.648.5792, International Fax (1) 479.648.5895

www.baldor.com